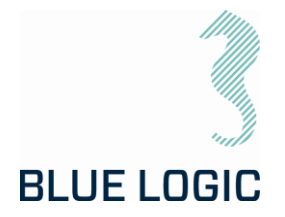

DOCUMENT TITLE: PROJECT TITLE: PROJECT: DOCUMENT NUMBER: REV: NUMBER OF PAGES: OMM for Torque Tools Class 1 - 4, New GUI 8.1. ISO 1 to 4-Mech.Interfaces 600144 600144-TD-0026 03 117

DATE:29.07.2024CLIENT:N/ACLIENT PO:N/ACLIENT CONTACT:N/A

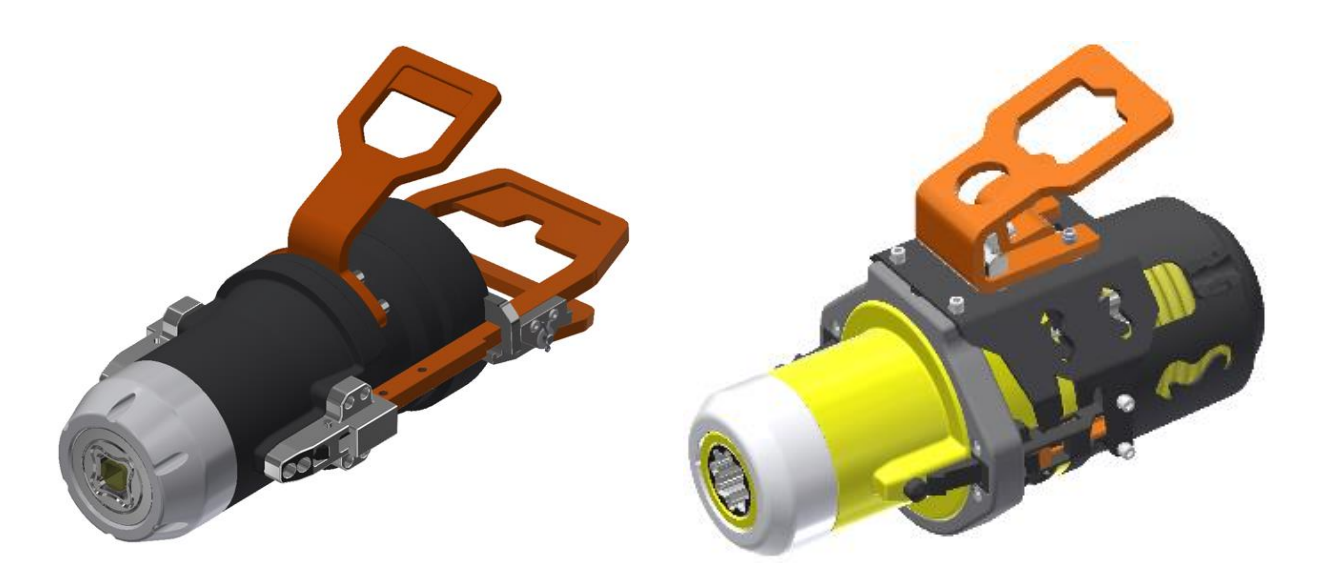

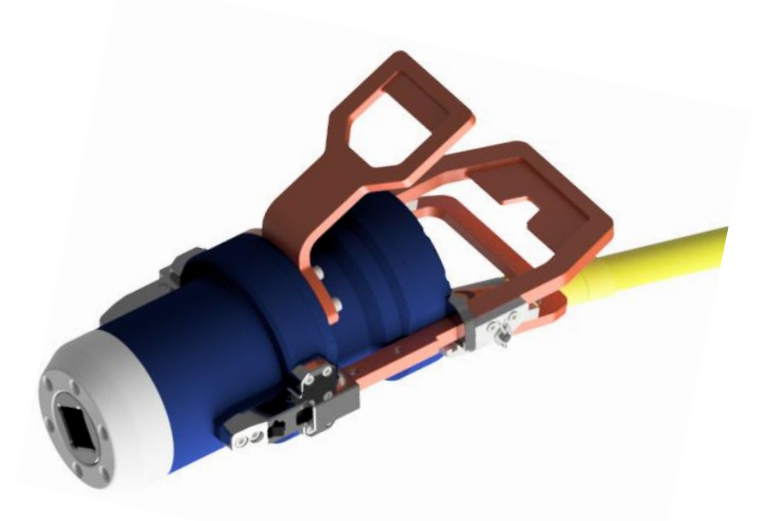

Copyright ©Blue Logic AS Not to be reproduced or transferred to others without written permission Luramyrveien 29 Forus 4313 Sandnes Norway Phone:+47 91006950

post@bluelogic.no www.bluelogic.no

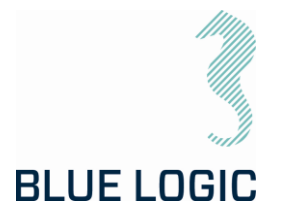

## **REVISION CHANGE/RECORD**

| REV | REASON FOR REVISION/ DESCRIPTION OF CHANGES                                                                                                    |  |
|-----|----------------------------------------------------------------------------------------------------|--|
| 01  | Document initiated for use. New software/GUI implemented.                                                                                                    |  |
| 02  | Torque Tool with Auto Select added                                                                                                    |  |
| 03  | Data for supply voltage updated and synchronized.<br>Information for installation and use of hydraulic latch mechanism added.<br>Datasheet and safety data sheet for gear-oil added as appendix. |  |

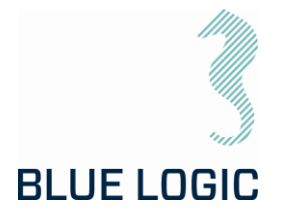

## TABLE OF CONTENT

| 1.                                                                                                    | IN             | ITRODUCTION                                                                                                    | 6                                                     |
|----------------------------------------------------------------------------------------------------|----------------|----------------------------------------------------------------------------------------------------|-------------------------------------------------------|
| 1.1.<br>1.2.<br>1.3.                                                                                                    |                | PURPOSE AND SCOPE<br>ABBREVIATIONS<br>SYMBOLS                                                                                                    | 6<br>6<br>7                                           |
| 1.4.<br>1.5.                                                                                                    |                | WARRANTY CONDITIONS AND GUARANTEES<br>REFERENCES                                                                                                    | 7<br>8                                                |
| 2.                                                                                                    | Η              | EALTH, SAFETY AND ENVIRONMENT                                                                                                    | 8                                                     |
| 2.1.<br>2.2.                                                                                                    |                | PERSONAL PROTICTIVE EQUIPMENT<br>QUALIFIACTIONS AND TRAINING                                                                                                    | 8<br>8                                                |
| 3.                                                                                                    | 2,             | 7KNM TORQUE TOOL KIT                                                                                                    | 9                                                     |
| 3.1.                                                                                                    |                | TECHNICAL DESCRIPTION FOR ELECTRICAL TORQUE TOOL                                                                                                    | 11                                                    |
| 3.1.1.<br>3.1.2.                                                                                                    |                | Technical Data<br>Interface Description - Standard Torque Tool                                                                                                    | 12                                                    |
| 3.1.3.                                                                                                    |                | Interface Description - Auto Class Select Version                                                                                                    | . 15                                                  |
| 3.1.4.<br>3141                                                                                                    |                | Locking System<br>Hydraulic Operated Latch                                                                                                    | 16<br>18                                              |
| 3.1.5.                                                                                                    |                | Position Feedback                                                                                                    | .20                                                   |
| 3.1.6.                                                                                                    |                | Electrical Power Canister, EPC                                                                                                    | 21                                                    |
| 3.1.0.1                                                                                                    | •              | TECHNICAI DALA ELEUWEL CALL                                                                                                    | . ∠∠                                                  |
| 3.1.6.2                                                                                                    | 2.             | Interface Description                                                                                                    | .23                                                   |
| 3.1.6.2<br>4.                                                                                                    | 2.<br>2,       | Interface Description                                                                                                    | . 23<br>24                                            |
| <ul><li>3.1.6.2</li><li>4.</li><li>4.1.</li></ul>                                                                                                    | 2.<br>2,       | Interface Description<br>7KNM TORQUE TOOL KIT W/INDUCTIVE CONNECTOR<br>TECHNICAL DESCRIPTION FOR ELECTRICAL TORQUE TOOL                                                                                   | . 23<br>24<br>27                                      |
| <ul> <li>3.1.6.2</li> <li>4.</li> <li>4.1.</li> <li>4.2.</li> <li>4.2.</li> </ul>                                                                                 | 2.             | Interface Description<br>7KNM TORQUE TOOL KIT W/INDUCTIVE CONNECTOR<br>TECHNICAL DESCRIPTION FOR ELECTRICAL TORQUE TOOL<br>TECHNICAL DATA                                                                 | . 23<br>24<br>27<br>27                                |
| <ul> <li>3.1.6.2</li> <li>4.</li> <li>4.1.</li> <li>4.2.</li> <li>4.3.</li> <li>4.4.</li> </ul>                                                                   | 2.             | Interface Description<br>7KNM TORQUE TOOL KIT W/INDUCTIVE CONNECTOR<br>TECHNICAL DESCRIPTION FOR ELECTRICAL TORQUE TOOL<br>TECHNICAL DATA<br>INTERFACE DESCRIPTION<br>LOCKING SYSTEM                      | . 23<br>24<br>27<br>27<br>27<br>27                    |
| <ul> <li>3.1.6.2</li> <li>4.</li> <li>4.1.</li> <li>4.2.</li> <li>4.3.</li> <li>4.4.</li> <li>4.5.</li> </ul>                                                     | 2.<br>2,       | Interface Description<br>7KNM TORQUE TOOL KIT W/INDUCTIVE CONNECTOR<br>TECHNICAL DESCRIPTION FOR ELECTRICAL TORQUE TOOL<br>TECHNICAL DATA<br>INTERFACE DESCRIPTION<br>LOCKING SYSTEM<br>POSITION FEEDBACK | . 23<br>24<br>27<br>27<br>27<br>27                    |
| 3.1.6.2<br>4.<br>4.1.<br>4.2.<br>4.3.<br>4.4.<br>4.5.<br>4.6.<br>4.7                                                                                              | 2.             | Interface Description                                                                                                    | . 23<br>27<br>27<br>27<br>27<br>27<br>27              |
| 3.1.6.2<br>4.<br>4.1.<br>4.2.<br>4.3.<br>4.4.<br>4.5.<br>4.6.<br>4.7.<br>4.7.1.                                                                                   | 2.             | Interface Description                                                                                                    | . 23<br>27<br>27<br>27<br>27<br>27<br>27<br>27<br>    |
| 3.1.6.2<br>4.<br>4.1.<br>4.2.<br>4.3.<br>4.4.<br>4.5.<br>4.6.<br>4.7.<br>4.7.1.<br>4.7.2.                                                                         | 2.             | Interface Description                                                                                                    | .23<br>27<br>27<br>27<br>27<br>27<br>27<br>27         |
| 3.1.6.2<br>4.<br>4.1.<br>4.2.<br>4.3.<br>4.4.<br>4.5.<br>4.5.<br>4.5.<br>4.7.<br>4.7.1.<br>4.7.2.<br>4.7.3.<br>4.9                                                | 2.             | Interface Description                                                                                                    | . 23<br>24<br>27<br>27<br>27<br>27<br>27<br>27<br>27  |
| 3.1.6.2<br>4.<br>4.1.<br>4.2.<br>4.3.<br>4.4.<br>4.5.<br>4.5.<br>4.5.<br>4.6.<br>4.7.<br>4.7.1.<br>4.7.2.<br>4.7.3.<br>4.8.<br>4.8.1.                             | 2.             | Interface Description                                                                                                    | . 23<br>24<br>27<br>27<br>27<br>27<br>27<br>27<br>27  |
| 3.1.6.2<br>4.<br>4.1.<br>4.2.<br>4.3.<br>4.4.<br>4.5.<br>4.6.<br>4.7.<br>4.7.1.<br>4.7.2.<br>4.7.3.<br>4.8.<br>4.8.1.<br>4.8.2.                                   | 2.             | Interface Description                                                                                                    | . 23<br>24<br>27<br>27<br>27<br>27<br>27<br>27<br>27  |
| 3.1.6.2<br>4.<br>4.1.<br>4.2.<br>4.3.<br>4.4.<br>4.5.<br>4.5.<br>4.5.<br>4.7.<br>4.7.1.<br>4.7.2.<br>4.7.3.<br>4.8.<br>4.8.1.<br>4.8.2.<br>4.8.3.<br>4.8.4.       | 2.             | Interface Description                                                                                                    | . 23<br>.24<br>27<br>27<br>27<br>27<br>27<br>27<br>27 |
| 3.1.6.2<br>4.<br>4.1.<br>4.2.<br>4.3.<br>4.4.<br>4.5.<br>4.5.<br>4.5.<br>4.7.<br>4.7.1.<br>4.7.2.<br>4.7.3.<br>4.8.<br>4.8.1.<br>4.8.2.<br>4.8.3.<br>4.8.4.<br>5. | 2.<br>2,<br>2, | Interface Description                                                                                                    | . 23<br>24<br>27<br>27<br>27<br>27<br>27<br>27<br>27  |

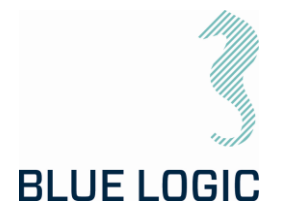

| 5.1.1.          | Technical Data                                    | 40        |
|-----------------|---------------------------------------------------|-----------|
| 5.1.2.          | Interface Description                             | 43        |
| 5.1.3.<br>5.1.1 | Interface Description – Auto Class Select Version | 44        |
| 5.2             | I WETT TOROUE TOOL CONFIGURATIONS                 | 45        |
| 5.21            | ROV Configuration                                 | 46        |
| 5.2.2.          | Latch Lock and Release                            |           |
| 5.2.3.          | Installation of ROV Latch & Handle                |           |
| 5.2.4.          | AUV Configuration                                 | 51        |
| 5.2.5.          | Diver Configuration                               | 52        |
| 6.              | TOPSIDE CONTROL SOFTWARE                          | 53        |
| 6.1.            | GUI                                               | 53        |
| 6.1.1.          | Main Window                                       | 53        |
| 6.1.2.          | Main Window Information Boards                    | 55        |
| 6.1.3.          | Setup Window                                      | 58        |
| 6.1.4.          | Setup Window Sections                             | 60        |
| 6.1.5.          | Operational Modes                                 | 63        |
| 7.              | AUXILIARY EQUIPMENT                               | 69        |
| 7.1.            | EQUIPMENT MATRIX                                  | 69        |
| 8.              | MOBILISATION/DE-MOBILISATION                      | 70        |
| 8.1.            | ONSHORE PREPARATIONS                              | 70        |
| 8.2.            | MOBILISATION PROCEDURE                            | 72        |
| 8.3.            | DE-MOBILISATION PROCEDURE                         | 72        |
| 9.              | OPERATION                                         | 73        |
| 9.1.            | TOPSIDE OPERATION                                 | 73        |
| 9.2.            | OFFSHORE PREPARATIONS                             | 73        |
| 9.2.1.          | Pre-Dive Check                                    | 73        |
| 9.2.2.          | Changing the ISO Key – ELTT                       | 75        |
| 9.2.3.          | Changing the ISO Key - LWETT                      | 76        |
| 9.3.            | PRE-DIVE OPERATION STARTUP                        | / /       |
| 9.3.1.          | Check Setup Settings                              | / /<br>סד |
| 9.3.2.          | Add Archiving Information                         | 70        |
| 9.4             | SUBSEA OPERATION                                  |           |
| 9.5.            | POST DIVE CHECK                                   | 81        |
| 9.6.            | HOOK-UP AND COMMUNICATION                         | 82        |
| 9.7.            | ELTT OPERATION                                    | 83        |
| 9.7.1.          | Operational Controls                              | 83        |
| 9.7.2.          | Unit settings                                     |           |
| 9.7.3.          | Adjustment Operations                             |           |
| 9.7.4.          | Torque and Speed Monitoring (Meters)              | 86        |
| Copyri          | ght ©Blue Logic AS Document No.:                  | 60014     |

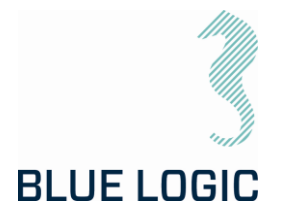

| 9.7.5.     | Power Draw limit and monitor                         | 86      |
|------------|------------------------------------------------------|---------|
| 9.7.6.     | Reset Socket Position                                | 87      |
| 9.7.7.     | Diagnostics and Restart                              | 88      |
| 9.7.8.     | Error Shutdown Override Function                     | 89      |
| 9.8.       | LOGGING AND REPORTING                                | 90      |
| 9.8.1.     | Generate Operation Report (PDF)                      | 90      |
| 9.8.2.     | Save or Print Report                                 | 92      |
| 9.8.3.     | Report Front Page                                    | 93      |
| 9.8.4.     | Chart                                                | 94      |
| 9.8.5.     | Automatic Filename Calculation                       | 95      |
| 9.8.6.     | Change Log                                           | 96      |
| 9.9.       | PREDEFINED OPERATIONS                                | 97      |
| 9.9.1.     | Save to/load from Files                              | 97      |
| 9.9.2.     | Preparation of Configuration Files for Each Activity | 100     |
| 10. T      | ROUBLE SHOOTING                                      | 101     |
| 10.1.      | GENERAL                                              | 101     |
| 10.2.      | LOSS OF CONFIGURATION                                | 101     |
| 10.2.1.    | Motor Overload                                       | 110     |
| 10.2.2.    | Slow Communication                                   | 111     |
| 11. L      | OGISTICS                                             | 112     |
| 11.1.      | HANDLING AND LIFTING                                 | 112     |
| 11.2.      | TRANSPORTATION                                       | 112     |
| 11.3.      | STORAGE                                              | 112     |
| 12. N      | AINTENANCE                                           | 113     |
| 121        | DAILY INSPECTION                                     | 11.3    |
| 12.2.      | WEEKLY INSPECTION                                    | 114     |
| 12.3.      | MONTHLY INSPECTION                                   |         |
| 12.4.      | HALF YEARLY INSPECTION AND MAINTENANCE               |         |
| 12.5.      | ELTT LATCH MECHANISM - WEAKLINK REPLACEMENT          | 114     |
| 12.1.      | END OF PRODUCT LIFE MANAGEMENT                       | 115     |
| 13. S      | SUPPORT CONTACT                                      | 115     |
| APPEN      | NDIX 1 DRAWINGS                                      | 116     |
| APPEN<br>1 | NDIX 2 DATASHEET AND SAFETY SHEET FOR GEAROIL Q8     | T 65 LS |

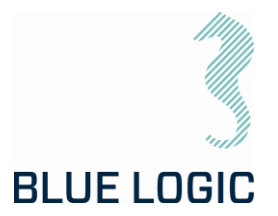

## 1. INTRODUCTION

## 1.1. PURPOSE AND SCOPE

The objective of this document is to present a comprehensive user manual for the Blue Logic standard Electrical Torque Tool, ELTT and Light Weight Electrical Torque Tool, LWETT. Relevant technical aspects for information and familiarization are covered as well as detailed technical data.

The Blue Logic Electrical Torque Tool Systems are designed as compact and accurate multipurpose Torque Tool System designed for all typical Subsea Torque Tool operations.

Note 1:

This manual is only valid for torque tools with the latest software/GUI implemented in 2022. For tools with old GUI version, reference is made to 600144-TD-0003.

Note 2:

Make sure that serial number on actual torque tool and label on PC corresponds. The Torque Tool <u>can only</u> be operated by the PC labelled with the correct TT serial number.

| Art. No.: | Description:                                       |
|-----------|----------------------------------------------------|
| BB3306    | 2,7kNm Torque Tool Kit                             |
| BA8949    | 2,7kNm Torque Tool Kit w.Inductive Connector       |
| BB3151    | 2kW Subsea USB Kit for Electrical Torque Tool      |
| BB3551    | 2,7kNm Light Weight EI TT System for ROV/Diver/AUV |
| BC0454    | 2,7kNm Torque Tool wAutomatic Class Switch Kit     |

This OMM covers the following specific Torque Tool kits:

#### 1.2. ABBREVIATIONS

| ELTT  | Electrical Torque Tool              |  |
|-------|-------------------------------------|--|
| ELTTS | Electrical Torque Tool System       |  |
| LWETT | Light Weight Electrical Torque Tool |  |
| EPC   | Electrical Power Can                |  |
| GUI   | Graphical User Interface            |  |
| IC    | Inductive Connector                 |  |
| OMM   | Operation and Maintenance Manual    |  |
| ROV   | Remotely Operated Vehicle           |  |
| TT    | Torque Tool                         |  |

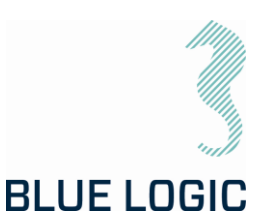

| EFR | Equipment Failure Report |  |
|-----|--------------------------|--|
| СР  | athodic Protection       |  |
| PFC | Power Factor Control     |  |
| CW  | Clockwise                |  |
| CCW | Counterclockwise         |  |

#### 1.3. SYMBOLS

The following words and symbols found throughout this manual, highlights special messages to alert the operator of specific information.

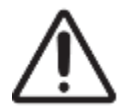

WARNING: The equipment to which this manual applies must only be used for the purpose for which it was designed. Improper use or maintenance may cause damage to the equipment and/or injury to personnel. All users must be familiar with the contents of the appropriate manuals before attempting to install, operate, maintain or in any other way work on the equipment. Blue Logic AS disclaims any responsibility for damage or injury caused by improper installation, use or maintenance of the equipment.

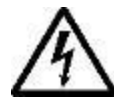

CAUTION: The equipment to which this manual applies operates on high voltage and has the potential to results in death or severe injury if handled incorrect. The equipment should only be used by qualified personnel. The equipment contains no serviceable parts inside.

#### 1.4. WARRANTY CONDITIONS AND GUARANTEES

It is the responsibility of the end user to make sure that the product is used in such a manner for which it is designed. This includes accounting for material/fluid compatibility, sour service, temperature, pressure rating etc.

When performing operation above water do not run tool on full load for prolonged periods. Consider water-cooling if operation is expected to take time. Consider ambient temperature.

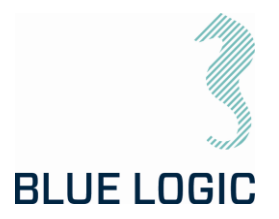

## 1.5. REFERENCES

Latest version of the following documents

| ld.  | Doc. No        | Originator | Document Title                                            |
|------|----------------|------------|-----------------------------------------------------------|
| /01/ | BB3306         | Blue Logic | 2,7kNm Torque Tool Kit                                    |
| /02/ | BA8949         | Blue Logic | 2,7kNm Torque Tool Kit wInductive<br>Connector            |
| /03/ | 600128-TD-0013 | Blue Logic | Operation and Maintenance Manual 2KW<br>Subsea USB System |
| /04/ | BB3151         | Blue Logic | 2kW Subsea USB Kit for Electrical Torque<br>Tool          |
| /05/ | 600144-TD-0008 | Blue Logic | ETT Check List Mob/Demob                                  |
| /06/ | 600144-TD-0024 | Blue Logic | Operation and Maintenance Manual for<br>Change Out Tool   |
| /07/ | BCO454         | Blue Logic | 2,7kNm El. Torque Tool wAutomatic Class<br>Switch Kit     |

## 2. HEALTH, SAFETY AND ENVIRONMENT

Safety must always be the highest priority when performing operations, maintenance and tests when using the ELTT.

Personnel involved in the test/work operation shall be familiar with the contents of this document.

## 2.1. PERSONAL PROTICTIVE EQUIPMENT

The following minimum PPE must be worn when operating the ELTT.

| Personal Protective Equipment |
|-------------------------------|
| Protective glasses            |
| Protective shoes              |
| Protective gloves             |

## 2.2. QUALIFIACTIONS AND TRAINING

It is essential that all operating personnel have been given training and education, in how to operate and maintain the equipment as described in this manual.

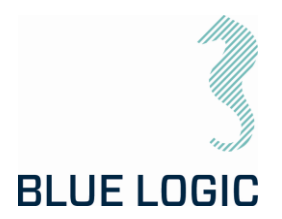

## 3. 2,7KNM TORQUE TOOL KIT

The Electric Torque Tool System is typically supplied in kits containing relevant equipment for use. Although client specific setup and/or kits can be agreed and delivered, there are two available standard kits. In one kit the ELTT is powered by an Electic Power Can (EPC), see Figure 1. In the other kit the ELTT is powered via an inductive Type- C connector, see Figure 9.

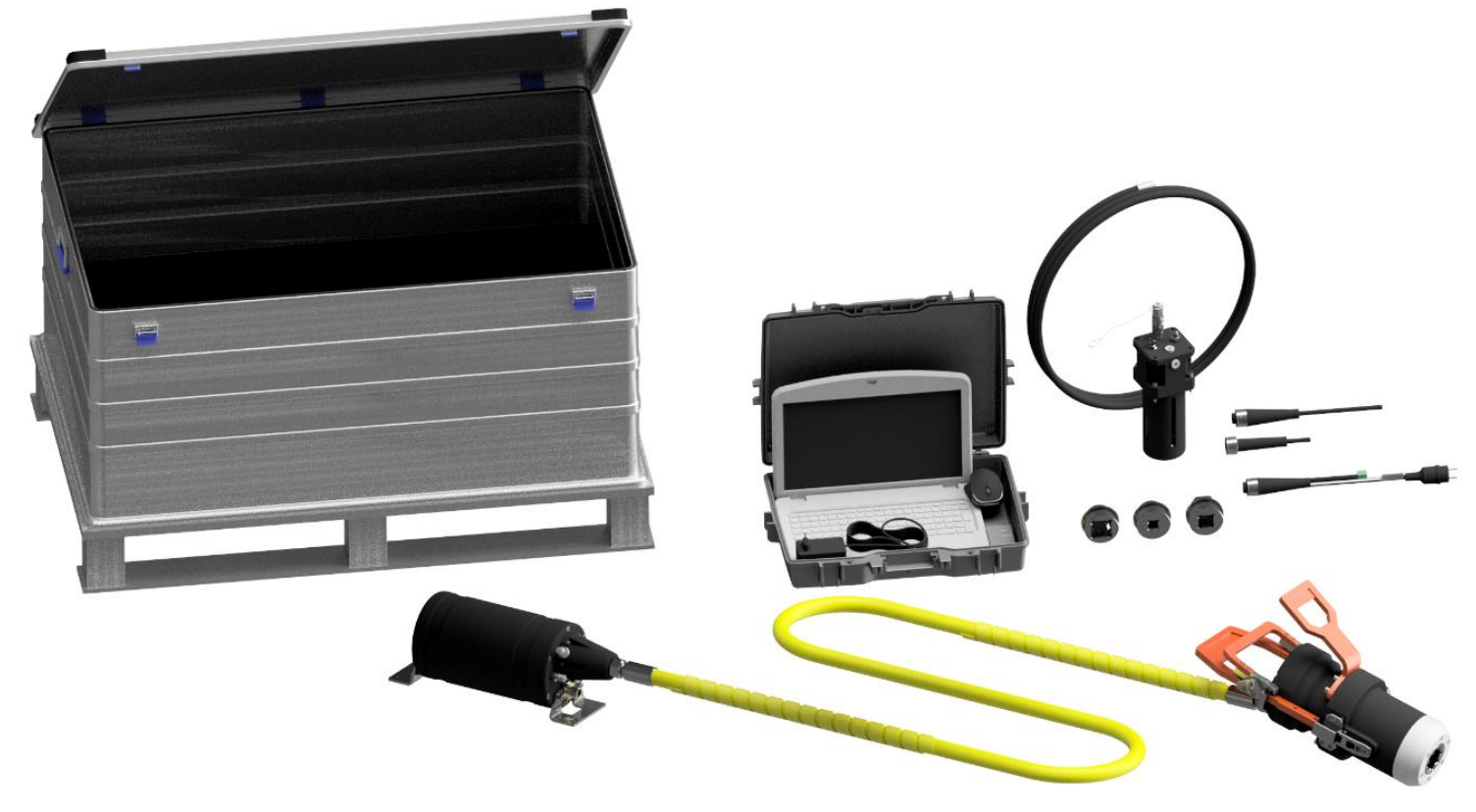

Figure 1: BB3306 Torque Tool Kit

|  | The BB3 | he BB3306 kit consists of: |                |                                                                      |
|--|---------|----------------------------|----------------|----------------------------------------------------------------------|
|  | Item    | QTY                        | Art No.:       | Description                                                          |
|  | 1.      | 1                          | BB3254         | 2700Nm Class 4 El Tool V2                                            |
|  | 2.      | 1                          | BB2985         | ETT Control PC wGUI Software and Pelicase                            |
|  | 3.      | 1                          | BB1086         | Alu Box 240L incl. Foams                                             |
|  | 4.      | 1                          | BA7297         | Class 4 Interface Socket Low Torque                                  |
|  | 5.      | 1                          | BA6615         | Class 3 Interface Socket                                             |
|  | 6.      | 1                          | BA2951         | Class 1 & 2 Interface Socket                                         |
|  | 7.      | 1                          | 600144-TD-0003 | Operation and Maintenance Manual Electric Torque<br>Tool Class 1 - 4 |
|  | 8.      | 1                          | 102860         | Burton Dummy                                                         |
|  | 9.      | 1                          | 102354         | Burton Test Cable                                                    |

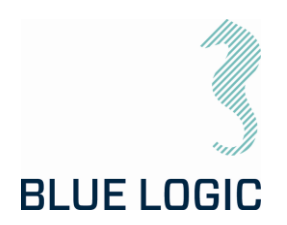

| Item | QTY | Art No.: | Description                                 |
|------|-----|----------|---------------------------------------------|
| 10.  | 1   | 100499   | Burton Pigtail                              |
| 11.  | 1   | BC0309   | Compensator 0,5L Kit for 2,7kNm Torque Tool |

\*NOTE:

For rental tools, Item 10 Burton Pigtail, is regarded as consumables and will be invoiced if used in operation.

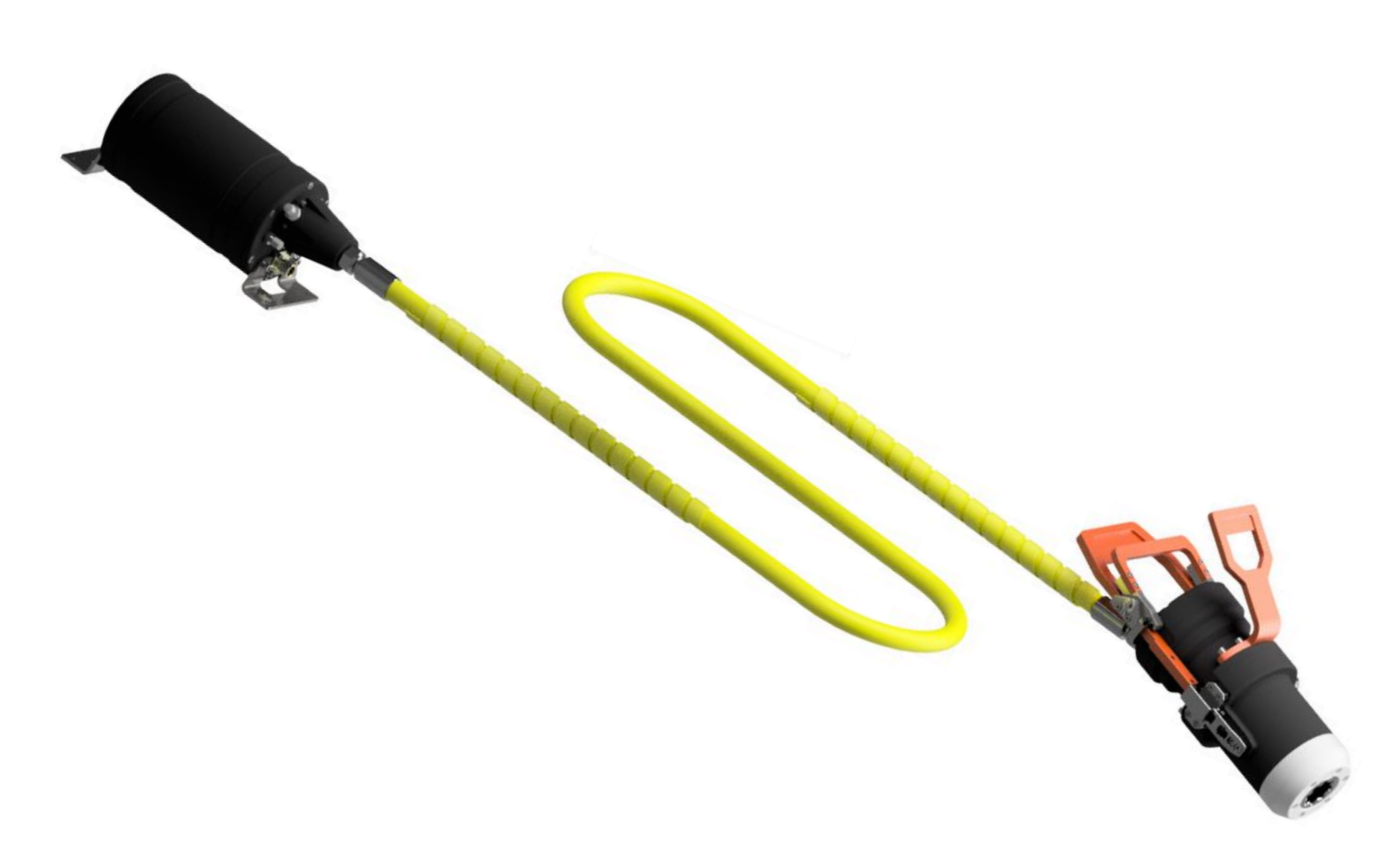

Figure 2: Electrical Torque Tool powered by EPC

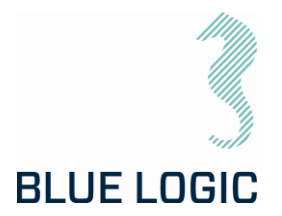

## 3.1. TECHNICAL DESCRIPTION FOR ELECTRICAL TORQUE TOOL

The Blue Logic Class 1-4 Electrical Torque Tool (ELTT) is a module designed Torque Tool (TT). The ELTT is a compact, flexible, and robust precision tool for subsea and ROV operations.

The Blue Logic ELTT System combines all known advantages from a hydraulic torque tool system with the technology and advantages from a modern servo based electrical controlled drive system. Also included is an auto detect system which detects what type of *mechanical interface class 1-4 socket* has been installed, and automatically switches between Low Torque (LT) mode and High Torque (HT) mode accordingly.

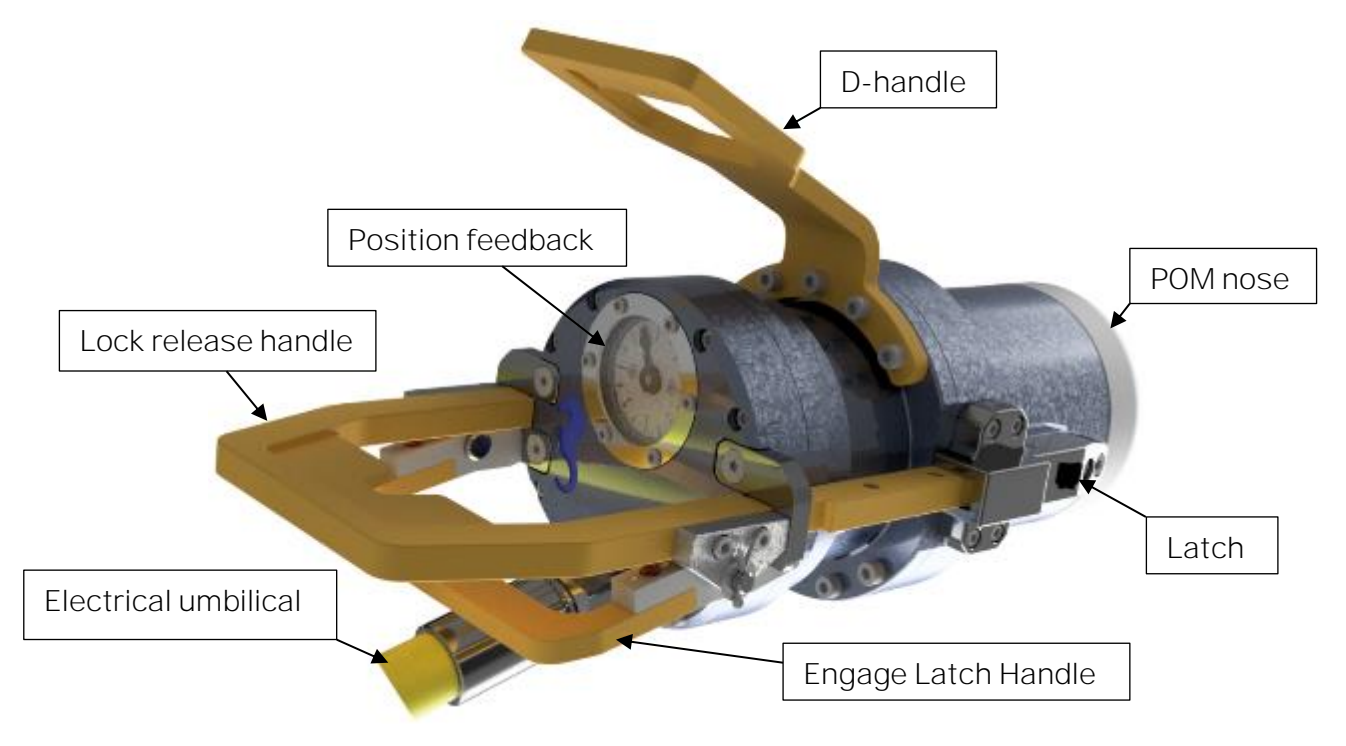

Figure 3: ELTT

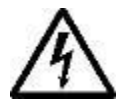

HIGH VOLTAGE: The Torque Tool operates on high voltage and has the potential to result in death or severe injury if handled incorrect. The equipment should only be used by qualified personnel. The equipment contains no serviceable parts inside.

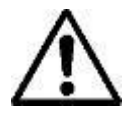

WARNING: Rotating parts can be hazardous. Keep hands and body out of the operating area. Failure to follow these warnings could result in death or severe personal injury.

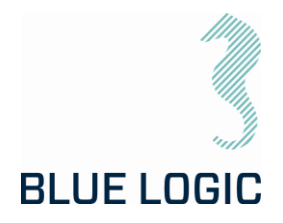

## 3.1.1. Technical Data

| Depth rating            | 3000 m                                                  |
|-------------------------|---------------------------------------------------------|
| Supply voltage          | 110-250 VAC 50/60Hz or 145-350 VDC                      |
| Standards               | API17D/ISO 13628-8                                      |
| Output sockets          | API17D/ISO 13628-8 Class 1 - 4                          |
| Weight in air           | 34,0 kg                                                 |
| Weight in seawater      | 25,7kg                                                  |
| Torque range, Cl1-2     | 100 – 500Nm                                             |
| Torque range, Cl3-4     | 500 - 2700Nm                                            |
| Low torque max speed    | 30 RPM                                                  |
| High Torque max speed   | 6 RPM                                                   |
| High torque accuracy    | +/-10% @torque above 250Nm                              |
| Low torque accuracy     | +/-5% @torque below 250Nm                               |
| Positioning precision   | +/-1°                                                   |
| Max. power consumption* | 4000 W                                                  |
| Min. current required   | 2,7A                                                    |
| Max current draw        | 10 A                                                    |
| Communication           | RS232 or RS485, Modbus RTU Protocol<br>Baud rate 38 400 |
| Electrical interface    | 8 pin Burton 5506-2008 connector                        |
| Gear oil                | Q8 T 65 75W-90                                          |
| Gear oil, total volume  | Approx. 2L                                              |

\*Maximum allowed power consumption can be limited in GUI to suit available power from ROV, ref. section 6.

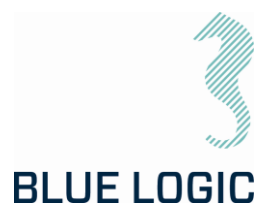

## 3.1.2. Interface Description – Standard Torque Tool

#### NOTE:

Make sure to install correct socket according to torque class and required torque!

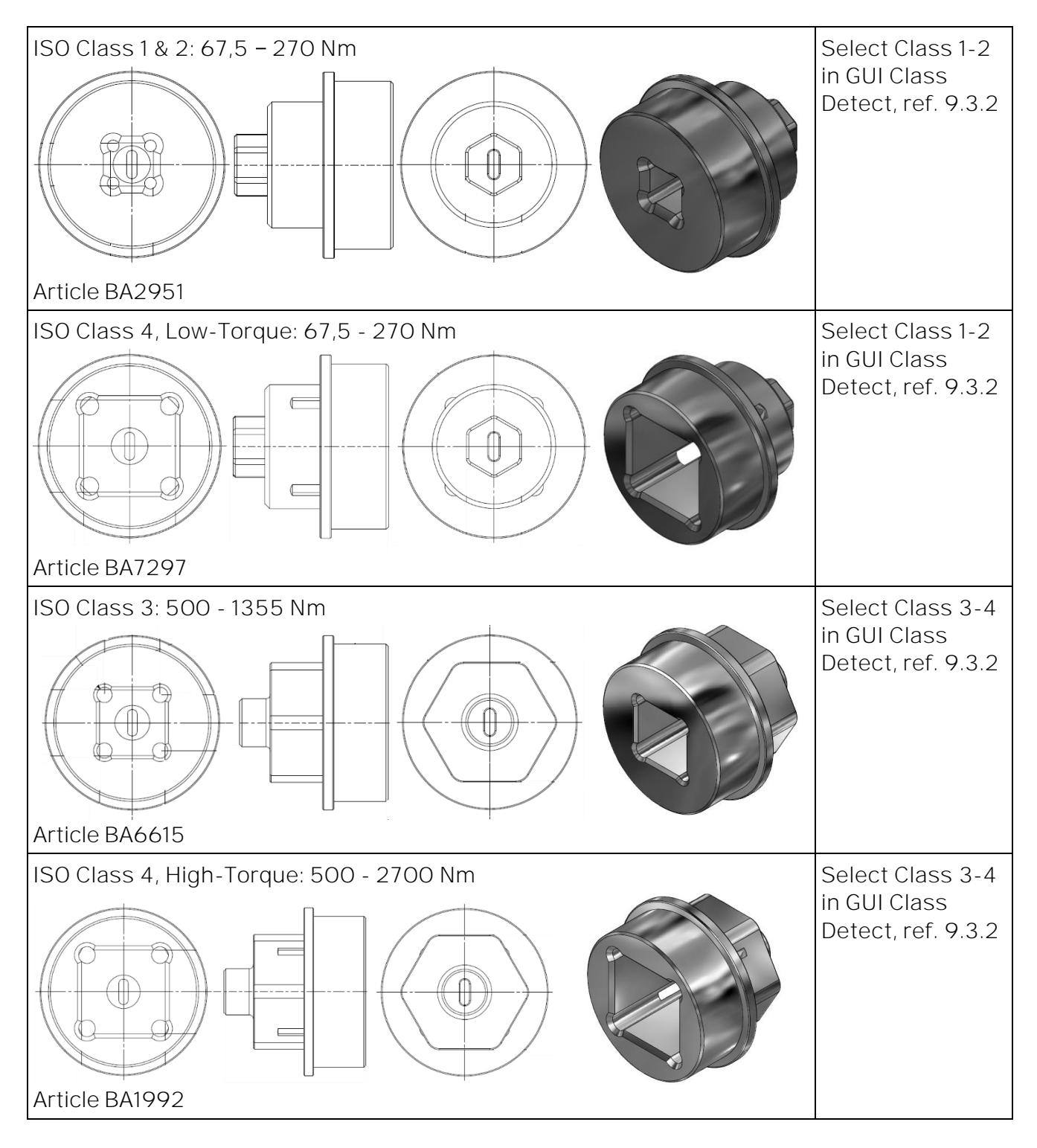

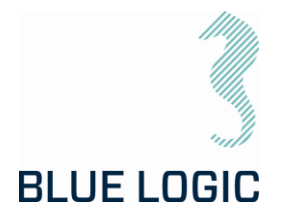

ELTT has *mechanical interface class 1-4 socket* designed according to ISO 13628-8 valves class 1-4. *Mechanical socket* is easily changed topside by removing the POM Nose. ELTT will automatically switch between High Torque (HT) and Low Torque (LT) mode. Class 1 and 2 valves are operated in Low Torque mode, whereas Class 3 and 4 are operated in High Torque mode. It is not necessary to change the ELTT motor between HT and LT mode.

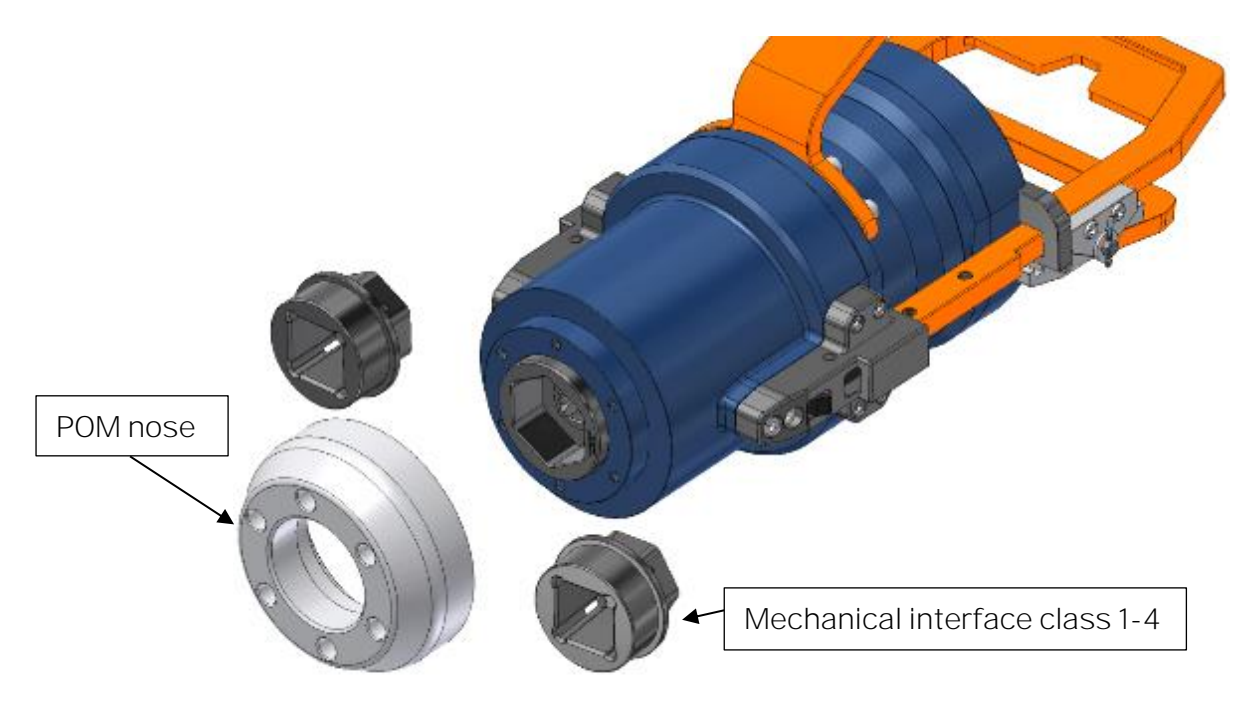

Figure 4: Mechanical Interface socket

To replace the mechanical socket, see section 0.

# BLUE LOGIC

# OPERATION AND MAINTENANCE MANUAL

## 3.1.3. Interface Description – Auto Class Select Version

The 2,7kNm El. Torque Tool wAutomatic Class Switch, article BCO454, has a multi-socket interface nose including all classes, i.e. Class 1&2, Class 3 and Class 4. The tree sockets are mounted in a co-centric configuration with spring suspension to ensure engagement of correct socket whenever docking onto interface bucket with Cl 1&2, Cl3 or Cl4.

If not aligned when installed, the correct socket will engage with the square stem once rotated and aligned. There is a docking feature in the GUI to slowly operate tool until engaged. Once engaged, the GUI will ask user to confirm the auto-detected class selection prior to operation.

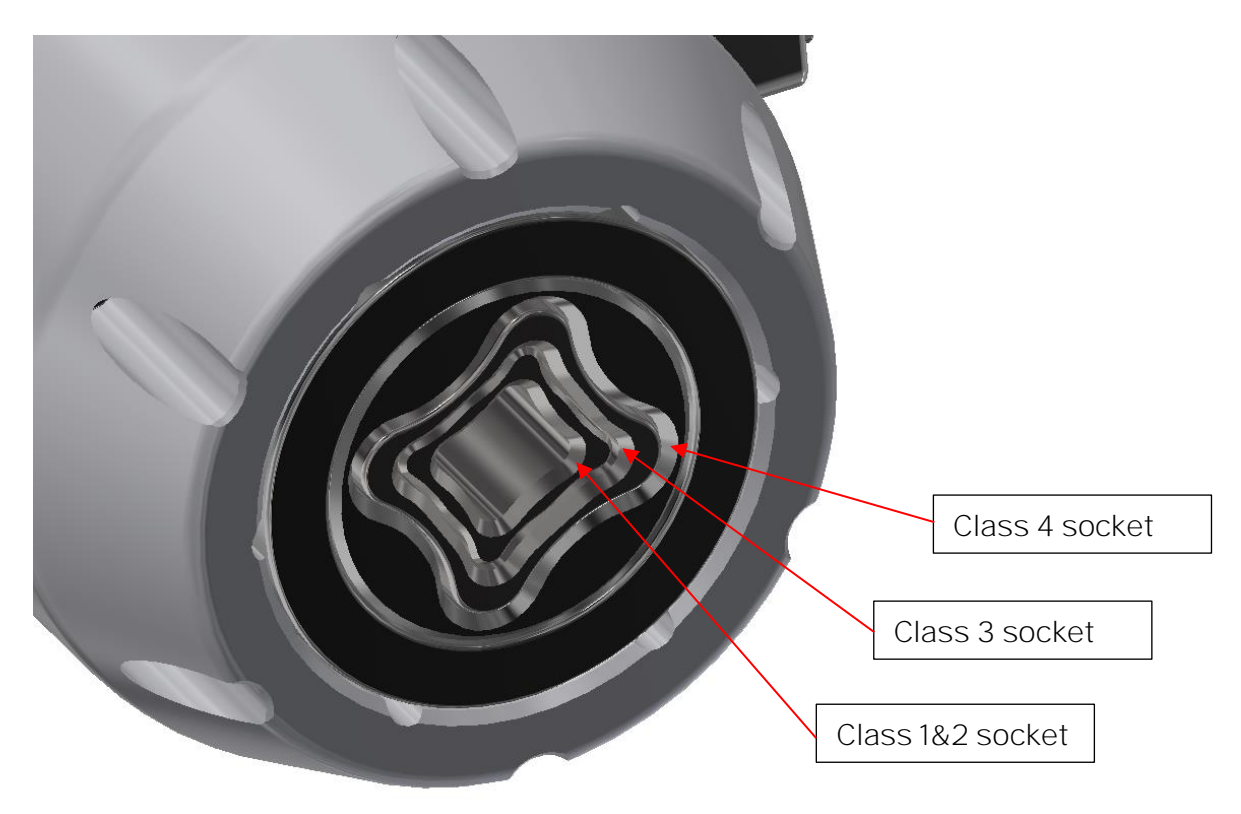

Figure 5, Interface nose for Torque Tool with Auto Class Select

#### Note:

For the Auto Class Select version, Cl1&2 will have similar parameters as for Cl4 operation, except from available torque that will be limited to 300Nm. This means that speed and accuracy will be identical to Cl4 operation.

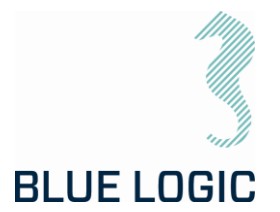

#### 3.1.4. Locking System

The ELTT locking system is manually operated by use of the ROV manipulator arm. The locking system has three positions, Latch Open, Auto Latch and Latch Locked. The lock is operated by use of a push-pull mechanism connected to the ROV handle. With the spring activated handle pushed in, the main handle can be moved up and down to shift between latch-modes.

It is highly recommended that all operators get familiar with the handle operation on deck prior to operation.

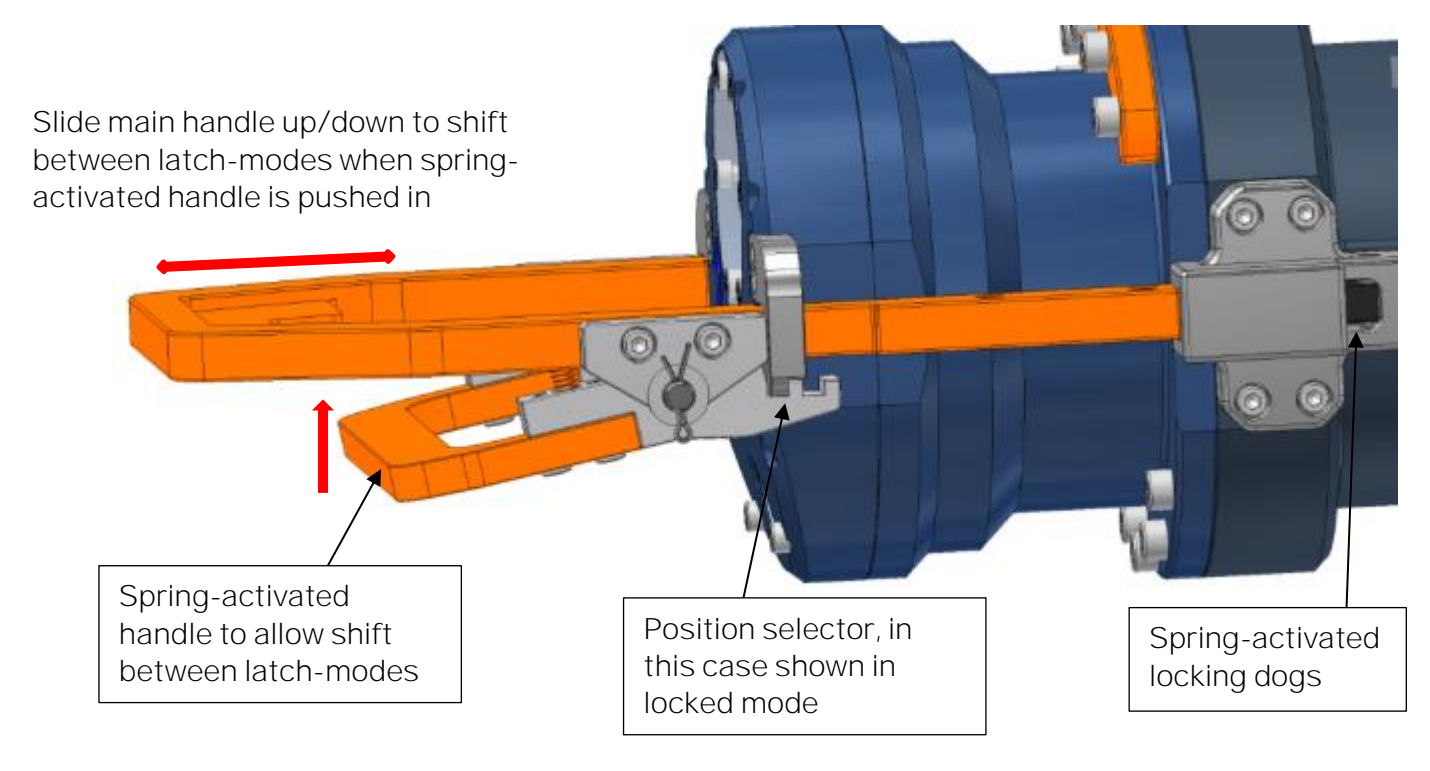

Figure 6: Locking system

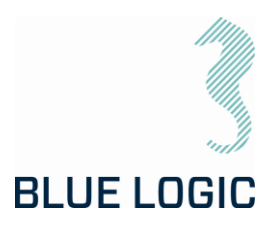

| Auto | Latch:                                                                                                    |  |
|------|----------------------------------------------------------------------------------------------------|--|
| 01   | Mid position. The latches are spring<br>loaded.<br>When ELTT is being guided into the<br>valve interface, the latches will auto<br>lock the tool in the correct position.                                                                           |  |
|      | If auto-lock not required, the ELTT<br>may also be installed with the handle<br>in Latch Open mode, see below.                                                                                                    |  |
| Latc | h Locked:                                                                                                    |  |
| 02   | Handle is positioned all the way<br>down.<br>In order to lock the ELTT to the valve<br>interface, the lock will complete full<br>engagement of the system.<br>Note:<br>It is not possible to install the tool<br>with the latch in locked position. |  |
|      |                                                                                                    |  |
| Latc | n Open:                                                                                                    |  |
| 03   | Handle in fully outward position.<br>This position can also be used when<br>inserting the tool into the interface<br>bucket. Different from latch-mode,<br>the tool will not be auto-locked in this                                                 |  |
|      | mode.                                                                                                    |  |

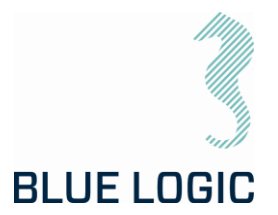

#### 3.1.4.1. Hydraulic Operated Latch

To ease operation of the latch-mechanism, a hydraulically operated add-on device can be installed. The hydraulic latch-mechanism is designed to be fitted onto the main handle and uses a single-acting hydraulic cylinder with spring-return to ensure fail-safe release if hydraulic pressure is lost.

Hydraulic interface is represented by 2 off 1/8" BSP ports, and minimum operating pressure is 140 Bar. It is recommended to connect the hydraulic cylinder's second port of the ROV's compensation system.

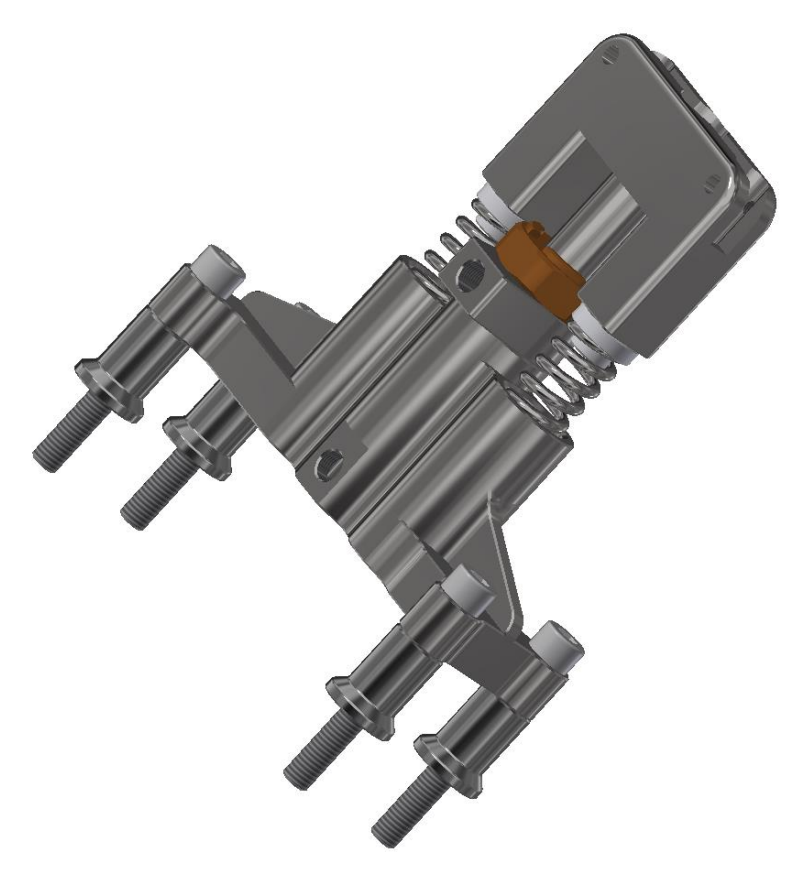

Figure 7, Hydraulic latch mechanism

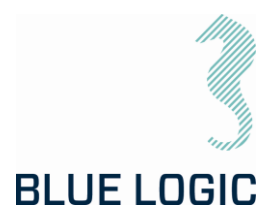

Installation of Latch Mechanism:

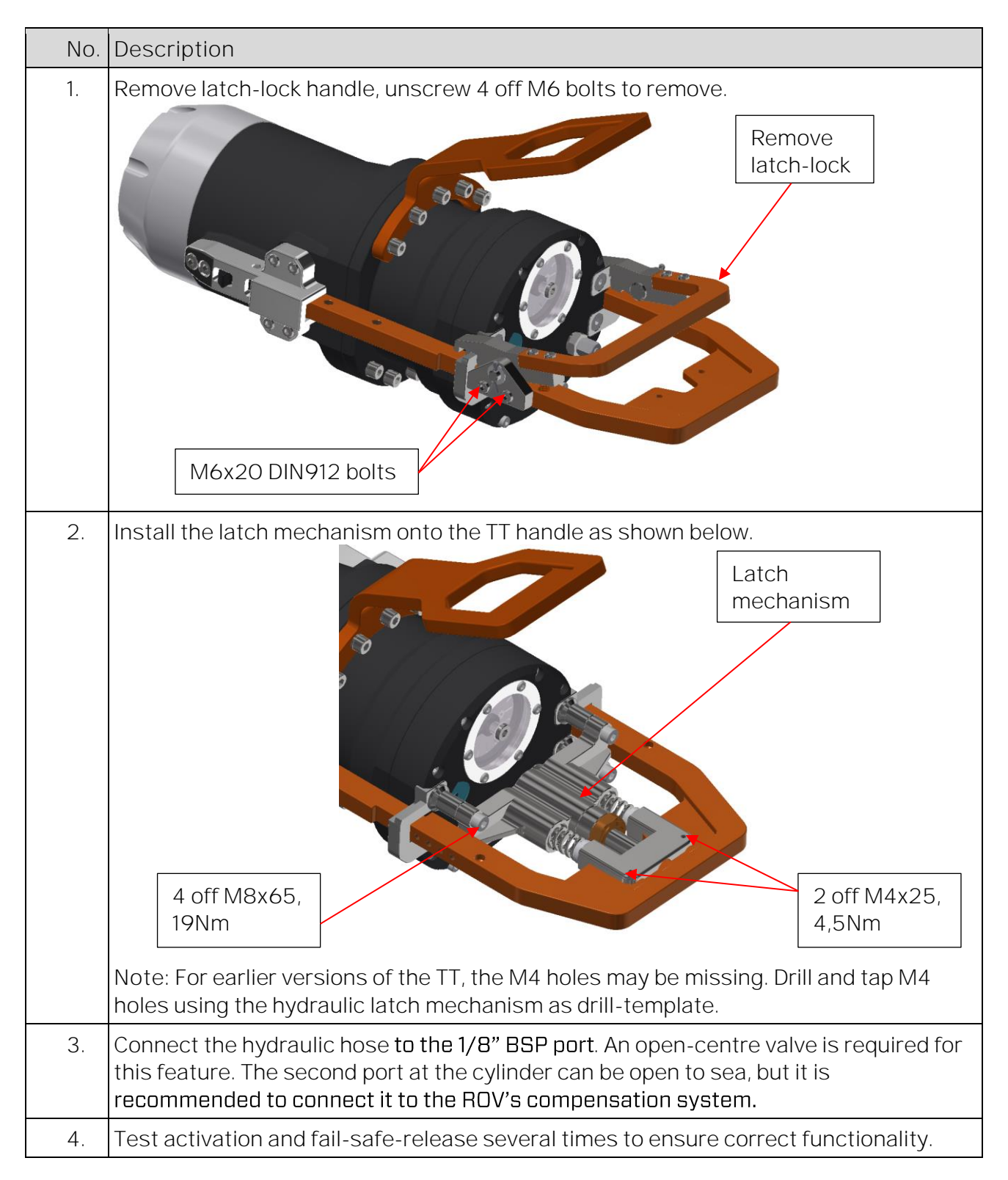

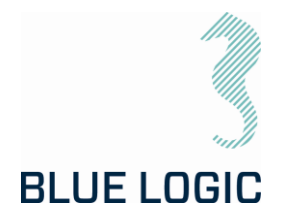

#### 3.1.5. Position Feedback

ELTT is featured with two types of socket position feedback systems, one mechanically – directly coupled to the output shaft presenting the information through the gauge close to the ROV handle, and one electrically – providing feedback through the GUI. The position feedback presented in the GUI has a reset function making it possible to reset rounds and angle at any time.

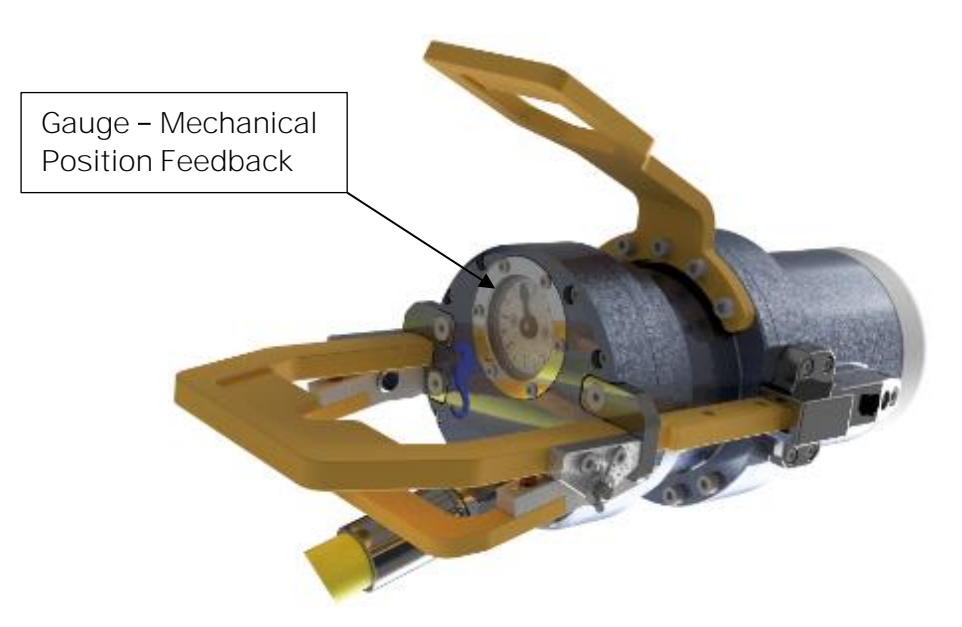

Figure 8: TT rear end with position feedback instrument

#### Note:

When shifting between CW and CCW operation, there will be a deviation with respect to accurate position of the output socket and reading in GUI. This is caused by internal, mechanical tolerances in the gearbox. The slack will typically represent 5 - 10° before the output socket starts rotating in opposite direction. Stop and restart in same direction will not cause any slack.

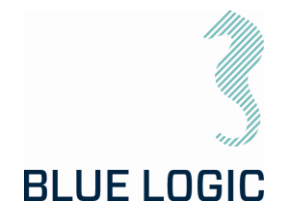

#### 3.1.6. Electrical Power Canister, EPC

The EPC is a separately installed power and control unit. The El Power Can (EPC) is an atmospheric can converting supplied power 110 - 250 VAC to 145 – 350 VDC.

The EPC will normally be installed onto the ROV frame at a suitable location and is equipped with connectors for input power/ signal and tool output power and signal.

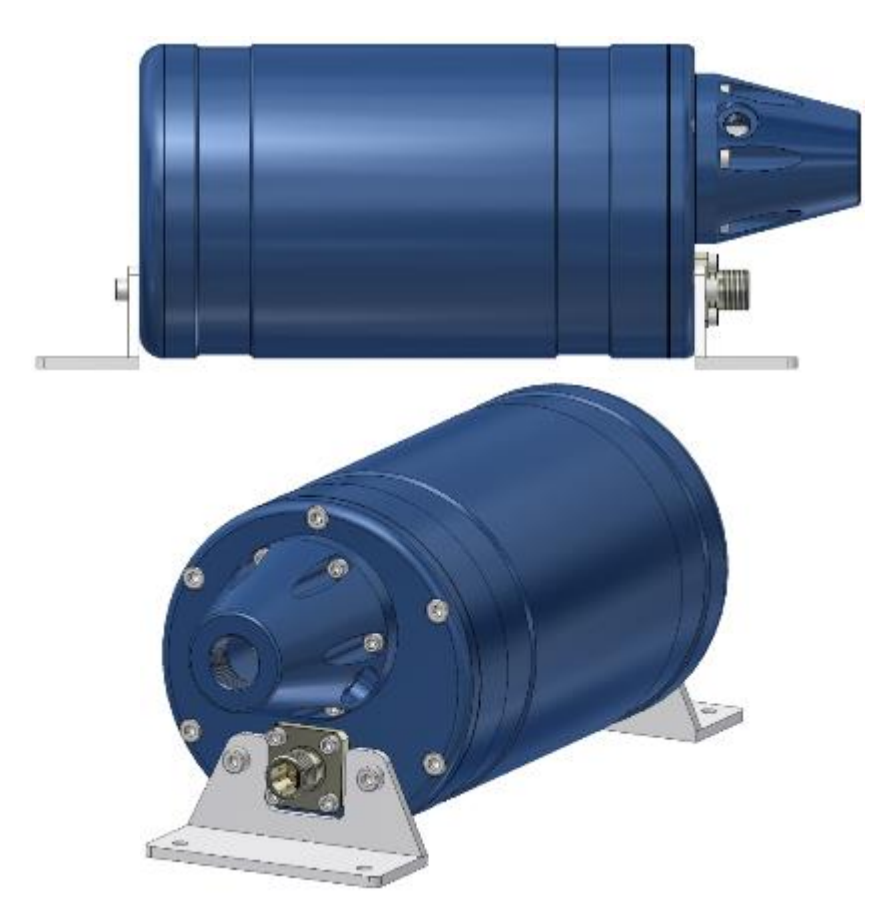

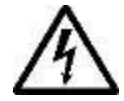

#### HIGH VOLTAGE:

The El Power Can operates on high voltage and has the potential to result in death or severe injury if handled incorrect. Qualified personnel should only use the equipment. The equipment contains no serviceable parts inside.

The cable/umbilical between the EPC and TT is equipped with a safety wire to protect against damaging snap-force in case of dropped TT, ROV drift-off etc. The safety wire shall be shorter than the cable/umbilical and connected to TT and ROV.

A 0,5L pressure compensator is included in the kit, and shall be connected to the EPC's termination adapter to ensure pressure compensation of both umbilical and TT. The pressure compensator comes with a 1,5m hose to allow flexibility wrt. installation on the ROV.

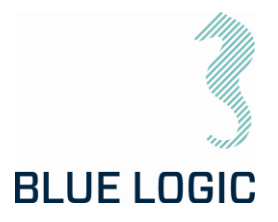

## 3.1.6.1. Technical Data El Power Can

Table 1: Mechanical Data

| Description          | Specifications                 |
|----------------------|--------------------------------|
| Dimensions           | Ø185 x 325 mm                  |
| Mechanical interface | 4 off Ø8,5 holes @415 x 110 mm |
| Depth rating         | 3000 m                         |
| Weight in air        | 17,9 kg                        |
| Weight in water      | 12,6 kg                        |

For power and communication interface, reference is made to section 3.1.1.

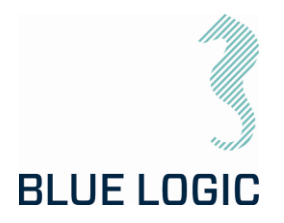

## 3.1.6.2. Interface Description

#### Table 2: Electrical Interface

| Interface             | Interface Type            |
|-----------------------|---------------------------|
| Burton connector 5507 | 2008 8 pin connector      |
|                       |                           |
| Pin #                 | 5506-2008-0004            |
| 1                     | 110-250 VAC / 145-350 VDC |
| 2                     | 110-250VAC / OVDC         |
| 3                     | Chassis                   |
| 4                     | N.C.                      |
| 5                     | RX RS232                  |
| 6                     | TX RS232                  |
| 7                     | N.C.                      |
| 8                     | Com/GND                   |

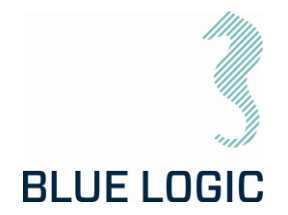

## 4. 2,7KNM TORQUE TOOL KIT W/INDUCTIVE CONNECTOR

This optional kit includes a pair of inductive connectors to enable quick and easy connect/disconnect form ROV subsea. Hence the torque tool can be put in a basket when not operated. The system consists of two kits:

- BA8949 with secondary inductive connector and torque tool, i.e. tool side
- BB3151 with primary inductive connector and power supply, i.e ROV side

NOTE: For description on the actual torque tool, see section 3.

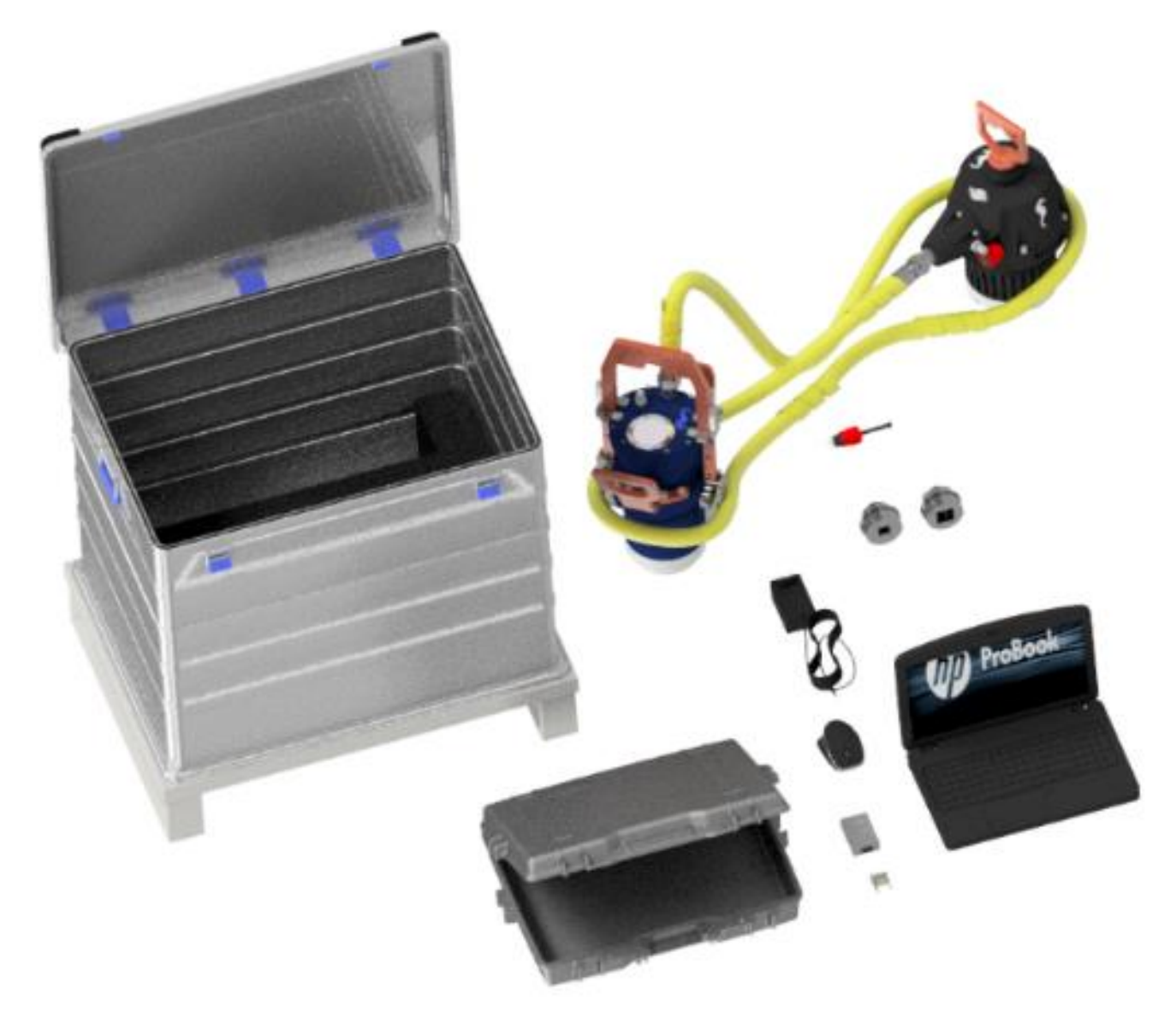

Figure 9: BA8949 Torque Tool Kit with Inductive Connector

Copyright ©Blue Logic AS Not to be reproduced or transferred to others without written permission Document No.: Rev. No.: Page:

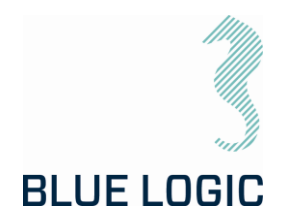

#### The BA8949 kit consists of:

| QTY | Art. No.:      | Description                                                       |
|-----|----------------|-------------------------------------------------------------------|
| 1   | BA5247         | BA5247 2,7kNm ELTT with 2kW Inductive Connector                   |
| 1   | BB1745         | Alu Box 240L incl. Foams Inductive Connector                      |
| 1   | BA6615         | Class 3 Interface Socket                                          |
| 1   | BA2951         | Class 1 & 2 Interface Socket                                      |
| 1   | 600144-TD-0003 | Operation and Maintenance Manual Electric Torque Tool Class 1 - 4 |
| 1   | 102862         | Connector Subcon Dummy                                            |
| 1   | 102859         | PC Charger Module                                                 |
| 1   | 102858         | Laptop HP Probook                                                 |
| 1   | 102857         | Computer Mouse                                                    |
| 1   | 10181          | 9 Moxa Adapter DB9F to TB                                         |
| 1   | 10181          | 7 Pelicase 1495D                                                  |
| 1   | 10106          | 7 Locking Sleeve Red incl. Snap Ring DLSA M                       |
| 1   | 10068          | 7 Moxa UPort 1150                                                 |

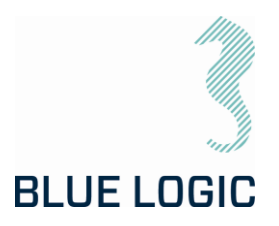

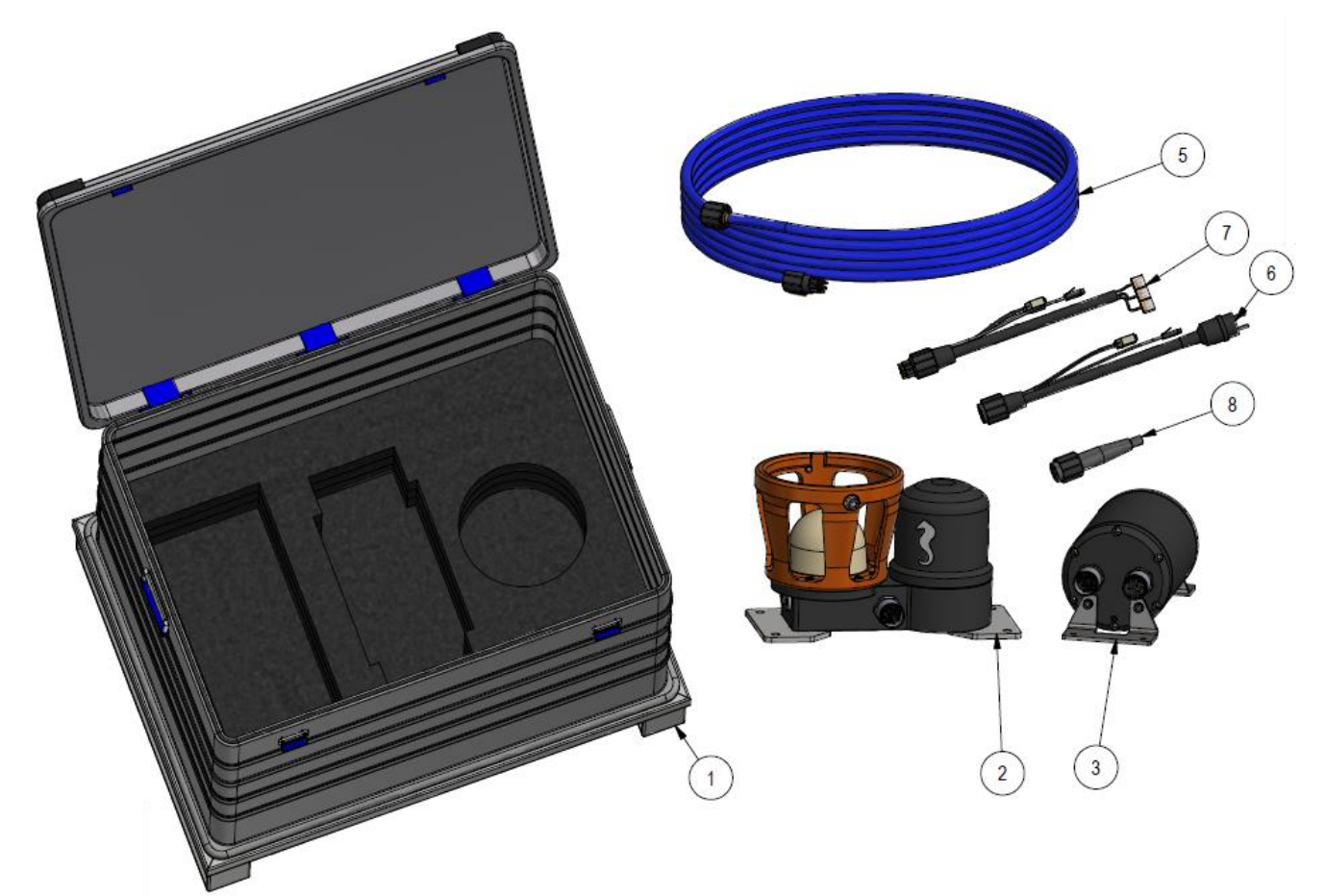

Figure 10: BB3151

| The | BB3151 | kit for | installation | on ROV | consists of  |
|-----|--------|---------|--------------|--------|--------------|
| THC | 000101 | KIL IOI | instantion   |        | 001313131301 |

| Item | QTY | Art. No.       | Description                                                         |
|------|-----|----------------|---------------------------------------------------------------------|
| 1    | 1   | BB4242         | Alu Box 240L incl. Foams                                            |
| 2    | 1   | BA9029         | ROV Male 2kW Primary                                                |
| 3    | 1   | BA7719         | BL Power Supply 2kW                                                 |
| 4    | 1   | 600128-TD-0013 | Operation and Maintenance Manual 2KW Type C Subsea USB<br>System    |
| 5    | 1   | 103721         | Cable 4320 4m Subconn Conn. Pigtail                                 |
| 6    | 1   | 102768         | Test Cable L=3m OM10F to 250W Prim USB and2kW Power Supply          |
| 7    | 1   | 102766         | Test Cable L=3m OM10M to 2kW/250W Sec USB                           |
| 8    | 1   | 101138         | Pigtail Cable L=0,5m with Connector SubConn IL10F wLS2400<br>Sleeve |

This kit contains the power conectors necessary to power the ELTT, either via inductive connector or EPC.

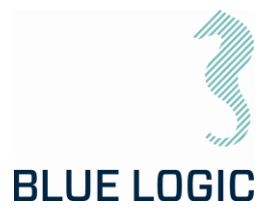

4.1. TECHNICAL DESCRIPTION FOR ELECTRICAL TORQUE TOOL See section 3.1

4.2. TECHNICAL DATA See section 3.1.1

4.3. INTERFACE DESCRIPTION See section 3.1.2

4.4. LOCKING SYSTEM

See section 0

4.5. POSITION FEEDBACK See section 0

4.6. PERFORMANCE DATA

See section 4.6

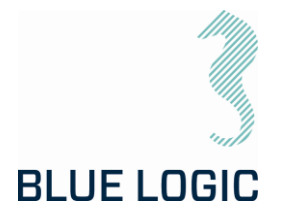

## 4.7. TECHNICAL DESCRIPTION INDUCTIVE CONNECTOR

The Inductive Connector is a Blue Logic USB-C connector, modified to connect to the ELTT cable.

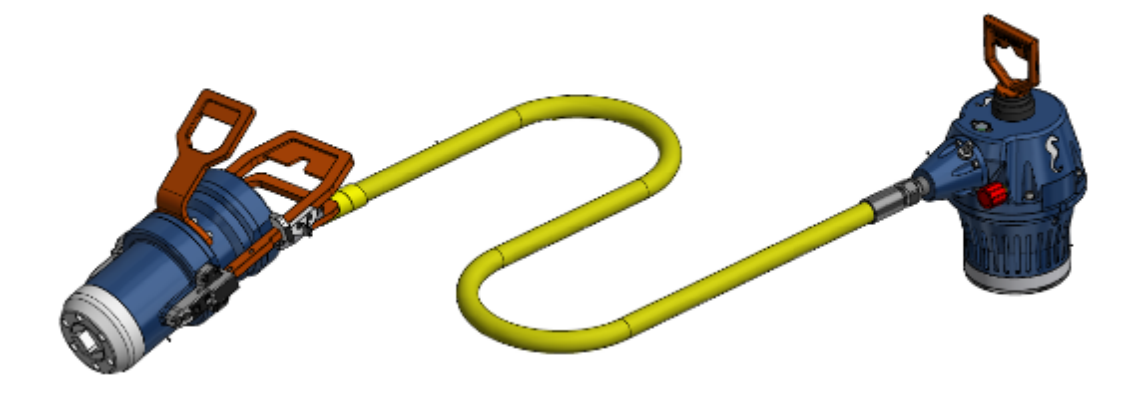

Figure 11: Electrical Torque Tool powered via IC

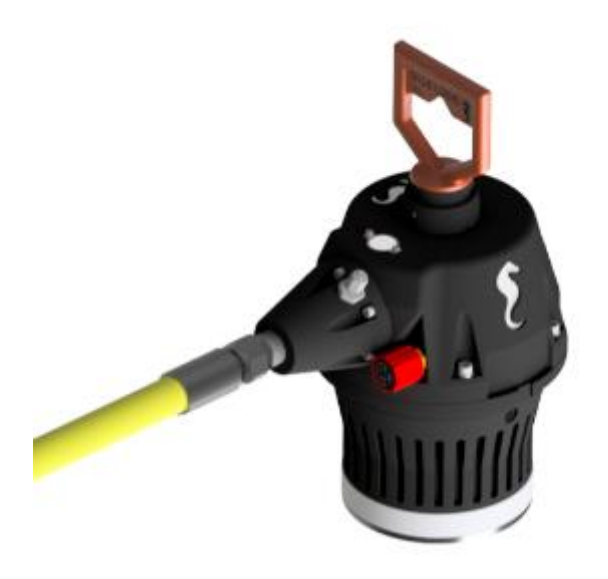

Figure 12: USB secondary side

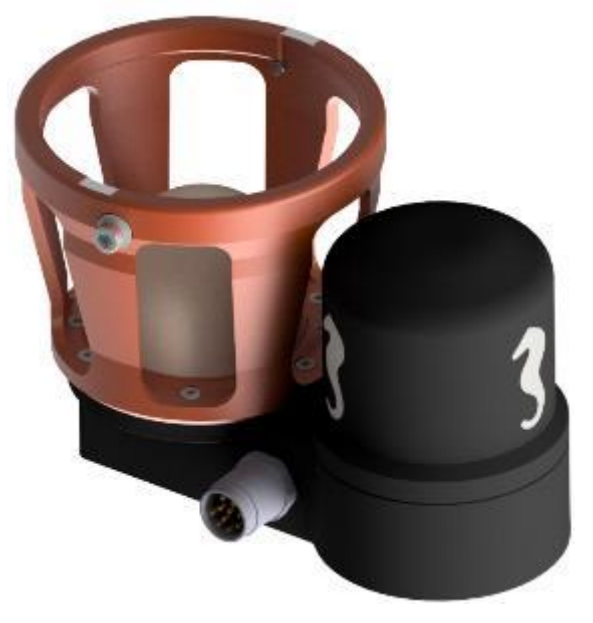

Figure 13: USB primary side

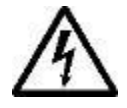

CAUTION: The Inductive Connector operates on high voltage and has the potential to result in death or severe injury if handled incorrect. To be operated/handled by trained and qualified personnel only. The equipment contains no serviceable parts inside.

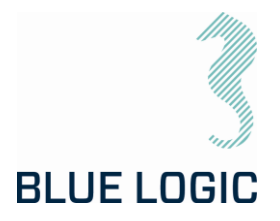

## 4.7.1. Technical Data

#### Table 3: Mechanical Data

| Description                    | Specifications     |
|--------------------------------|--------------------|
| Depth rating                   | 3000m              |
| Dimensions, Primary USB        | 405 x 230 x 252 mm |
| Dimensions, Power Supply       | Ø170 x 375 mm      |
| Weight air/water, Primary USB  | 13,8 / 8,5 kg      |
| Weight air/water, Power Supply | 11,1 / 5,2 kg      |

#### Table 4: USB Data

| Description                           | Specifications |
|---------------------------------------|----------------|
| Power                                 | 2kW            |
| SubConn Connector<br>(secondary side) | See /03/       |
| SubConn Connector<br>(primary side)   | See /03/       |

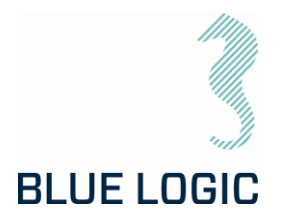

## 4.7.2. Interface Description ROV-PFC

Table 5: Electrical interface between ROV and PFC canister.

| Interface         | Interface Type          |
|-------------------|-------------------------|
| SubConn connector | BCR2410M 10 pin         |
|                   |                         |
| Pin #             |                         |
| 1                 | 110-250VAC / 145-350VDC |
| 2                 | 110-250VAC / OVDC       |
| 3                 | Chassis                 |
| 4                 | RS232RX (input)         |
| 5                 | RS232TX (output)        |
| 6                 | RS232GND                |
| 7                 | TX_p                    |
| 8                 | TX_n                    |
| 9                 | RX_p                    |
| 10                | RX_n                    |

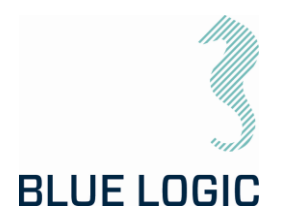

#### 4.7.3. Interface Description AUX Connector at Secondary Side Connector

Auxiliary equipment such as camera and similar can be connected to the secondary side connector via a 13-pin SubConn connecter with pin-out as described below. The aux equipment will communicate via Ethernet. A blue blinking light on the secondary connector verifies Ethernet communication. Available power limited to 30W.

#### NOTE:

A dummy connector shall always be connected whenever aux-equipment not connected.

Interface Interface Type SubConn connector DBH13F 13 pin Pin # DBH13F OV 1 2 Chassis 3 24VDC 4 N.C. 5 N.C. N.C. 6 7 N.C. 8 TXn 9 ТХр 10 RXn 11 RXp 12 N.C. 13 N.C.

Table 6, AUX connector details

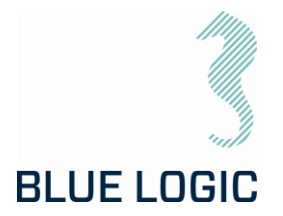

#### 4.8. HOOK-UP AND OPERATION OF TT WITH INDUCTIVE CONNECTOR

The below sequences describe hook-up, subsea connect/disconnect and operation of the TT with inductive connector. It is crucial that all involved personnel attend the hook-up and deck testing to ensure familiarisation prior to subsea connection, operation and disconnection.

#### 4.8.1.Topside Hook-Up

| No.      | Description                                                                                                    | Check/Verified |
|----------|----------------------------------------------------------------------------------------------------|----------------|
| No.<br>1 | Description<br>Install the USB Primary Side onto the ROV. Make sure to position the<br>connector within reach for the ROV's manipulator and the female<br>cage facing up as shown below.<br>Mechanical interface: bracket-plates with 4 off Ø13 mm holes at<br>365 x 140 mm. | Check/Verified |
|          |                                                                                                    |                |

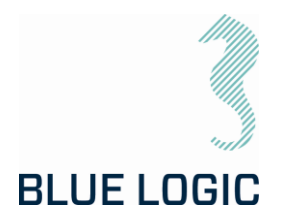

| No. | Description                                                                                                    | Check/Verified |
|-----|----------------------------------------------------------------------------------------------------|----------------|
| 2   | Install the PFC canister onto the ROV, preferably in a position with<br>minimum electromagnetic radiation. Verify that the cables to ROV<br>and inductive connector have sufficient length for the selected<br>position.<br>Mechanical interface: bracket-plates with 4 off Ø8,5 mm holes at<br>345 x 110 mm. |                |
|     | 4 off Ø8,5 mm<br>holes                                                                                                    |                |
| 3   | Route and connect cable between ROV system and PFC and cable between PFC and inductive connector, article 103721. Secure both cables with cable ties.                                                                                                    |                |
| 4   | Make sure that the power to the TT system is shut off prior to connecting inductive connectors.<br>Connect the USB Secondary Side (TT side) to the primary connector.<br>Align guide & lock pins with slots in the female cage, rotate minimum 45° CW to lock in position.                                    |                |

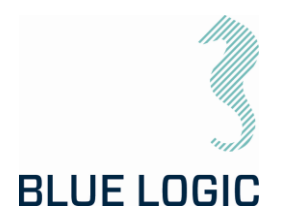

| No. | Description                                                                                                    | Check/Verified |
|-----|----------------------------------------------------------------------------------------------------|----------------|
| 5   | Power up system, start-up will typically take 15-30 seconds.<br>When green and yellow light can be seen at the inductive<br><b>connector's status window, a</b> ctivate software according to<br>instructions in section 6.                   |                |
|     | Verify power and communication in GUI and on the Secondary Side<br>connector; green light for power and yellow blinking light for RS232.<br>If any aux equipment is connected, a blinking blue light will indicate<br>Ethernet communication. |                |
|     |                                                                                                    |                |
| 6   | Operate TT to verify correct function.                                                                                                    |                |
| 7   | Stop TT and deactivate GUI and shut off power, ref. section 6.                                                                                                    |                |
| 8   | Rotate secondary connector CCW to end stop and disconnect from the primary connector.                                                                                                    |                |

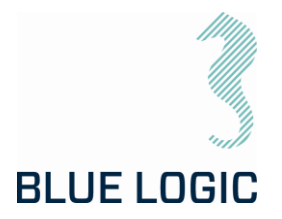

## 4.8.2. Subsea Connection – Operation - Disconnection

| No. | Description                                                                                                    | Check/Verified |
|-----|----------------------------------------------------------------------------------------------------|----------------|
| 1   | Make sure that the power to the TT system is shut off prior to<br>connecting inductive connectors.<br>Connect the USB Secondary Side (TT side) to the primary<br>connector.<br>Align guide & lock pins with slots in the female cage, rotate<br>minimum 45° CW to lock in position.                                                                                                    |                |
| 2   | Power up system, start-up will typically take 15-30 seconds.<br>When green and yellow light can be seen at the inductive<br>connector's status window, activate software according to<br>instructions in section 6.<br>Verify power and communication in GUI and on the Secondary Side<br>connector; green light for power and yellow blinking light for RS232.<br>If any aux equipment is connected, a blinking blue light will indicate<br>Ethernet communication. |                |
| 3   | Perform required TT intervention.                                                                                                    |                |
| 4   | Upon completed intervention, stop TT and deactivate GUI, ref.<br>section 6. Shut off power.                                                                                                    |                |
| 5   | Verfify that power is shut off and rotate secondary side connector CCW to end stop and disconnect by pulling upwards.                                                                                                    |                |

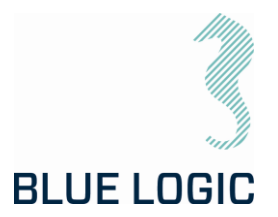

#### 4.8.3. Subsea Torque Tool Swap

As the Torque Tool with inductive connectors can be connected and disconnected subsea, the ROV may operate different Torque Tools for maximum flexibility. Alternatively, one Torque Tool may be operated by different ROVs if they are pre-equipped with the primary side of the system.

The GUI and power supply shall be shut off prior to any subsea tool swap. Once connected, and powered up, the GUI shall be activated for automatic recognition of the connected tool.

Connection and disconnection to be performed according to instructions in section 4.8.2.

#### 4.8.4. Emergency Disconnect

If case of breakdown of the host-ROV and/or trouble with rotating secondary connector to release position, it can be pulled directly out breaking the two lock pins (plastic). The locking pins must be replaced prior to further operations.
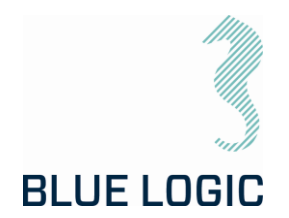

### 5. 2,7 KNM LIGHT WEIGHT ELECTRICAL TORQUE TOOL

The Light Weight Electrical Torque Tool is designed as a low-weight, compact and accurate multipurpose Torque Tool. Due to the low weight, it is suitable for operation by smaller ROVs, subsea drones (AUV) and divers. Separate configurations are available for ROV, AUV and diver and covered by this manual.

This OMM covers the following specific Torque Tool kit:

| Art. No.: | Description:                                       |
|-----------|----------------------------------------------------|
| BB3551    | 2,7kNm Light Weight EI TT System for ROV/Diver/AUV |
|           |                                                    |

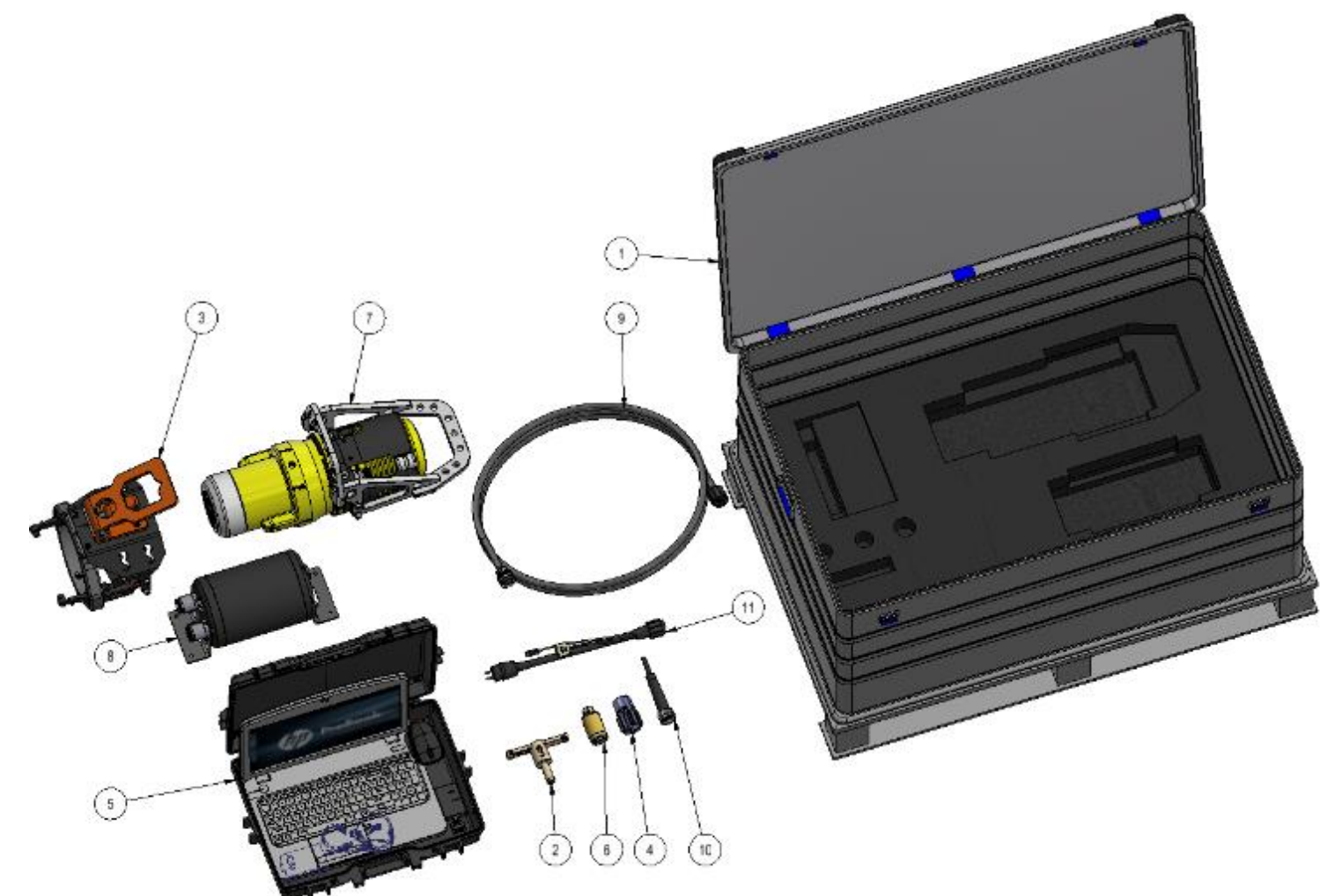

Figure 14: BB3551 Torque Tool Kit

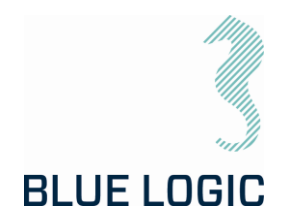

#### The BB3551 kit consist of:

| ID | QTY | Art No.: | Description                                                |
|----|-----|----------|------------------------------------------------------------|
| 1  | 1   | BB3840   | Alu Transport Box                                          |
| 2  | 1   | BB3698   | Key for Replacement of Sockets                             |
| 3  | 1   | BB3557   | ROV Latch and Handle                                       |
| 4  | 1   | BB3129   | Class 3 Adapter, Subsea Replaceable                        |
| 5  | 1   | BB2958   | ETT Control PC w/GUI Software and Pelicase                 |
| 6  | 1   | BB2962   | Class 1 & 2 Adapter                                        |
| 7  | 1   | BB1538   | Diver Handle                                               |
| 8  | 1   | BA7719   | BL Power Supply, 2kW                                       |
| 9  | 1   | 103651   | Comm. Cable w/Burton 470 VDC & RS232, 4,5m                 |
| 10 | 1   | 102860   | Burton Dummy Connector 5501-2008-0000                      |
| 11 | 1   | 102768   | Test Cable OM10F to 250W Prim USB and 2kW Power Supply, 3m |

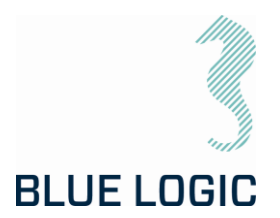

### 5.1. TECHNICAL DESCRIPTION OF LW ELECTRICAL TORQUE TOOL

The LWETT is a compact, flexible, and robust precision torque tool for subsea operation by ROV, AUV or diver. This kit contains all required components for shifting between the 3 configurations.

The Blue Logic LWETT System combines all known advantages from a hydraulic torque tool system with the technology and advantages from a modern servo based electrical controlled drive system. Also included is an auto detect system which detects what type of *mechanical interface class 1-4 socket* has been installed, and automatically switches between Low Torque (LT) mode and High Torque (HT) mode accordingly.

The tool is based on Blue Logic's standard electrical torque tool but optimized with respect to reduce the weight to enable operation by small ROVs and subsea drones.

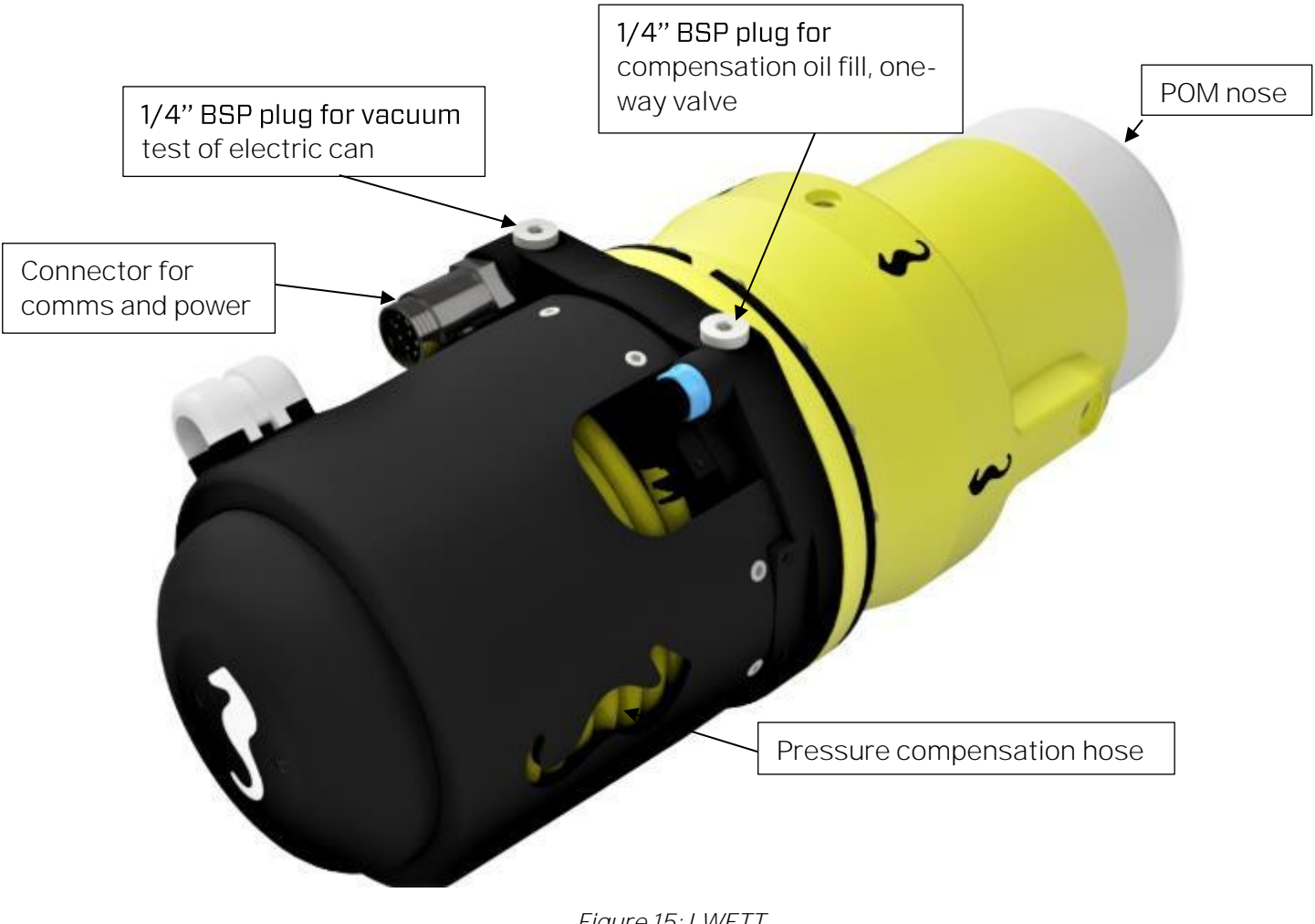

Figure 15: LWETT

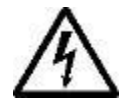

HIGH VOLTAGE: The Torque Tool operates on high voltage and may cause death or severe injury if handled incorrect. The equipment should only be used by qualified personnel. The equipment contains no serviceable parts inside.

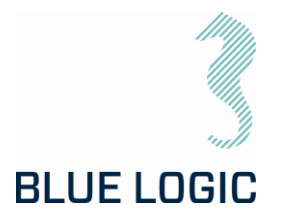

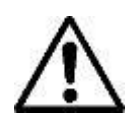

WARNING: Rotating parts can be hazardous. Keep hands and body out of the operating area. Failure to follow these warnings could result in death or severe personal injury.

### 5.1.1. Technical Data

| Article No.                   | BB6795                                                  | BB3551  | BB6797  | BB6796  |
|-------------------------------|---------------------------------------------------------|---------|---------|---------|
| Depth rating                  | 500 m                                                   |         |         | 3000m   |
| Supply Voltage                | 48VDC                                                   | 400VDC  | 48VDC   | 400VDC  |
| Standards                     | API17D/ISO 13628-8                                      |         |         |         |
| Output sockets                | API17D/ISO 13628-8 Class 1 - 4                          |         |         |         |
| Weight in air                 | 22,5kg                                                  | 22,5kg  | 32,4    | 32,4    |
| Weight in<br>seawater         | 11,1kg                                                  | 11,1kg  | 18,8kg  | 18,8kg  |
| Max speed, low<br>torque      | 2 RPM                                                   | 6,0 RPM | 2 RPM   | 6,0 RPM |
| Max speed,<br>2700Nm          | 1,0 RPM                                                 | 6,0 RPM | 1,0 RPM | 6,0 RPM |
| High torque<br>accuracy       | +/-10% @torque above 250Nm                              |         | DNm     |         |
| Low torque<br>accuracy        | +/-10% @torque below 250Nm                              |         |         |         |
| Positioning<br>precision      | +/-1°                                                   |         |         |         |
| Max. power<br>consumption     | 650W                                                    | 2000W   | 650W    | 2000W   |
| Max current draw <sup>1</sup> | 13,5A                                                   | 10A     | 13,5A   | 10A     |
| Communication <sup>2</sup>    | RS232 or RS485, Modbus RTU Protocol<br>Baud rate 38 400 |         |         |         |
| Electrical<br>Interface       | 48V:Subconn BCR2010M<br>400V: Burton BCR 5507-2008      |         |         |         |

1: Max. current draw can be set in GUI.

2: Actual protocol type to be labelled on the torque tool.

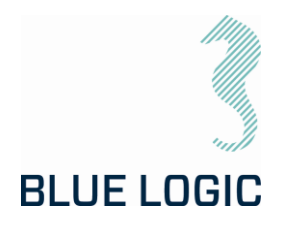

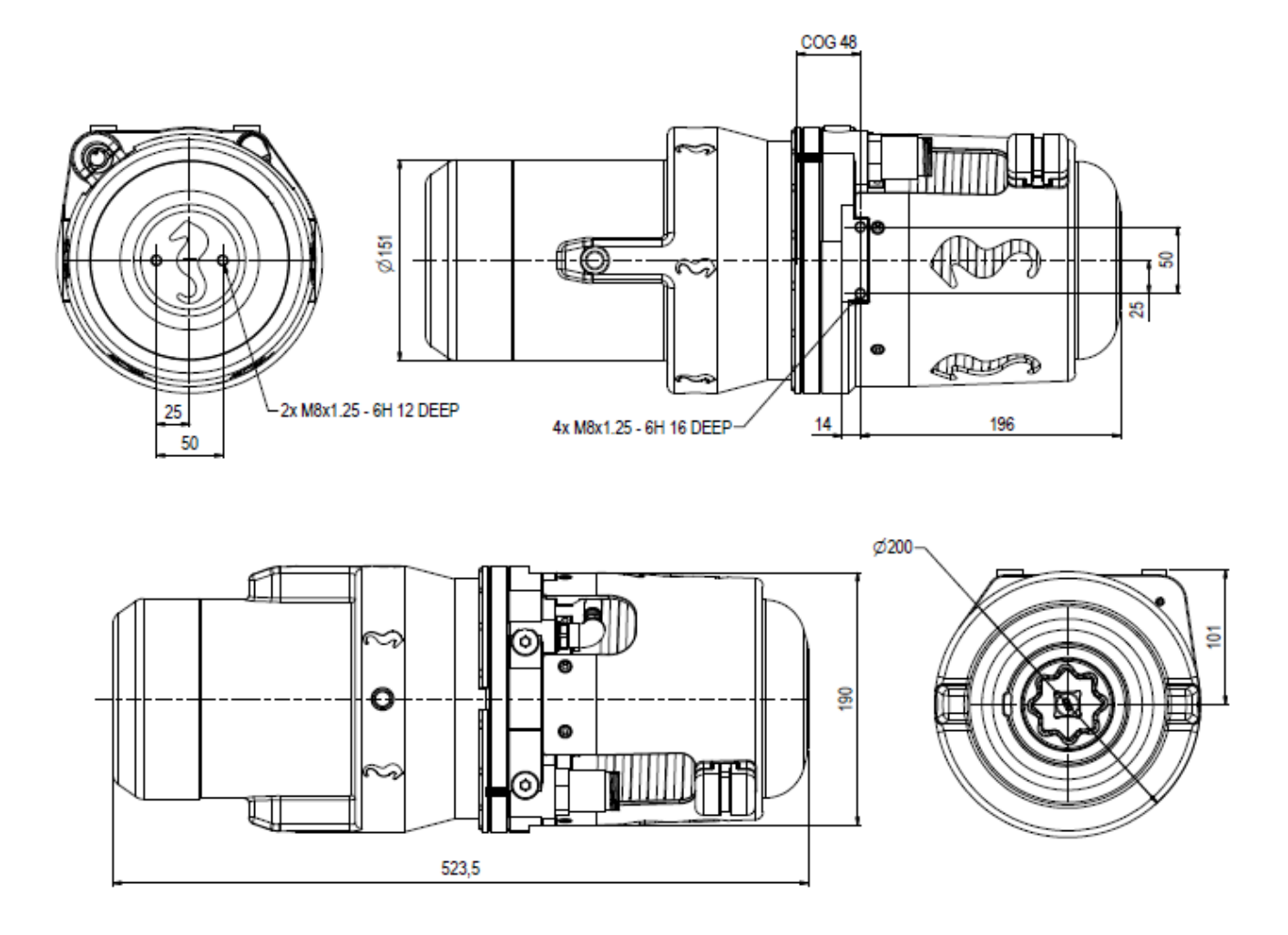

Figure 16, Torque Tool dimensions, AUV configuration

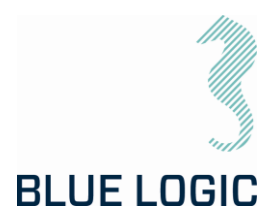

| Pin # | Input, Host                                | Output, Torque tool                   |  |
|-------|--------------------------------------------|---------------------------------------|--|
|       | Subconn BCR2410M 10-pin<br>connector, male | Subconn BCR2410F connector,<br>female |  |
| 1     | 100-250VAC / 145-350VDC                    | 370VDC                                |  |
| 2     | 100-250VAC / OVDC                          | OVDC                                  |  |
| 3     | Chassis                                    | Chassis                               |  |
| 4*    | RS232 RX <u>or</u> RS485 +D                | RS232 RX <u>or</u> RS485 +D           |  |
| 5*    | RS232 TX <u>or</u> RS485 -D                | RS232 TX <u>or</u> RS485 -D           |  |
| 6     | Com Gnd                                    | Com Gnd                               |  |
| 7     | ТХ_р                                       | TX_p                                  |  |
| 8     | TX_n                                       | TX_n                                  |  |
| 9     | RX_p                                       | RX_p                                  |  |
| 10    | RX_n                                       | RX_n                                  |  |

Electrical Interface, Power Supply Canister:

\*Protocol will be either RS232 or RS485, protocol type to be clearly marked on the tool.

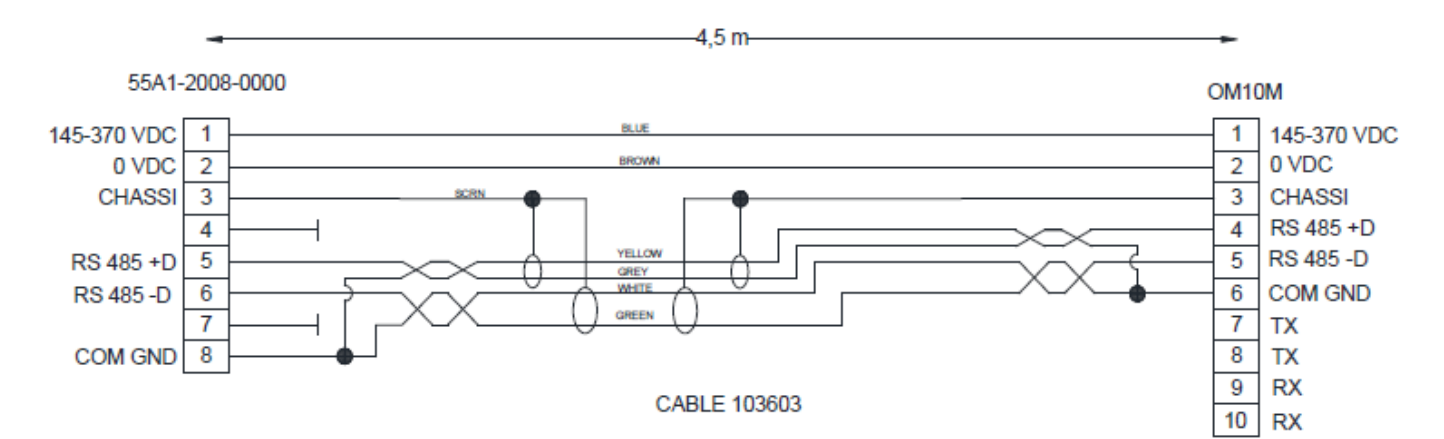

Figure 17 Interface cable

Compensation Fluid Data:

| Description                                  | Specifications |  |
|----------------------------------------------|----------------|--|
| Oil*                                         | Q8 T 65 LS     |  |
| * The LWETT system is partly oil compensated |                |  |

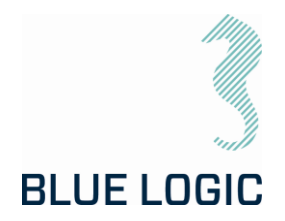

### 5.1.2. Interface Description

Mechanical Interface according to ISO 13628-8:

| Interface | Class | Torque   |
|-----------|-------|----------|
| ISO       | 1     | 67 Nm    |
| ISO       | 2     | 271 Nm   |
| ISO       | 3     | 1355 Nm  |
| ISO       | 4     | 2 711 Nm |

The LWETT has mechanical interface class 1-4 socket designed according to ISO 13628-8 valves class 1-4. The mechanical socket is easily changed topside using the special key (BB2423). LWETT will automatically switch between High Torque (HT) and Low Torque (LT) mode. Class 1 and 2 valves are operated in Low Torque mode, whereas Class 3 and 4 are operated in High Torque mode. It is not necessary to change the LWETT motor between HT and LT mode.

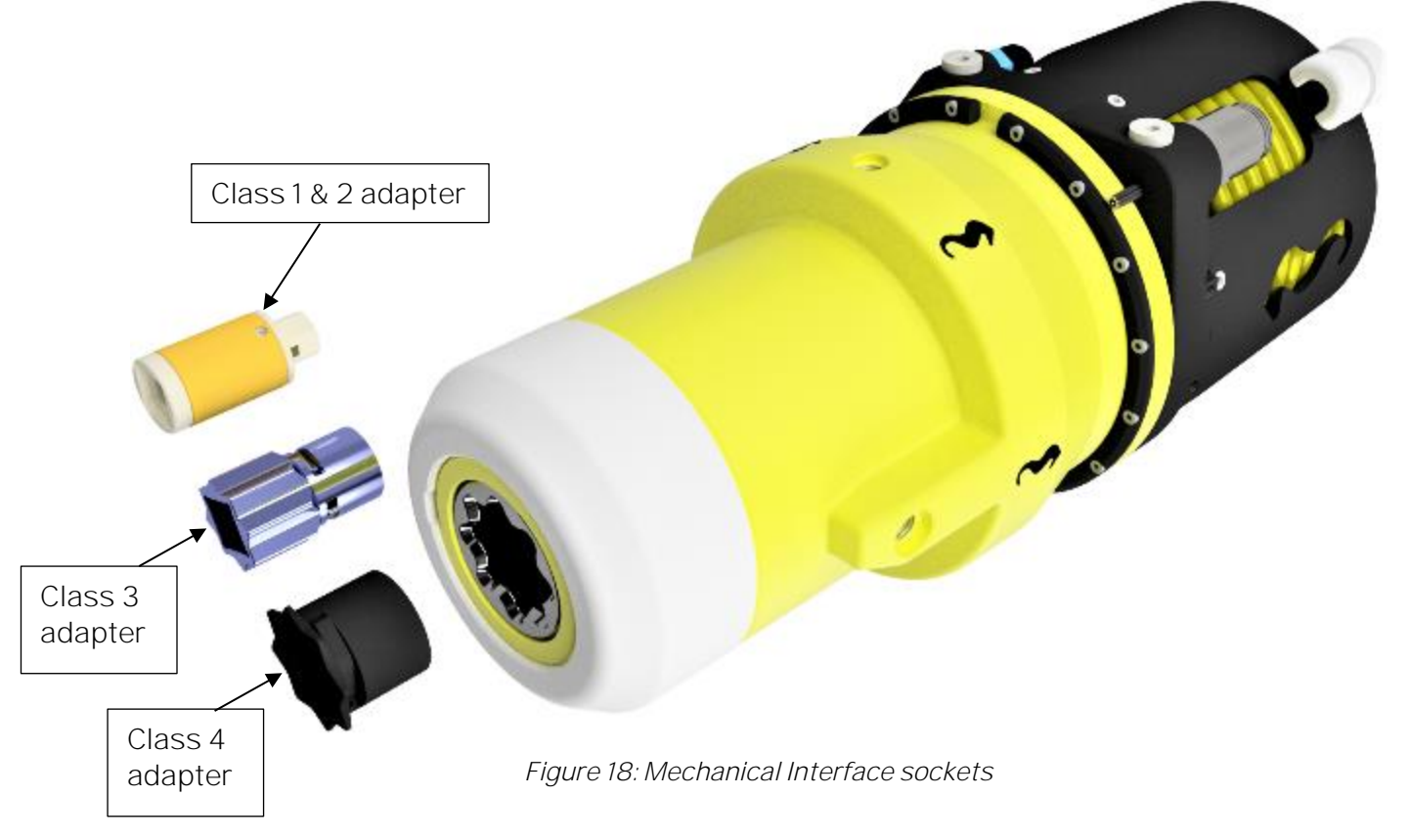

To replace the mechanical socket, see section 0.

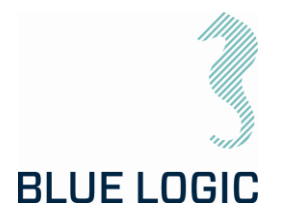

5.1.3. Interface Description – Auto Class Select Version

The 2,7kNm Light Weight Torque Tool wAutomatic Class Switch, article BC0985, has a multisocket interface nose including all classes, i.e. Class 1&2, Class 3 and Class 4. The tree sockets are mounted in a co-centric configuration with spring suspension to ensure engagement of correct socket whenever docking onto interface bucket with Cl 1&2, Cl3 or Cl4.

If not aligned when installed, the correct socket will engage with the square stem once rotated and aligned. There is a docking feature in the GUI to slowly operate tool until engaged. Once engaged, the GUI will ask user to confirm the auto-detected class selection prior to operation.

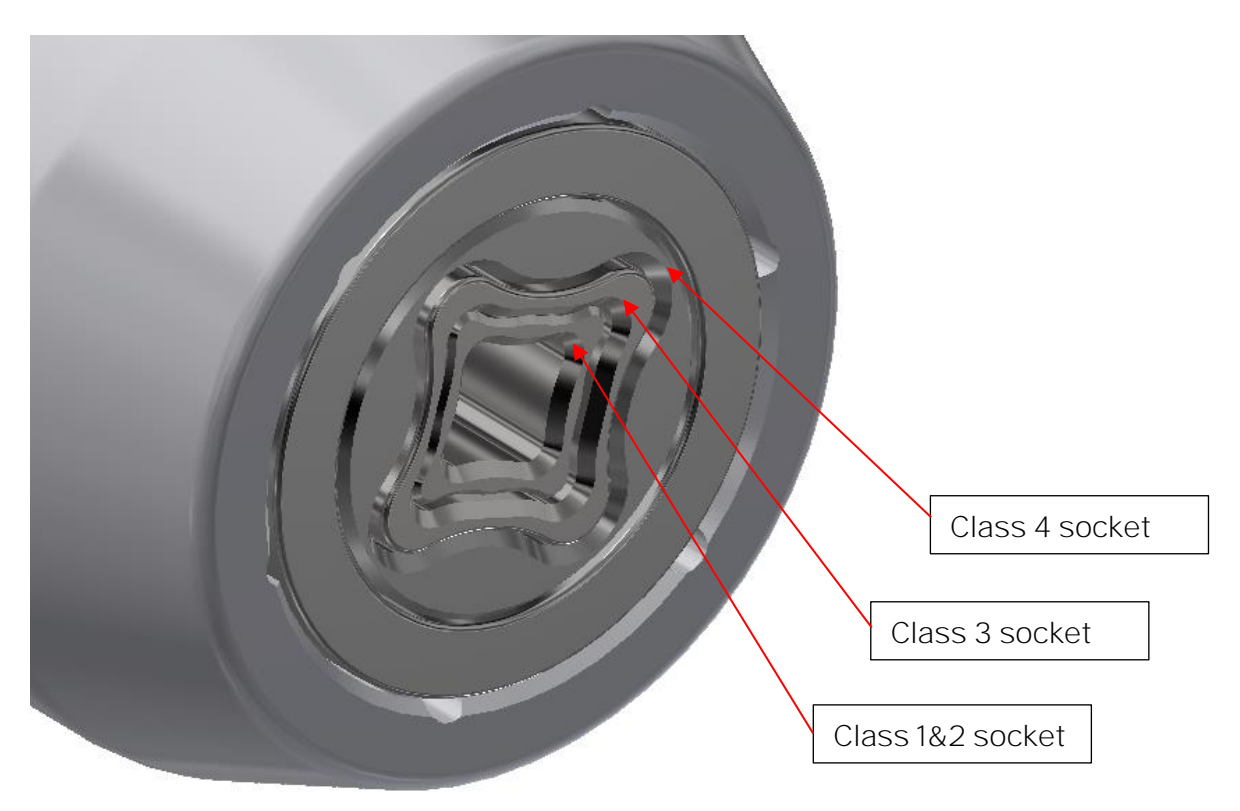

Figure 19, Interface nose for Light Weight Torque Tool with Auto Class Select

Note:

For the Auto Class Select version, Cl1&2 will have similar parameters as for Cl4 operation, except from available torque that will be limited to 300Nm. This means that speed and accuracy will be identical to Cl4 operation.

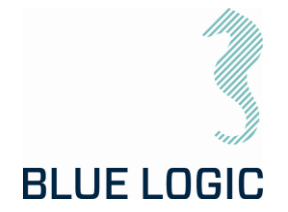

#### 5.1.4. Position Feedback

The LWETT is featured with electrically socket position feedback system, providing feedback through the GUI. The position feedback presented in the GUI has a reset function making it possible to reset revolutions and angle at any time.

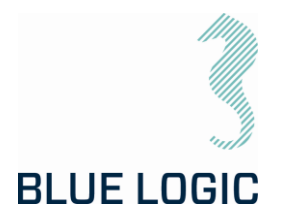

### 5.2. LWETT TORQUE TOOL CONFIGURATIONS

The different handling configurations are described in this section; ROV, AUV and diver config. Operation of the torque tool is similar in all configurations, the difference is related to handling the tool.

#### 5.2.1.ROV Configuration

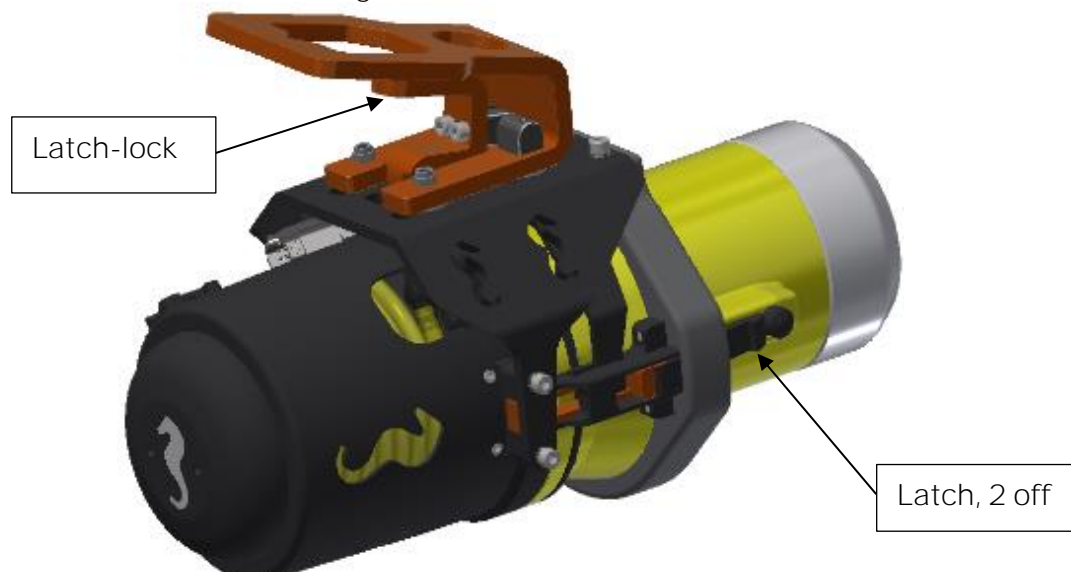

Figure 20 Torque Tool with ROV handle and latch-mechanism

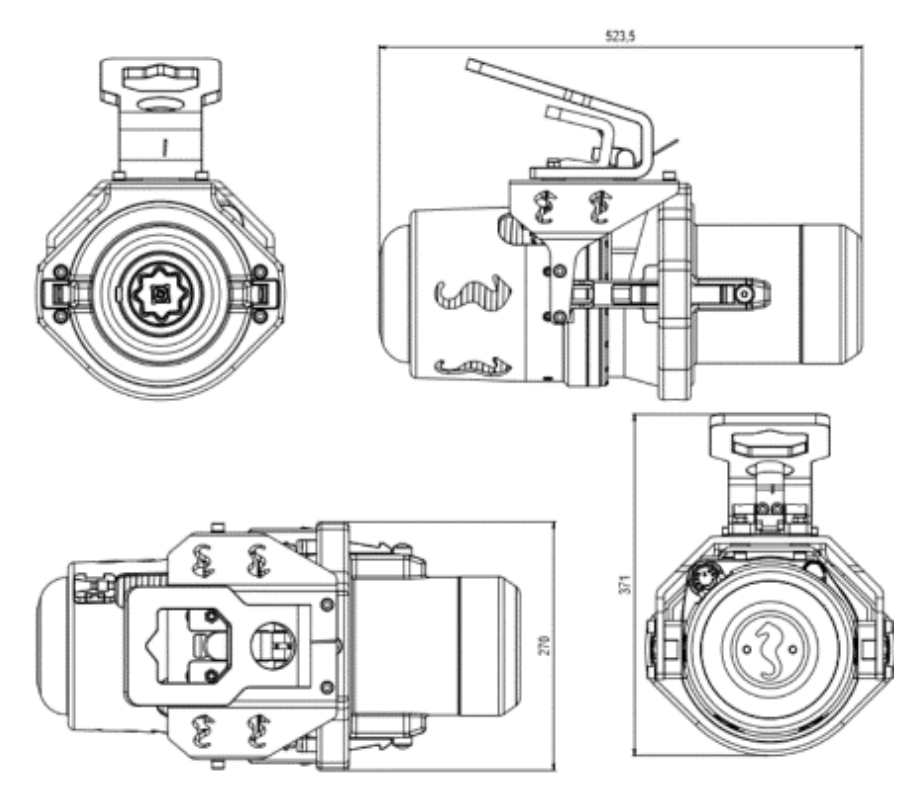

Figure 21 LWETT in ROV configuration - main dimensions

Copyright ©Blue Logic AS Not to be reproduced or transferred to others without written permission

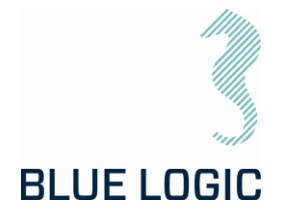

In the ROV-configuration, the LWETT is equipped with a ROV handle for handling and operation of the latch-locks. The latch/unlatch function is managed by sliding the handle forward/backward. A lever has to be lifted in order to slide the handle.

#### 5.2.2. Latch Lock and Release

The latches' purpose is to lock the tool in the torque-bucket during operation. This mechanism is operated using the ROV manipulator and has two modes; lock and release. Shifting between lock and release is performed by lifting the spring-loaded latch-handle and slide the ROV-handle forward (lock) or backward (release). A spring-loaded mechanism will keep the latch-lock in either position.

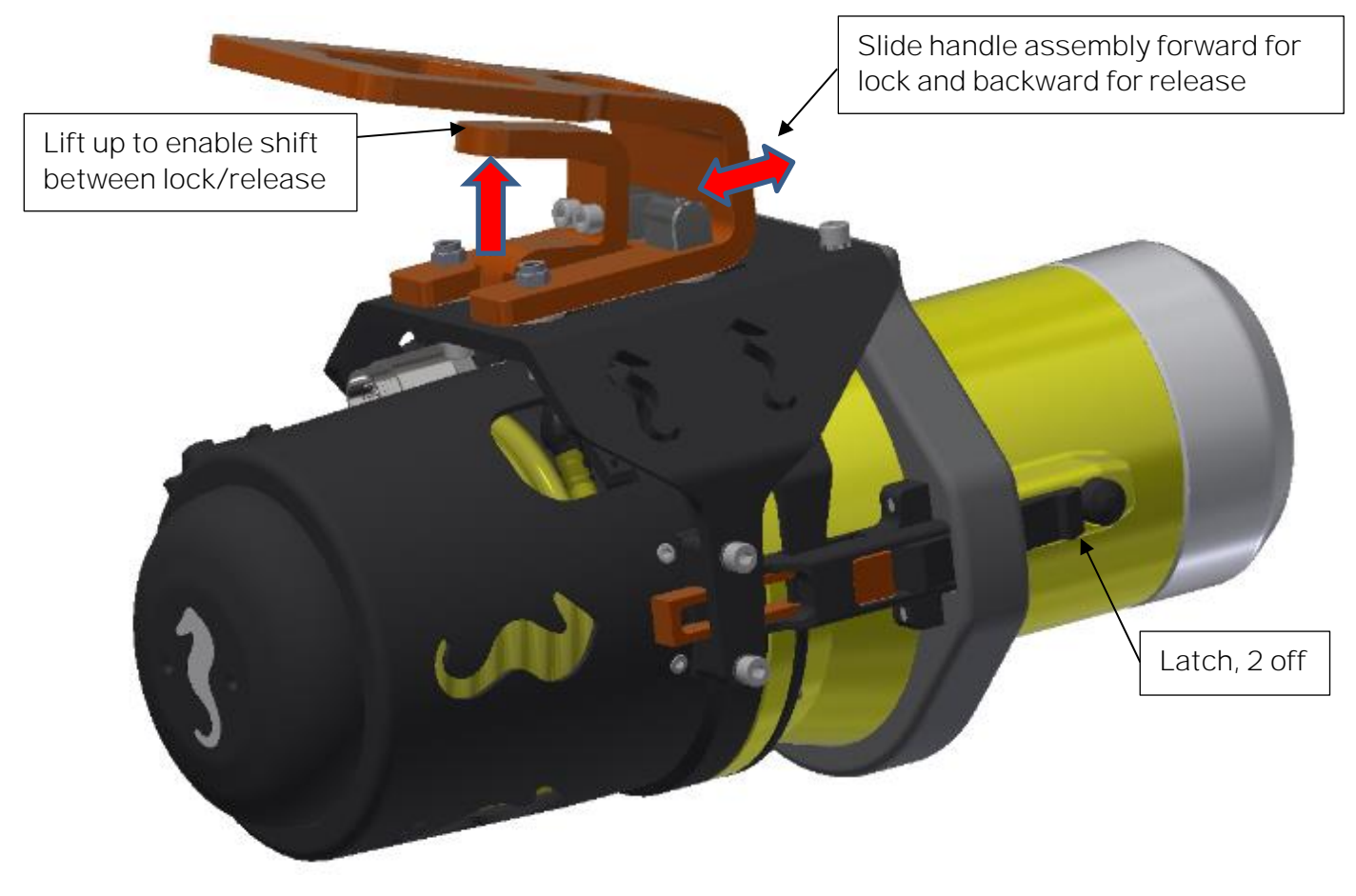

Figure 22, Latch mechanism

Prior to inserting the torque tool into the torque-bucket, the locking mechanism shall be put in backward, unlocked position. The latches will then be able to click into the slots in the torque-bucket and thus locked to the torque-bucket. Once in position, the latches shall be engaged by lifting the latch-lock and slide the ROV handle into forward position.

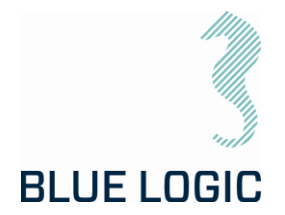

In order to release the torque tool, the latch-lock must be put in release mode, i.e. in backward position. The tool can then be pulled out of the torque-bucket.

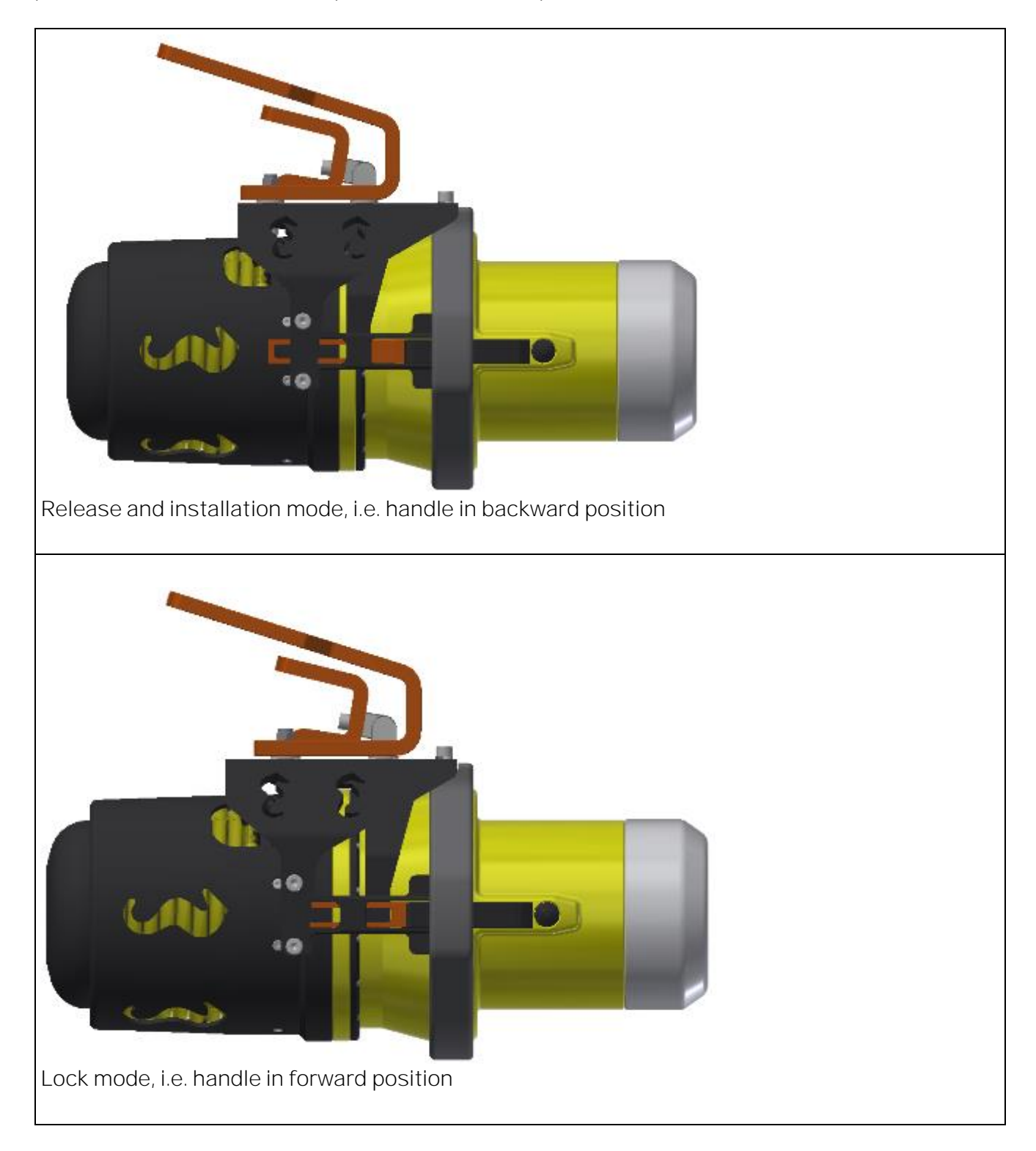

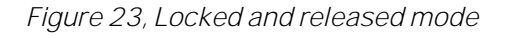

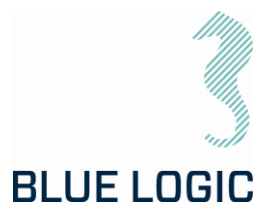

### 5.2.3. Installation of ROV Latch & Handle

Installation of the handle must be performed in a specific sequence as described below.

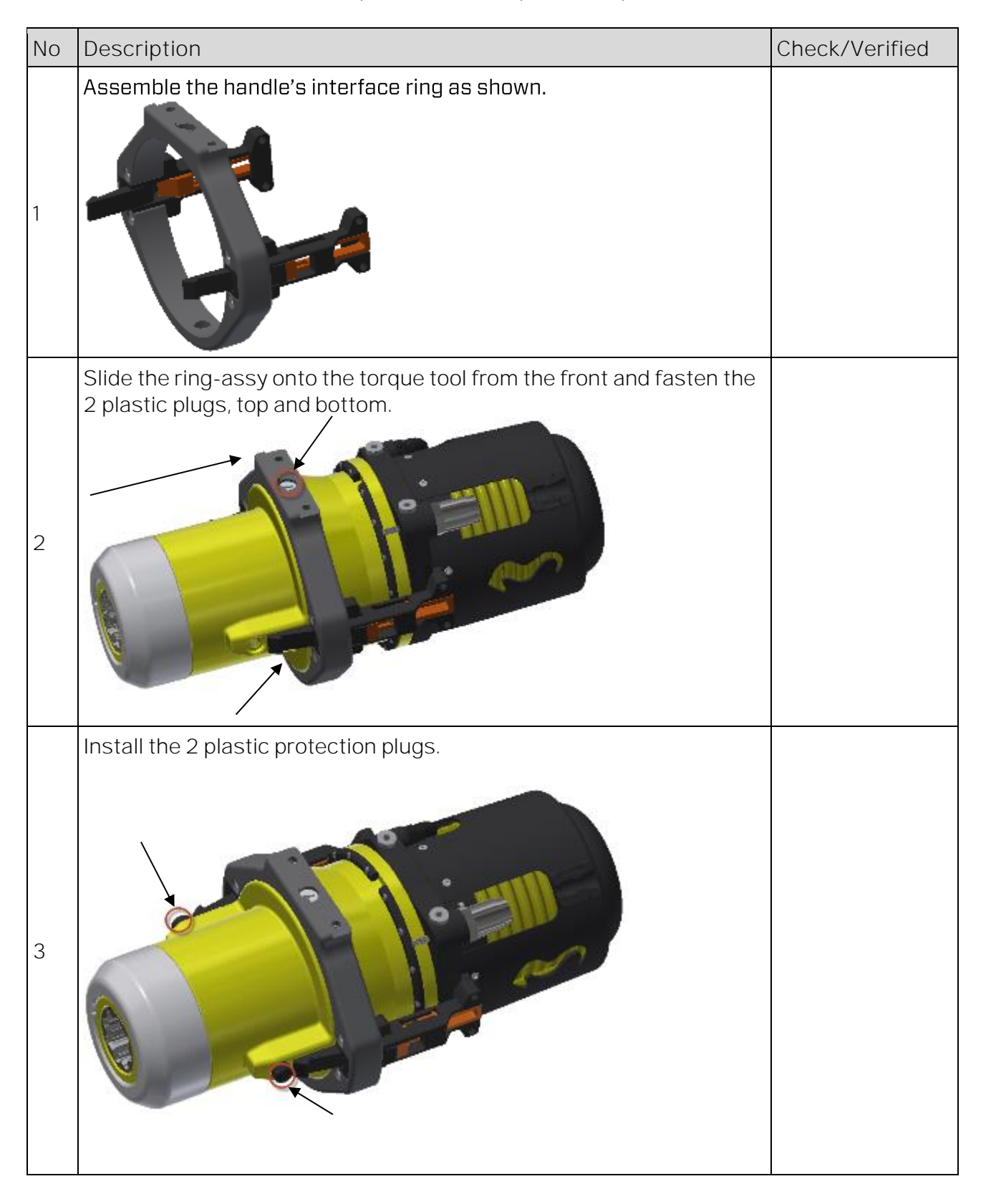

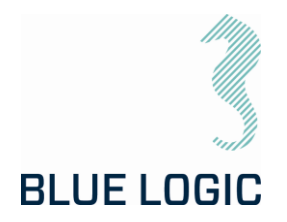

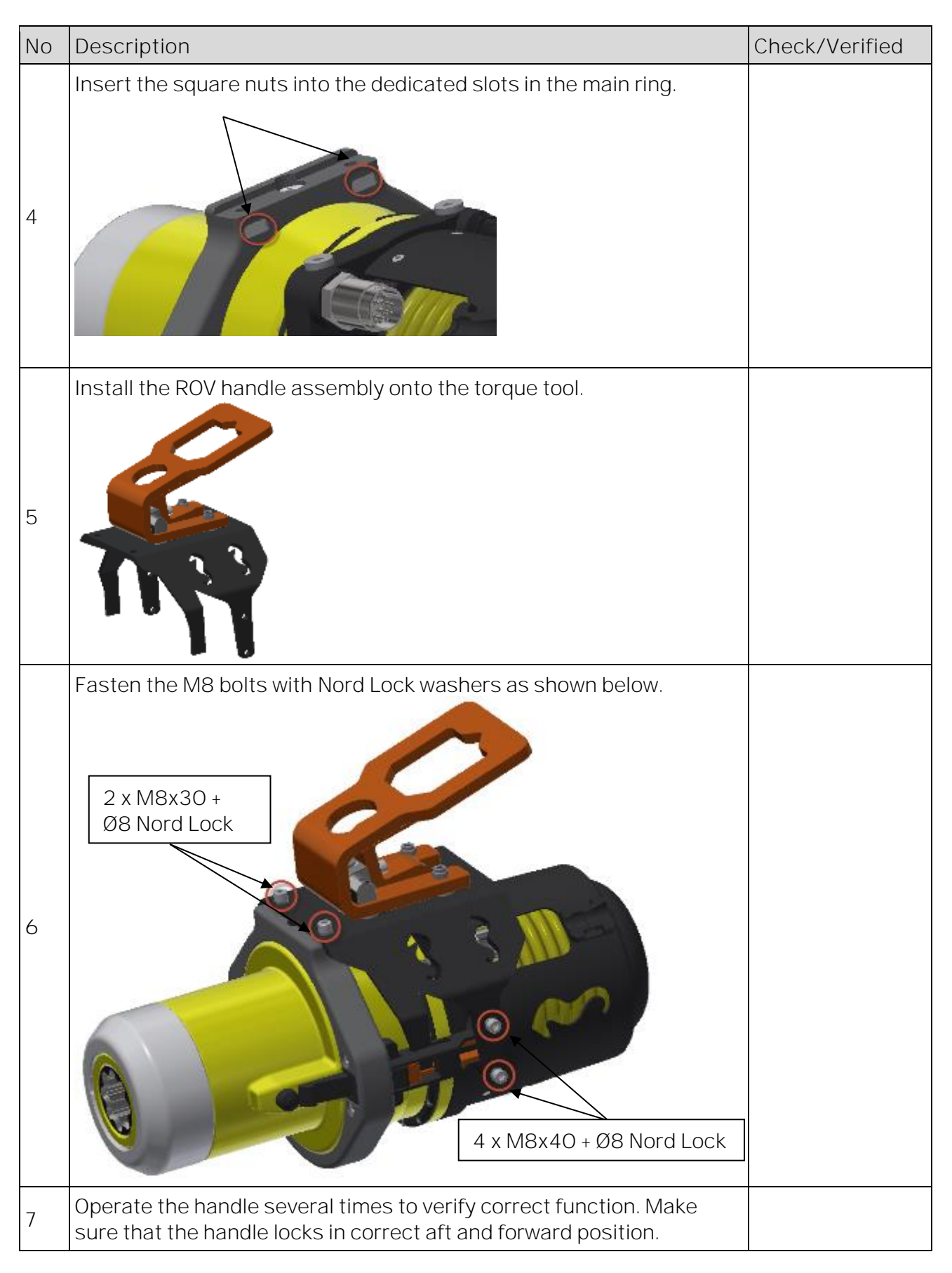

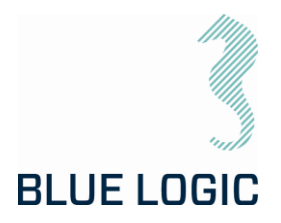

5.2.4. AUV Configuration

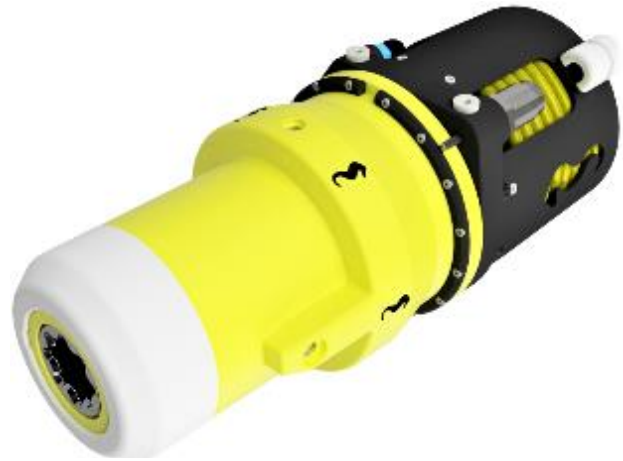

### Figure 24 LWETT in AUV configuration

The above figure shows a typical configuration when operated by AUV or subsea drone. The tool will then be bolted onto the vehicle, i.e. fully integrated. The LWETT has 6 off dedicated threaded M8 bolt-holes to be used for installation onto the AUV.

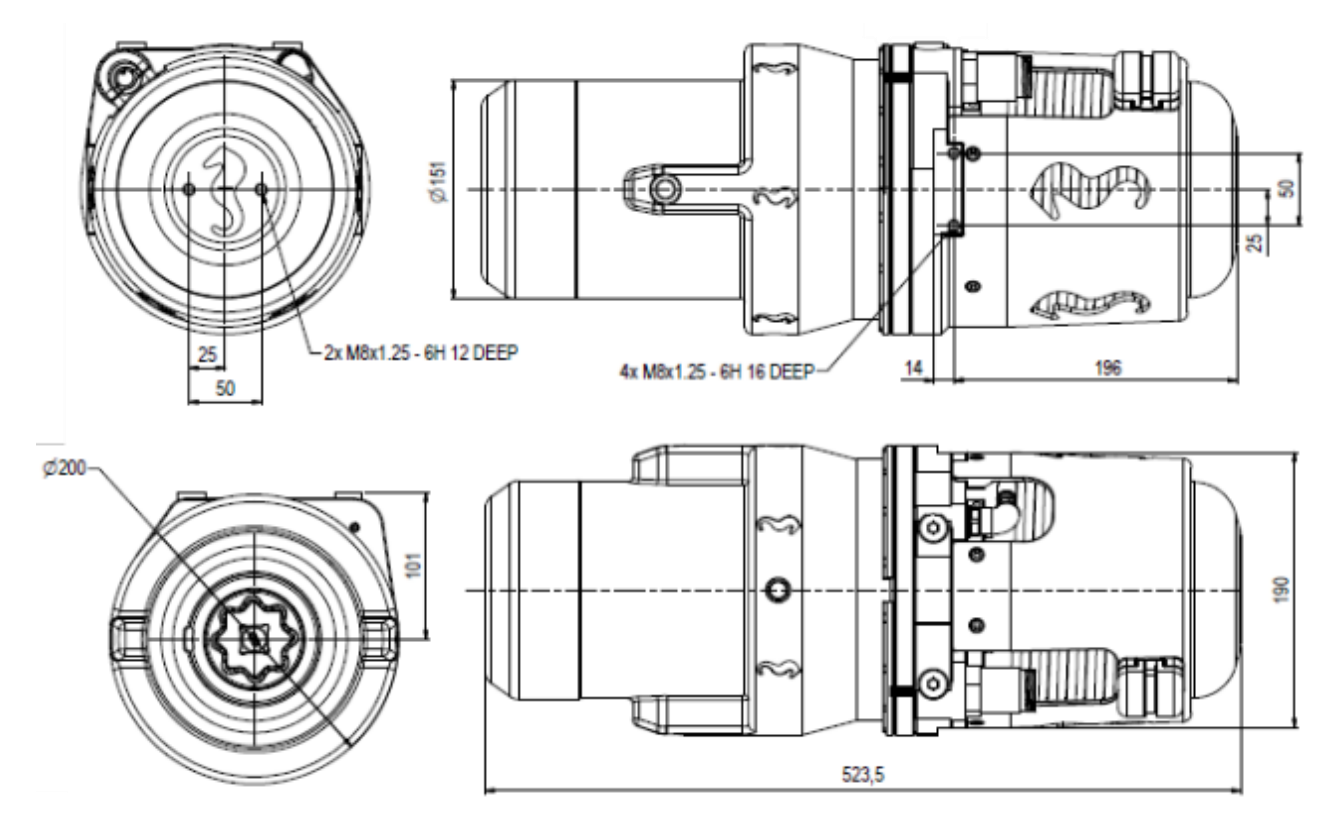

Figure 25 LWETT AUV configuration - main dimensions and bolting interface

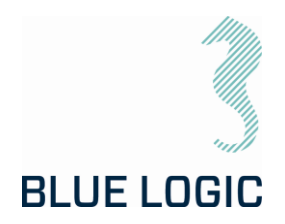

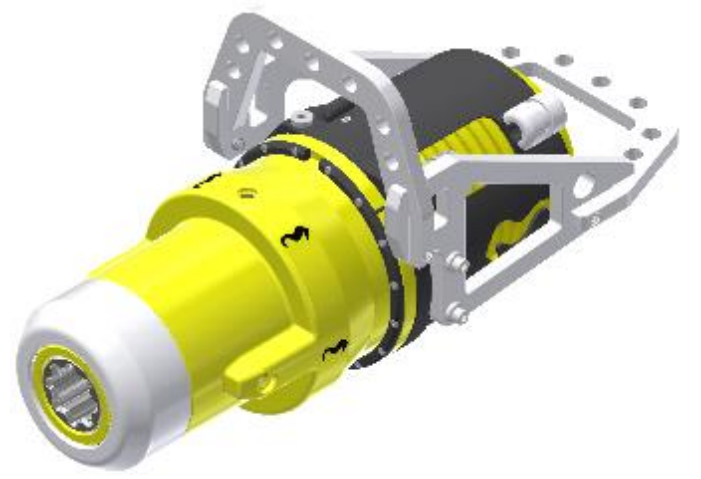

5.2.5. Diver Configuration

#### Figure 26 LWETT in diver configuration

For operation by diver, a low-weight handle has been designed. The handle is constructed in plastic, POM, and provides easy operation in both horizontal and vertical orientation.

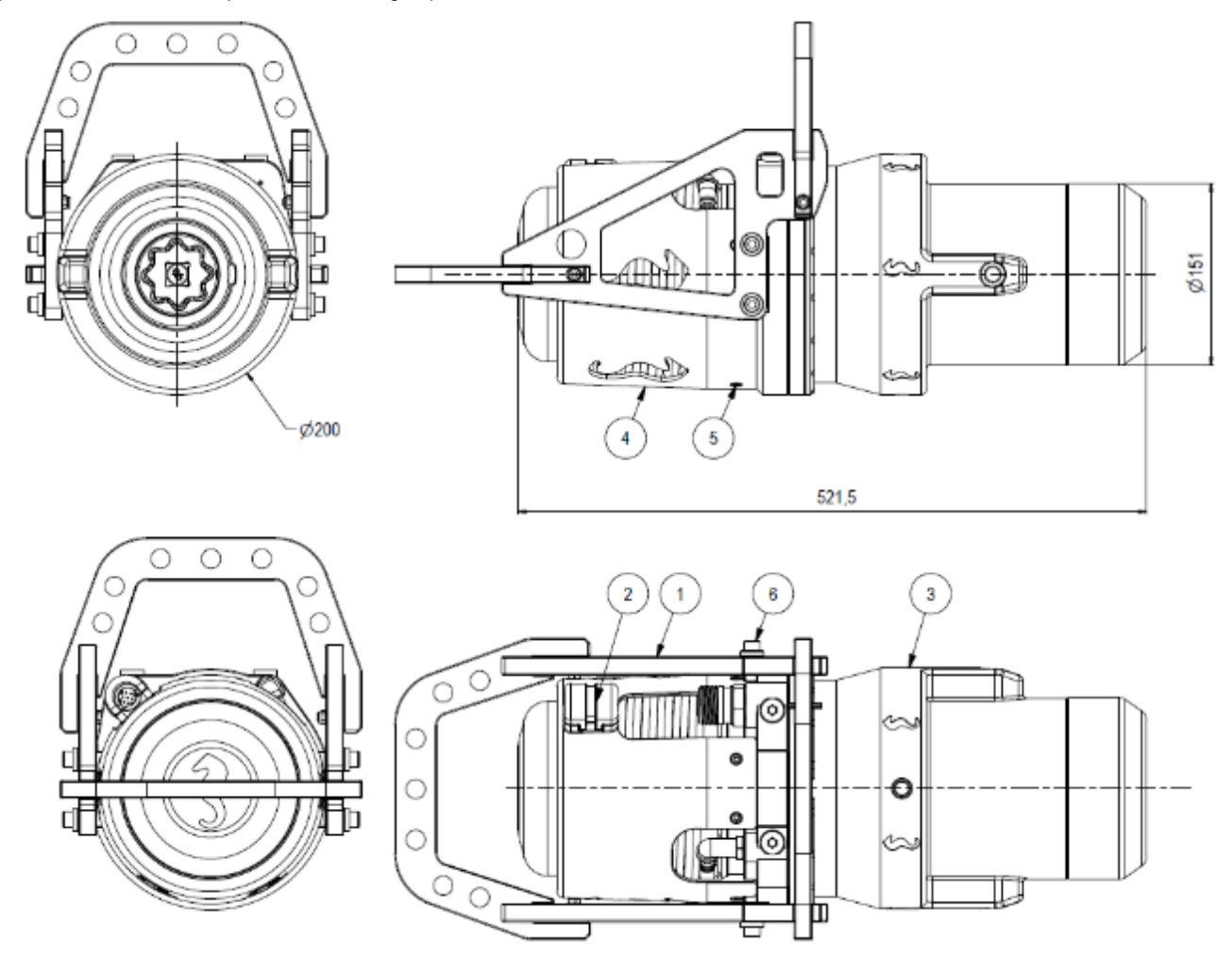

Figure 27 LWETT diver configuration - main dimensions

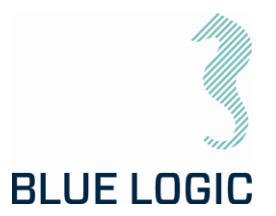

### 6. TOPSIDE CONTROL SOFTWARE

The control software is installed on a laptop operated from topside. The software controls the TT output, either in Nm, revolutions per minute or turn count. The software is also able to log/load operational data.

Note:

Each tool is delivered with dedicated PC with correct set-up for actual tool. Make sure to use PC labelled with the same serial number as the torque tool.

6.1. GUI

The GUI has two windows; Main Window and Setup Window. The ELTT/LWETT is operated from the Main Window which displays tool feedback. It contains all operational data such as torque, speed, socket angle, torque graph, set limits and more.

The Setup Window is password protected and enables the user to change parameters as well as selecting set limits.

Password can be made available on request.

| Operation Modes | Description                                                                       |
|-----------------|-----------------------------------------------------------------------------------|
| Manual          | Normal start/ stop in selected direction, torque limit but no turn or angle limit |
| Multi turn      | Running the tool a specified number of turns and/or angle                         |

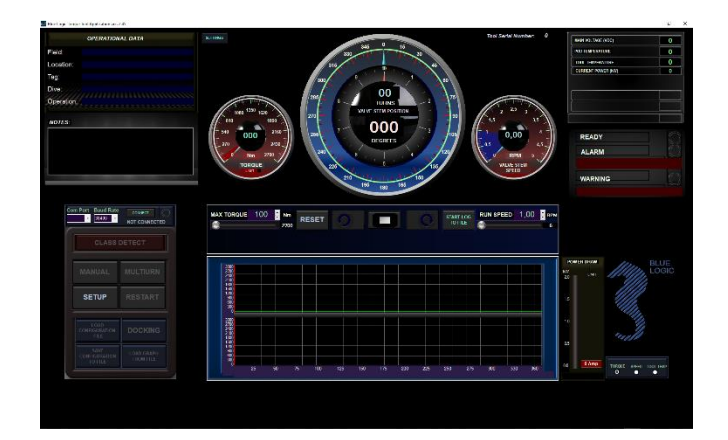

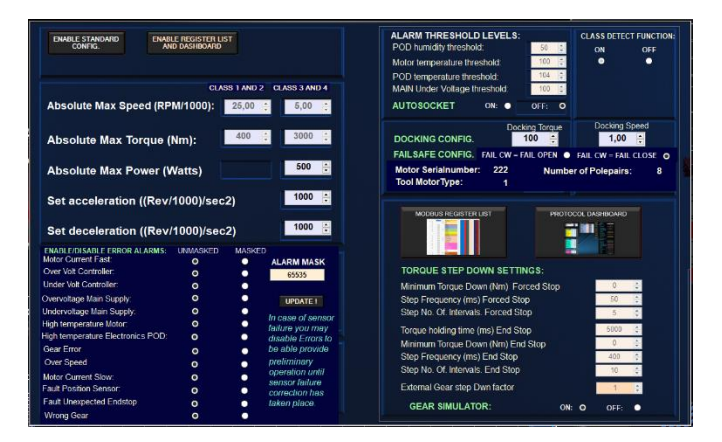

Figure 29: Setup Window

# 6.1.1. Main Window

Figure 28: Main window

Main window is split into eight sections named boards. The different boards contain all tool controls and information on tool feedback.

Copyright ©Blue Logic AS Not to be reproduced or transferred to others without written permission

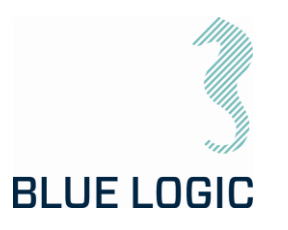

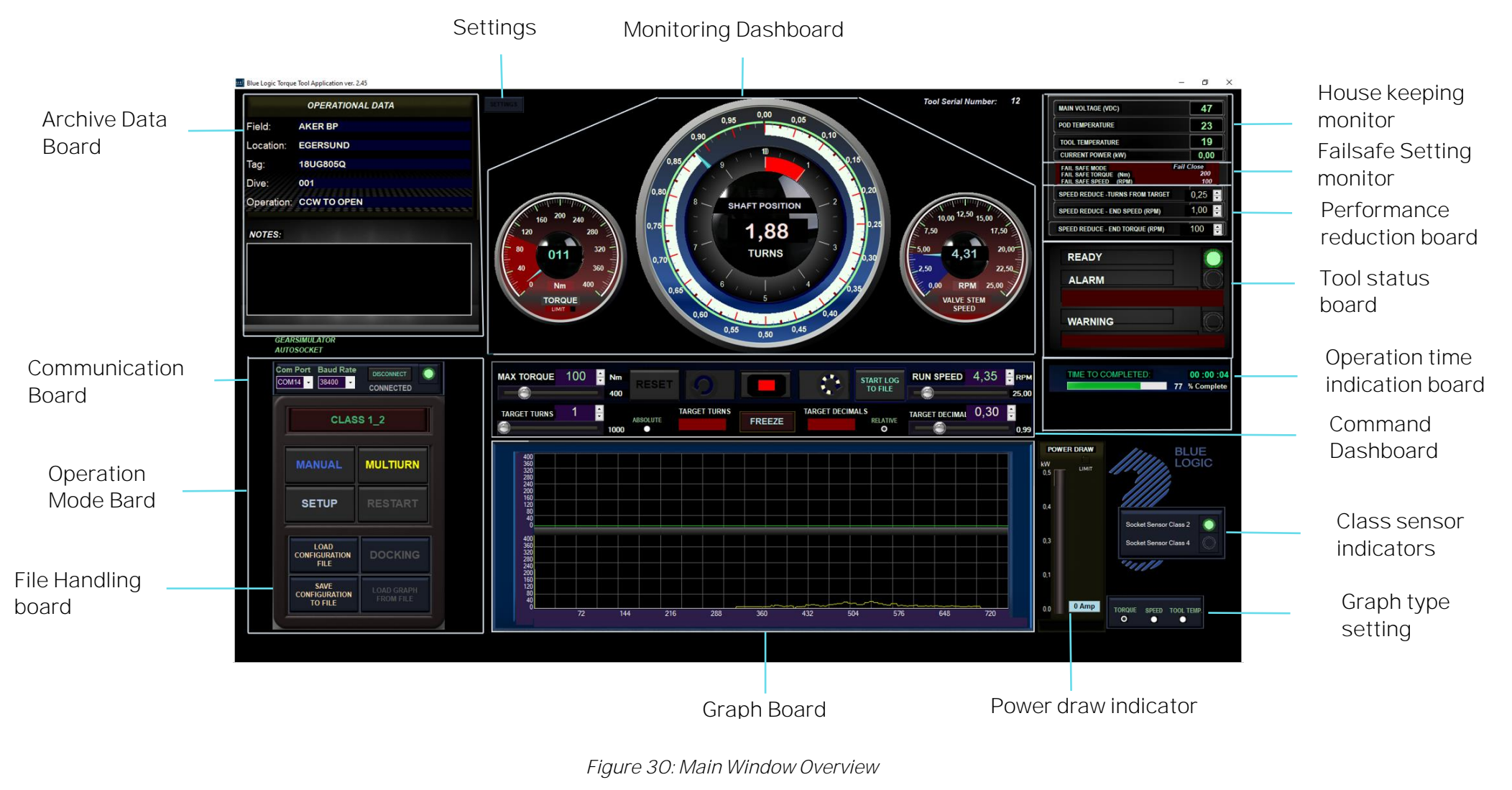

Copyright ©Blue Logic AS Not to be reproduced or transferred to others without written permission Document No.: Rev. No.: Page: 600144-TD-0026 03 54 of 117

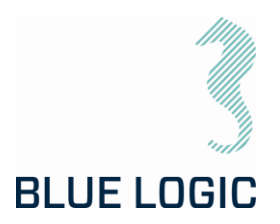

| Board Model                                                                                                    |                                                                                                    | Description                                                                                                    |  |
|----------------------------------------------------------------------------------------------------|----------------------------------------------------------------------------------------------------|----------------------------------------------------------------------------------------------------|--|
| Operation Mode<br>BoardThe Operation<br>the different of<br>the Setup Wind<br>Manual mode:<br>Starts running<br>clicked and starts<br>Restart in mode<br>Rotates the to<br>will move and st<br>reached.The Operation<br>the different of<br>the Setup Wind<br>Manual mode:<br>Starts running<br>clicked and startsMultiturn mode<br>Rotates the to<br>will move and st<br>reached.If self-protect<br>restarting the |                                                                                                    | The Operation Mode Board let the user select<br>the different operational modes. In addition,<br>the Setup Window can be entered here.<br>Manual mode:<br>Starts running when command button is<br>clicked and stops when stop button is clicked.<br>Multiturn mode:<br>Rotates the tool towards a preset position. It<br>will move and stops when target position is<br>reached.<br>If self-protect function has shut down the tool,<br>restarting the tool is done via this board. |  |
| Housekeeping<br>monitor                                                                                                    | MAIN VOLTAGE (VDC)     23       POD TEMPERATURE     22       TOOL TEMPERATURE     18       CURRENT POWER (KW)     0,00                                                                                                    | Critical tool information is presented in this<br>board.<br>The Message window shows more detailed<br>messages related to instrument lamps and<br>status. Messages are:<br>- Description of alarms/warnings.<br>- Status indication (e.g. Initializing or<br>Operating.                                                                                                    |  |
| Communication<br>Board<br>Com Port Baud Rate DISCONNECT Presents communication<br>Selection of valid com po<br>NB! Baud rate must be co<br>controller's baud rate. If w<br>lamp will still be green sind<br>shows connection to the l<br>(Typical Moxa converter).<br>Default baud rate is 3840                                                                                                    |                                                                                                    | Presents communication information.<br>Selection of valid com port and baud rate.<br><i>NB! Baud rate must be compatible with the TT</i><br><i>controller's baud rate. If wrong the connection</i><br><i>lamp will still be green since the lamp only</i><br><i>shows connection to the USB/RS converter.</i><br><i>(Typical Moxa converter).</i><br>Default baud rate is 38400.                                                                                                    |  |
| Failsafe Setting<br>monitor                                                                                                    | FAIL SAFE MODE Fail Close<br>FAIL SAFE TORQUE (Nm) 500<br>FAIL SAFE SPEED (RPM) 300                                                                                                    | Board that occurs if fails safe mode differs<br>from fail as is. This board gives information<br>about fail safe operation direction, fail safe<br>torque limit and speed. (Fail safe speed and<br>Torque limit may differ from normal<br>operations torque limit and speed.)                                                                                                    |  |
| Performance<br>reduction board                                                                                                    | Ormance       SPEED REDUCE - TURNS FROM TARGET       0,25       Operator can write the position (from target (Multiturn mode only speed REDUCE - END SPEED (RPM)         SPEED REDUCE - END TORQUE (RPM)       1,00       speed and/or torque will be char high speed impact if end stop wi |                                                                                                    |  |

### 6.1.2. Main Window Information Boards

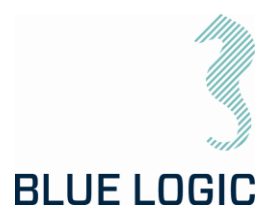

| Tool status<br>board                                                              | READY<br>ALARM<br>WARNING | Board showing if no alarms are detected, and<br>TT is ready for operation.<br>If alarm occurs, alarm lamp will light red and<br>detailed alarm message will show below. If<br>more than one alarm occurs the different<br>messages will toggle. Warning lamp is lit<br>yellow with toggling messages below. Errors<br>may be reset using "RESTART" button. |  |
|-----------------------------------------------------------------------------------|---------------------------|----------------------------------------------------------------------------------------------------|--|
| Operation time<br>indication board TIME TO COMPLETED: 00 :00 :14<br>38 % Complete |                           | Board showing completion of operation shown<br>in % and time count down. (Hours, minutes,<br>seconds). Board shown in Multiturn mode<br>only.                                                                                                    |  |
| Monitoring<br>Dashboard                                                           |                           | This board contains instruments showing real<br>time position, torque and speed.<br>Tool serial number is uploaded from TT when<br>connection is established and shown here.<br>NB! If tool serial number value remains 0,<br>indicates no real communication with TT is<br>established. Reason may be no power at TT or<br>wrong baud rate selected.      |  |
|                                                                                   |                           | Settings opens menu for quick operator settings.                                                                                                    |  |
| Class detection                                                                   | CLASS DETECT              | This field will default show the auto detected<br>Iso Class output pipe (governed by if the pipe<br>is connected to stage 2 or 3 in the gear)<br>If External gear mode is selected Class higher<br>than 4 will be shown. In these cases, the text<br>will occur in white color.                                                                            |  |
|                                                                                   | CLASS 1_2                 | In special cases where special designed<br>output pipes are used, the field can be<br>manually edited, see section 9.3.2                                                                                                    |  |
|                                                                                   |                           | NOTE: Make sure that the output socket corresponds with torque rating for the job, ref section 3.1.2 / 5.1.2                                                                                                    |  |
| Command<br>Dashboard                                                              |                           | Buttons and indicators for setting torque limit,<br>speed, positions and direction. Which<br>button/Indicators that are shown depends on<br>selected mode. (Multiturn mode is shown).                                                                                                    |  |

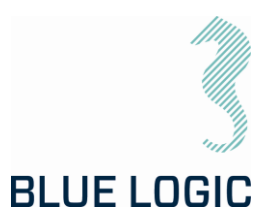

| Archiving Data<br>Board        | OPERATIONAL DATA Field: TEST FIELD Location: NORWAY Tag: 18UG805Q Dive: 001 Operation: CCW TO OPEN                                                                                                    | Board for operator to tag the following operation with necessary data for file handling and reports.                                                                                                    |  |
|--------------------------------|----------------------------------------------------------------------------------------------------|----------------------------------------------------------------------------------------------------|--|
|                                | NOTES                                                                                                    | Notes: Text written here will be added as notes<br>to reports. Text may also be loaded to GUI at a<br>later stage.                                                                                                    |  |
| File Handling<br>board         |                                                                                                    | Board for Saving current setup configurations<br>and loading previous Configurations. Activate<br>docking mode can also be selected here.                                                                                                    |  |
| Power draw<br>indicator board  | POWER DRAW           kw           0.5           0.4           0.3           0.1           0.0           0 Amp                                                                                                    | This board shows current power drawn from<br>torque tools power source. Range of power<br>bar is limited to maximum power. (Maximum<br><b>power is selected in "Setup" window.</b><br>If maximum power is reached a limit lamp will<br>illuminate and speed will reduce. |  |
| Settings                       | SETTINGS<br>EXTERNALGEAR<br>CONFIGURATION<br>CONFIGURATION<br>SIMULE<br>CONFIGURATION<br>SET POSITION<br>SET POSITION<br>AUTO MODE<br>CLOSE                                                                                                    | Setting opens a menu for <b>operator's</b> configurations.                                                                                                    |  |
| External gear<br>configuration | EXTERNAL GEAR CONF/G.           Gear ratio:         Select:         Gear ratio:         Torque Offset:         LowTorque:           Class 5         9.780.0         1.03 (2)         •         •         •           Class 6         6.090 S         1.00 (2)         •         •         •         •           Class 7         •         •         •         1.07 (2)         •         •         •           DISABLED         0         0         0         •         •         •         •           gear         •         0.00 S         0.97 (2)         •         •         • | Board for defining and selecting additional<br>classes when TT is connected to an external<br>gearbox. If external gearbox is selected, GUI's<br>instruments, settings and graphs will<br>represent the external gears output shaft.                                     |  |

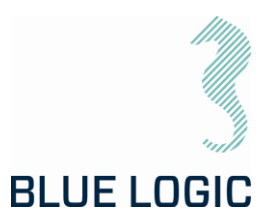

| Position unit<br>configuration | POSITION UNIT CONFIG.<br>Increase Position only clockwise  Increase Position both directions from zero Show turns and degrees Show turns with decimals CLOSE | By pressing the unit button, a selection<br>window gives the possibility to change<br>monitored position units.                                                                       |  |
|--------------------------------|----------------------------------------------------------------------------------------------------|----------------------------------------------------------------------------------------------------|--|
| Auto Mode                      |                                                                                                    | In auto mode operating is cycling<br>automatically a given number of cycles using<br>predefined positions in both directions.                                                         |  |
| Set Position                   | SET CURRENT POSITION<br>TURNS ANGLE Decimals<br>0 0,00 C                                                                                                    | Torque tools socket position is stored and<br>kept during power cycling. However, if current<br>position is lost, but known it is possible to re-<br>establish current position here. |  |
| Class sensor<br>indicators     | Socket Sensor Class 2                                                                                                    | Only tools equipped with auto socket.<br>Shows which class is connected when docking<br>is completed.                                                                                 |  |

#### 6.1.3. Setup Window

Setup window is divided into four sections holding the different set limits, limiting the operational freedom found in the Main Window. The set limits can have a huge impact on ELTT performance; a password has been applied in order to change values.

Both the Performance Config and Failsafe Configurations are password protected, with two different passwords.

Passwords can be made available on request to Blue Logic.

Setup window also shows actuator data that are loaded from the actuator during connection.

An additional "Advanced settings" window may be opened containing Alarm/warning settings and limits.

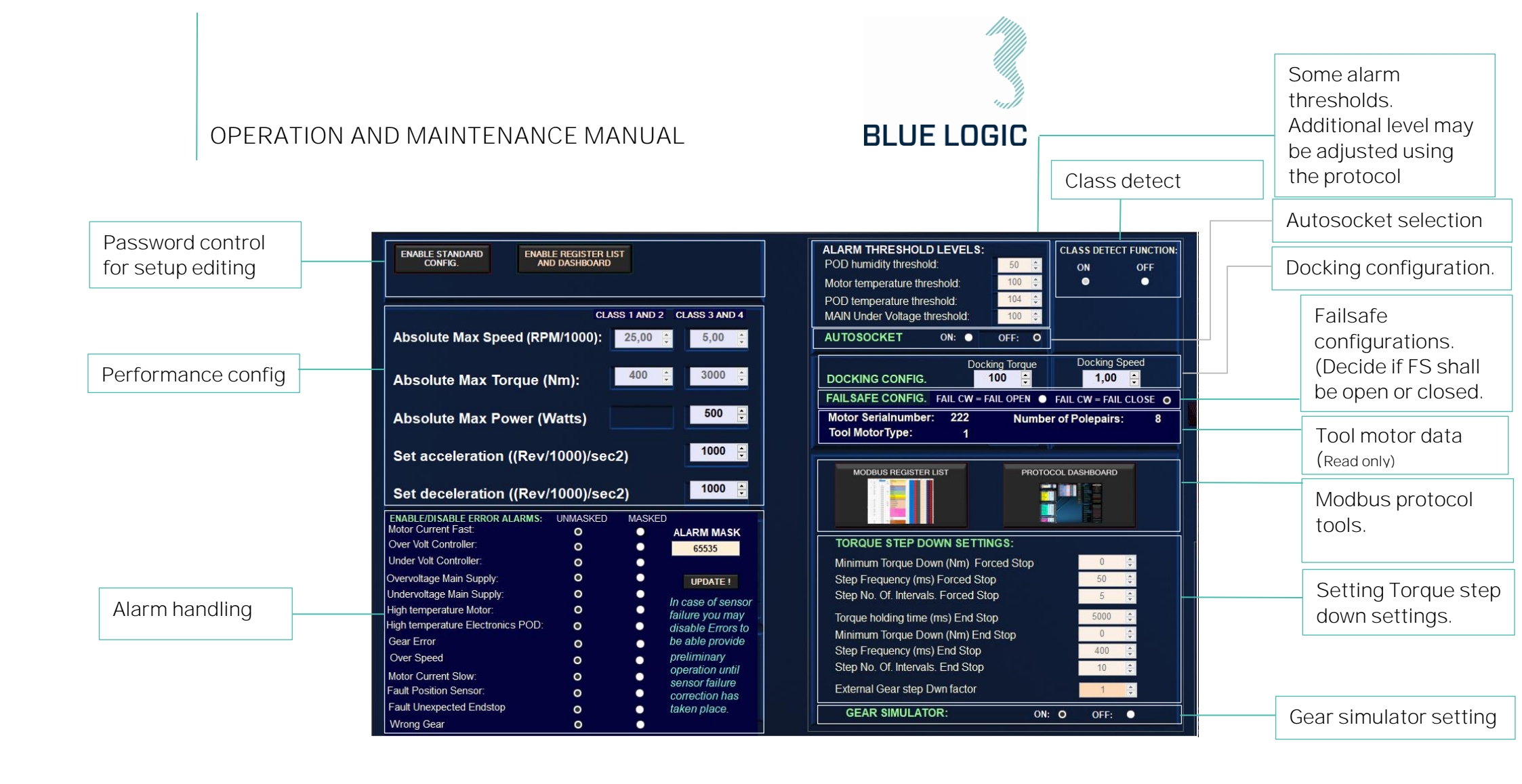

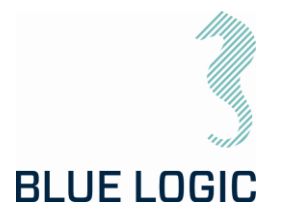

### 6.1.4. Setup Window Sections

| Section                                  | Mode                                                                                                    | Description                                                                                                    |
|------------------------------------------|----------------------------------------------------------------------------------------------------|----------------------------------------------------------------------------------------------------|
| Performance<br>Config.                   | CLASS 1 AND 2       CLASS 3 AND 4         Absolute Max Speed (RPM/1000):       25,00 ÷         Absolute Max Torque (Nm):       400 ÷       3000 ÷         Absolute Max Power (Watts)       500 ÷         Set acceleration ((Rev/1000)/sec2)       1000 ÷         Set deceleration ((Rev/1000)/sec2)       1000 ÷                                                                                                    | This board holds all<br>absolute max limits<br>towards socket output<br>values (Torque speed).<br>These parameters are<br>password protected.<br><i>Contact supplier for</i><br><i>change.</i><br>Max Power draw can be<br>set.<br>Acceleration/deceleration<br>settings can also be<br>accessed here.<br>Large number = fast<br>speed change.<br>Low number = slow speed<br>change<br>(Ref. section 3.4.1.3)   |
| Password<br>control for<br>setup editing | ENABLE STANDARD<br>CONFIG.<br>ENABLE REGISTER LIST<br>AND DASHBOARD<br>Boolute<br>PASSyord STANDARD CONFIG:<br>5.0<br>bsolute<br>bsolute<br>bsolu | Writing the correct<br>password here will enable<br>all parameters in setup<br>for editing and enables<br>entering of additional<br>forms.<br>Standard config: <i>Enable<br/>all parameters in the</i><br><i>Setup window.</i><br>Enable register list and<br>dashboard: <i>Enable access</i><br><i>to Modbus register and</i><br><i>protocol dashboard.</i><br>Read only parameters will<br>not be accessible. |

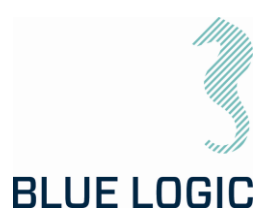

| Section                                                                                                  | Mode                                                                                                    | Description                                                                                                    |
|----------------------------------------------------------------------------------------------------|----------------------------------------------------------------------------------------------------|----------------------------------------------------------------------------------------------------|
| Tool motor<br>data (Read<br>only)                                                                        | Motor Serialnumber: 222 Number of Polepairs: 8<br>Tool MotorType: 1                                                                                                    | Information about motor<br>loaded from tool.                                                                                                    |
| Some alarm<br>thresholds.<br>Additional<br>levels may be<br>adjusted using<br>the protocol<br>dashboard. | ALARM THRE SHOLD LEVELS:POD humidity threshold:50 ‡Motor temperature threshold:100 ‡POD temperature threshold:104 ‡MAIN Under Voltage threshold:100 ‡                                                                                                    | Pod Humidity and main<br>undervoltage threshold<br>must be adjusted here.<br>The rest is read only but<br>can be adjusted in<br><b>"Protocol Dashboard".</b>                                                                                                    |
| Failsafe<br>configurations                                                                               | FAIL SAFE CONFIG. FAIL CW = FAIL OPEN ● FAIL CW = FAIL CLOSE O                                                                                                    | Decide if Clockwise<br>rotation will open or close<br>valve.<br>Selection will show<br>correct mode in main<br>window.                                                                                                    |
| Modbus<br>protocol tools.                                                                                | MODBUS REGISTER LIST PROTOCOL DASHBOARD                                                                                                    | Opens the Modbus<br>development tool or<br>a dashboard for handling<br>all protocol registers.<br>(Meant for programmers<br>and for factory tool setup<br>and calibration).                                                                                                    |
| Torque Step<br>down settings.                                                                            | TORQUE STEP DOWN SETTINGS:Minimum Torque Down (Nm) Forced Stop00Step Frequency (ms) Forced Stop500Step No. Of. Intervals. Forced Stop50Torque holding time (ms) End Stop50000Minimum Torque Down (Nm) End Stop05Step Frequency (ms) End Stop4005Step No. Of. Intervals. End Stop105External Gear step Dwn factor15                                                                                                    | Setting parameters<br>regarding torque limit<br>down ramping after<br>forced stop or after<br>mechanical end stop.                                                                                                    |
| Alarm<br>handling                                                                                        | ENABLE/DISABLE ERROR ALARMS:       UNMASKED       MASKED         Motor Current Fast:       O       ALARM MASK         Over Volt Controller:       O       65535         Under Volt Controller:       O       0         Overvoltage Main Supply:       O       UPDATE!         Undervoltage Main Supply:       O       In case of sensor         High temperature Motor:       O       failure you may         High temperature Electronics POD:       O       be able provide         Over Speed       O       preliminary         Over Current Slow:       O       operation until         Fault Position Sensor:       O       correction has         Fault Unexpected Endstop       O       taken place. | Alarm handling.<br>If the tool stops as a<br>result of a present alarm<br>and the alarm is obvious<br>not valid. (Typical sensor<br>failure). >It is possible to<br>disable the alarm to be<br>able to continue<br>operations. However, care<br>must be taken since all<br>the alarms are present to<br>protect the tool and<br>performance. When tool |

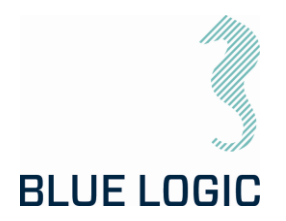

| Section                   | Mode                                         | Description                                                                                                    |
|---------------------------|----------------------------------------------|----------------------------------------------------------------------------------------------------|
|                           |                                              | power is recycled all<br>alarm will be re activated.                                                                                                    |
| Class detect<br>setting   | CLASS DETECT FUNCTION:<br>ON OFF<br>O O      | Class detect setting.<br>When function is set to<br>OFF the auto class detect<br>will not work. Shall only be<br>used with Auto socket.<br>In OFF mode accuracy will<br>be reduced during class<br>1_2 operations.                                                                                                    |
| Docking<br>configuration  | Docking Torque Docking Speed DOCKING CONFIG. | Docking configuration<br>Setting for torque and<br>speed for operation in<br>Docking mode.                                                                                                    |
| Autosocket<br>selection   | AUTOSOCKET ON: OFF: O                        | Autosocket selection.<br>Set ON when tool is<br>equipped with Auto<br>socket front pipe.<br>NB! If sensor failure<br>occurs in the auto socket<br>pipe operation may be<br>possible by setting this<br>mode to OFF, and then<br>select class manually.                                                                                                    |
| Gear simulator<br>setting | GEAR SIMULATOR: ON: O OFF: ●                 | Gear simulator setting.<br>If gear error occurs<br>permanently because of<br>socket position sensor<br>failure it is possible to<br>operate by setting gear<br>simulator till ON.<br><i>NB! In this mode only</i><br><i>motors position sensor is</i><br><i>operating, so direct output</i><br><i>socket position measuring</i><br><i>is deactivated.</i> |

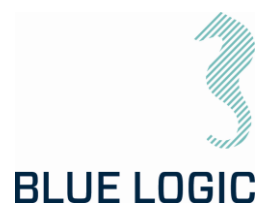

#### 6.1.5. Operational Modes

The different operational modes are pre-fixed operation programs designed to suit ELTT operations. By being able to select between several modes containing different safety and limit features, the operation can be conducted with high safety.

Two modes are available: *Manual* and *Multi Turn*. In addition, a gearbox mode is available for operation of class 5, 6, 7and custom defined gearbox.

| operations<br>Id: Test Field<br>cation: North Sea<br>g: 18UG805Q<br>ve: 001<br>beration: CCW TO OPEN |            |                                      | Territoria and                                  | 0.80                         | 0.95 0.00<br>90 100<br>SHAFT POSITIC | 0.05<br>9.10<br>10<br>10<br>20<br>0.15<br>0.25 | Tool S                     | ierial Number: 12                                                    | NAIN VOL<br>POD TEMP<br>TOOL TEM<br>CURRENT | TAGE (VDC)<br>ERATURE<br>IPERATURE<br>POWER (NW) | 2:<br>2:<br>1!<br>0,0 |
|----------------------------------------------------------------------------------------------------|------------|--------------------------------------|-------------------------------------------------|------------------------------|--------------------------------------|------------------------------------------------|----------------------------|----------------------------------------------------------------------|---------------------------------------------|--------------------------------------------------|-----------------------|
| <b>PTES:</b><br>GEARSIMULATOR                                                                        |            |                                      | 200 240<br>200<br>320<br>360<br>Nm 400<br>oraue | 0,78<br>0,70<br>0,80<br>0,60 | 92,52<br>TURNS                       | 40 0.45                                        | 25<br>5.00<br>2.50<br>0.00 | 0,00 12.50 15.00<br>17.50<br>0,00<br>22.50<br>RPM 25.00<br>ALVE STEM | REA<br>ALA<br>WAF                           | DY<br>RM<br>RNING                                |                       |
| Com Port Baud Rate                                                                                   | DISCONNECT |                                      | E 100 🕂 Nm<br>400                               | RESET                        |                                      | C STA<br>TC                                    | RUN SP                     | EED 1,00 🗧<br>25                                                     | 8PM<br>5.00                                 |                                                  |                       |
| MANUAL                                                                                               | MULTIURN   | 400<br>360<br>320<br>280             |                                                 |                              |                                      |                                                |                            |                                                                      | RW UM                                       | . ///////                                        | BLUE                  |
| SETUP                                                                                                |            | 240<br>200<br>160<br>120<br>80<br>40 |                                                 |                              |                                      |                                                |                            |                                                                      | 0,4                                         |                                                  |                       |
| LOAD<br>CONFIGURATION<br>FILE                                                                        |            | 400<br>360<br>320<br>280<br>240      |                                                 |                              |                                      |                                                |                            |                                                                      | 0,3                                         |                                                  |                       |
|                                                                                                    |            | 200<br>160                           |                                                 |                              |                                      |                                                |                            |                                                                      | 0,1                                         |                                                  |                       |

Manual:

Figure 31: GUI Manual Mode

In Manual mode the ELTT will start continuously running according to selected speed. If required torque is higher than selected torque, actual speed will be lower than selected speed. Tool output will be stopped when stop button is engaged, or selected torque limit prevents running. Target position or number of rotations cannot be set in this mode.

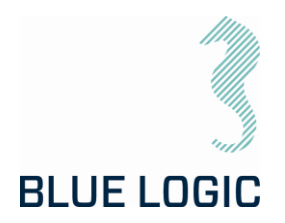

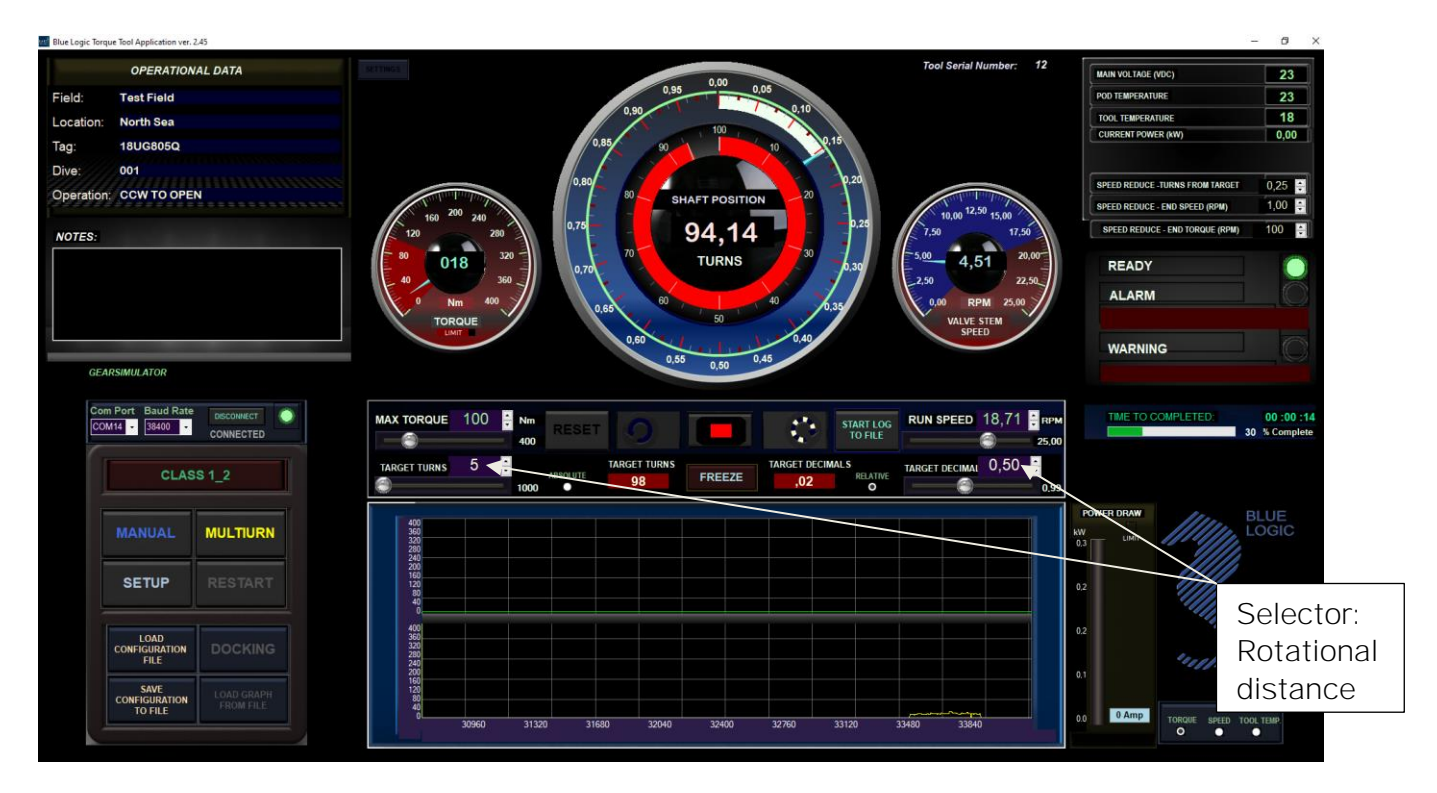

Multi Turn:

In Multi Turn mode the operator can select relative number of turns and rotational degrees the ELTT shall run before it stops. When in Multi Turn Mode a section in Operation Set Limit Board will appear where to set target position before operation. If "RELATIVE" is selected set position will be relative according to present position. If "ABSOLUTE" is selected the set position is absolute according to positions 0.

In "Relative"-mode target position will be different regarding which direction will be started. If cursor is held over the Run-Clockwise-button the red boxes show what will be the target position if the Run Clockwise-button is clicked. If cursor is held over the Run-Counter-Clockwise-button a target position int the Counter-clockwise direction will show.

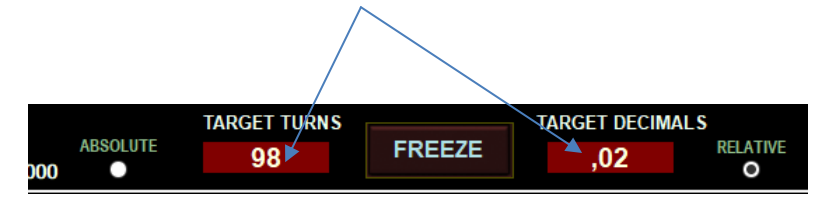

Ex.: If 2 turns and 126 degrees are set, Torque tool will rotate to the given distance in selected direction.

When target position is reached a new operation will rotate the output shaft the same distance in addition.

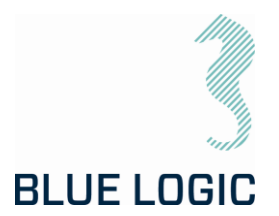

E.g.: if 1 turn and 180 degrees are set, and the Torque Tool has reached target position. If a new operation activates with the same settings target position will be 3 turns and 0 degrees. Alternatively, if a new operation in opposite direction is activated target position will be 0 turns and 0 degrees. (See point 3 below).

In "Absolute"-mode the red target position boxed will be hidden since the target position always will be the same as written in the blue set target position boxes.

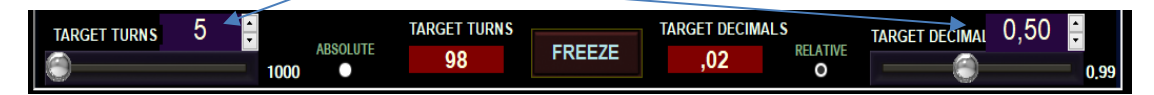

Speed setting and torque limit may be changed during operation.

The Following functions are available in this mode:

1. Stop:

During operation, it is possible to stop the rotation by pressing the stop button. In "Relative"-mode and If target position is not reached the rest of the operation is excluded. Pressing new operation will start a new distance according to selected rotational distance. In "Absolute"-mode a new operation will continue to the set target.

2. Freeze:

If freeze is selected operation will stop temporary. A blinking message will indicate that temporary stop is activated, and the freeze button text **will change to** "unfreeze". Selecting the unfreeze button will continue the operation until target position is reached.

3. Change target position during operation.

If new target position is changed during operation, output shaft will start to rotate towards new target automatically. If actual position is beyond new target position rotation, will immediately change direction and move towards new target position.

4. Speed and/or torque reduction before target position is reached.

If a valve's end position is unknown, there is sometimes a risk of reaching mechanical end stop before Target is reached. Under these circumstances it may be desired to enter the target area with low speed and/or low torque to avoid the risk of high-force impact. However, if the operation requires multiple turns, it is not appropriate to run the operation at low speed since the operation time will be too long. Also, sometimes there will be need for a higher torque during the distance. For this reason, the operator can set a given position where speed and/or torque automatically will be reduced.

Ex.: The target position is 5 turns and 90 degrees. Speed setting is 5 rpm. Torque setting is 1000 Nm. The operator types as follows;

90 degrees (In degrees mode) or 0,25 turns (in turns mode) ( in "Speed reduce - position from Target" and 1 in "Speed reduce - End Speed". Tool will run at 5

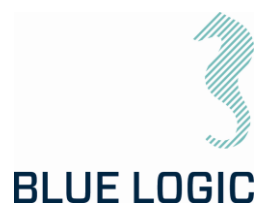

rpm and 1000 Nm limit until 5 turns are reached and the reduce speed to 1 rpm and 500Nm limit for the last 90 degrees.

| SPEED REDUCE - TURNS FROM TARGET | 0,25 | ÷ |
|----------------------------------|------|---|
| SPEED REDUCE - END SPEED (RPM)   | 1,00 | ÷ |
| SPEED REDUCE - END TORQUE (Nm)   | 500  | ÷ |

Auto Mode:

Select Auto mode:

| L DATA | EXTERNALGEAR<br>CONFIGURATION  |           |              |     |        |      |                 |
|--------|--------------------------------|-----------|--------------|-----|--------|------|-----------------|
|        | POSITION UNIT<br>CONFIGURATION |           |              |     |        |      |                 |
|        |                                |           |              |     | $\sim$ |      |                 |
|        | CONTROL GRIP                   |           | <br>         |     |        | CLAS | S 3_4           |
|        | SET POSITION                   |           |              | × 1 |        |      |                 |
|        | AUTO MODE                      | 1500 1800 | AUTO MODE ON |     | MAN    |      | AUTO<br>CYCLING |
|        | CLOSE                          | 21        |              |     | SET    | 'UP  | RESTART         |

Multiturn mode is replaced with "Auto cycling" mode.

Define start position and end position. Define pause between each operation. Press Run button.

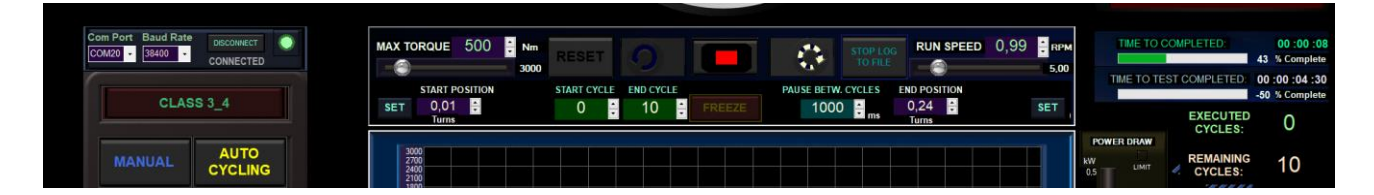

A report file will be produced for each performed operation and placed in following folder:

| > | Nytt volum (E:) > Torquetool log files > 2024.6.17 > Cycled Operations To Report                        |                  |
|---|----------------------------------------------------------------------------------------------------|------------------|
| ^ | Navn                                                                                                    | Endringsdato     |
|   | 🟚 0 - Cycle17-6-2024 Time 13-25-6 Report Log.Field_AKER BP_Location_EGERSUND_Tag_18UG805Q_Dive_001.csv  | 17.06.2024 13:25 |
|   | 😰 0 - Cycle17-6-2024 Time 13-26-37 Report Log.Field_AKER BP_Location_EGERSUND_Tag_18UG805Q_Dive_001.csv | 17.06.2024 13:27 |
|   | 🔯 1 - Cycle17-6-2024 Time 13-18-45 Report Log.Field_AKER BP_Location_EGERSUND_Tag_18UG805Q_Dive_001.csv | 17.06.2024 13:19 |

#### Each filename will start with respective cycle and filename will contain "Cycle".

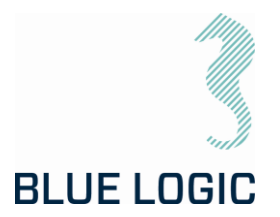

#### Auto Socket Mode and Docking:

In auto socket mode Torque tool must be equipped with multi-socket interface nose including all classes. (Ref. section 3.1.3 Interface Description – Auto Class Select Version).

When Tool is not docked, default detected class is 1\_2. Otherwise, the socket parts are not in legal position.

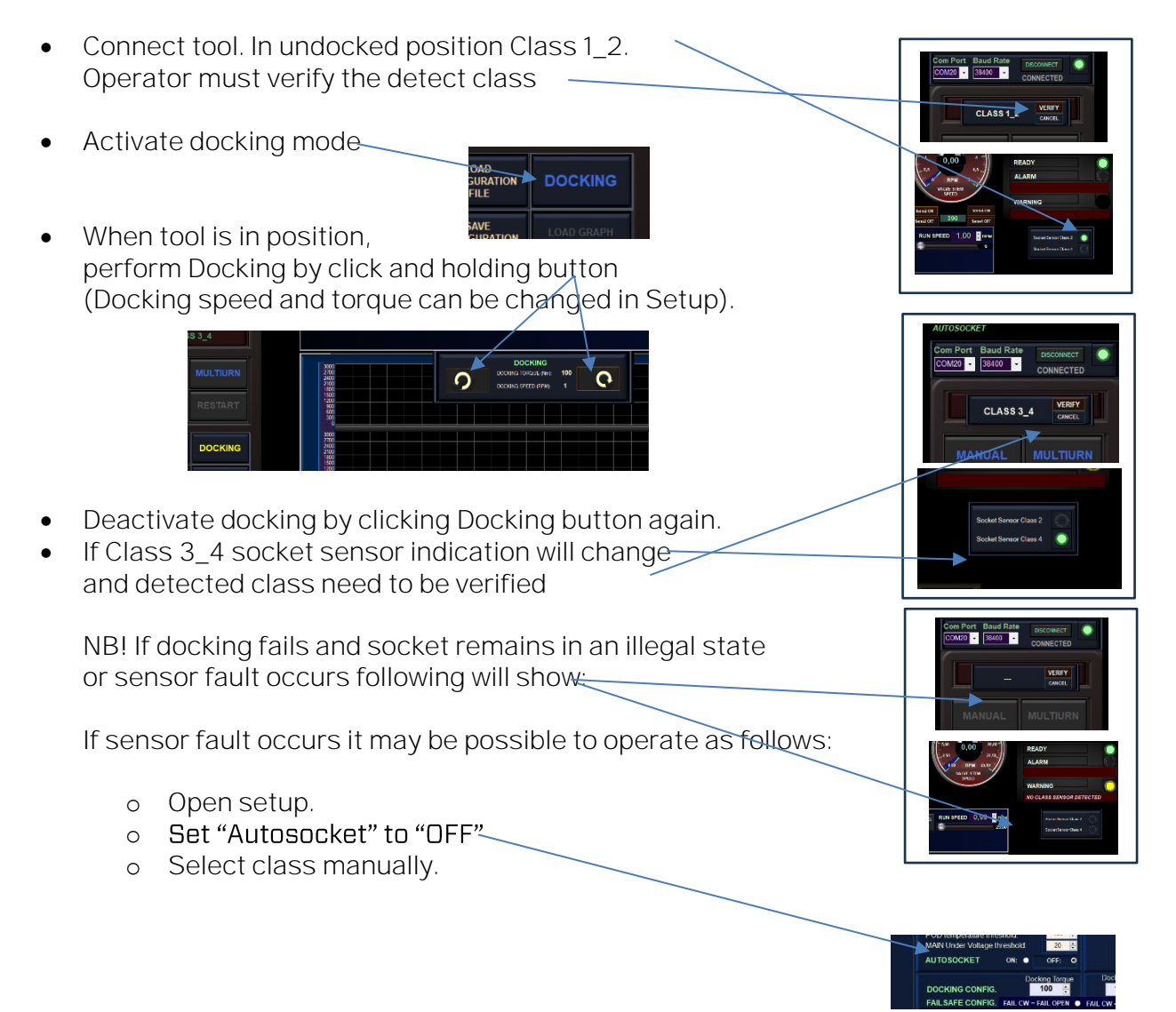

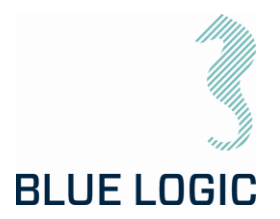

### Class 5,6,7 and Custom Gearbox Mode

By activating these modes, the turns and torque output will be displayed as actual output values for the gearbox. 4 different gearboxes can be configured and stored in this window. Configuration is password protected while selection is available for the operator. Torque and turns will be presented as calculated values based on the defined gear ratio of the selected class.

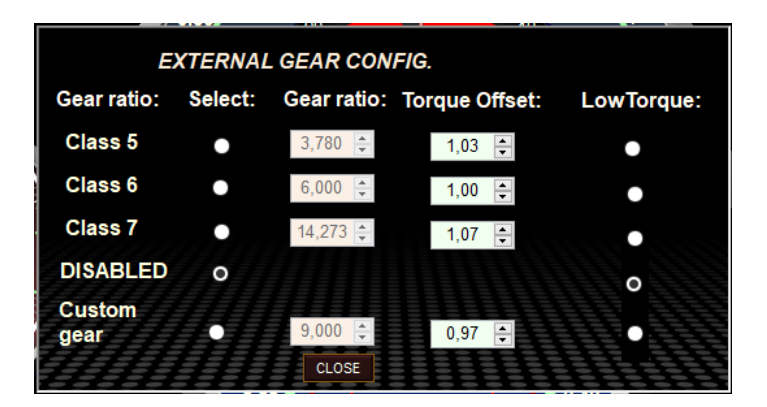

Torque, speed and position settings and monitoring will be calculated, and instruments and graph will represent the output of the external mounted gear.

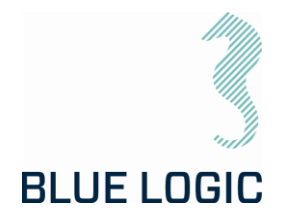

### 7. AUXILIARY EQUIPMENT

### 7.1. EQUIPMENT MATRIX

| Action                                               | LOGISTICS | MOBILIZATION | DE-MOBILIZATION | PRE DIVE PREP. | POST DIVE PREP. | OPERATION | MAINTENACE |
|------------------------------------------------------|-----------|--------------|-----------------|----------------|-----------------|-----------|------------|
| Typical Tools.<br>Allen Keys,<br>Wrench and sockets. |           | Х            |                 | х              | х               | х         | х          |
| PPE                                                  | х         | х            | х               | х              | х               | х         | Х          |
| Calibration jig                                      |           | Х            |                 |                |                 |           | Х          |

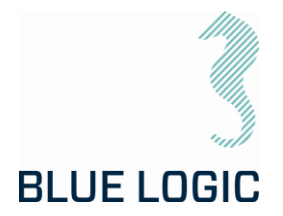

### 8. MOBILISATION/DE-MOBILISATION

#### 8.1. ONSHORE PREPARATIONS

Prior to shipping offshore, a mobilization/verification should be performed. All functions should be tested and verified. The following checklist should be used as a guideline for activities to be performed prior to offshore mobilization.

| No. | Description                                                                                                    | Check/Verified |
|-----|----------------------------------------------------------------------------------------------------|----------------|
| 1.  | Inspect tool for visual damage or unusual wear and tear                                                                                                    |                |
| 2.  | Make sure that serial number on torque tool and label on PC corresponds.                                                                                                    |                |
| 3.  | Inspect EPC and/or IC for visual damage or unusual wear and tear.<br>Special attention should be focused on its connectors.                                                                                                    |                |
| 4.  | Inspect Umbilical/Cable for visual damage or unusual wear and tear                                                                                                    |                |
| 5.  | Inspect that the ISO key is secure and fastened.                                                                                                    |                |
| 6.  | Assemble the TT system and connect to power. Make sure that umbilical has the slack necessary to operate the ELTT                                                                                                    |                |
| 7.  | Verify that the TT functions can be operated when connected.                                                                                                    |                |
| 8.  | Verify that the torque is accurate by use of a calibration jig.<br>Note:<br>Max RPM for test in Cl.2 jig: 1 RPM<br>Max RPM for test in Cl.4 jig: 0,5 RPM                                                                                                    |                |
| 9.  | ELTT Oil-Level:<br>Check oil level in compensator, refill as required. Total oil-volume is<br>approx. 2L. Bleed any air through the pressure relief valve on the TT:<br><b>The stand on the floor with the position feedback glass as the<br/>highest point. There should be minimal air bubbles visible inside the<br/>glass.</b> |                |

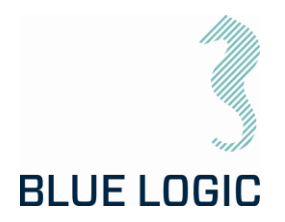

| No. | Description                                                                                                    | Check/Verified |
|-----|----------------------------------------------------------------------------------------------------|----------------|
| 10. | LWETT Oil-Level:<br>Check that pressure compensation hose is completely oil-filled and<br>no air bubbles. If refill is required, oil can be topped up from the 1/4"<br>plug with one-way valve.<br>Fill oil here,<br>"BSP"<br>Fill oil here,<br>"BSP"<br>Keep the tool in an up-right position, i.e. output socket down. Make<br>sure to evacuate any trapped air through the hose. Black cover must<br>be removed to access the end of the hose. Max pressure 10Psi. |                |
| 11. | Disassemble ELTT and store in transport box.                                                                                                    |                |
| 12. | Verify correct packing and documentation in the transport box. The transport box should include as a minimum Electrical Torque Tool Operation and Maintenance Manual                                                                                                    |                |

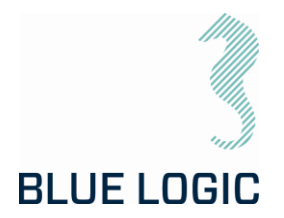

### 8.2. MOBILISATION PROCEDURE

| Item | Procedure                                                                                 |
|------|-------------------------------------------------------------------------------------------|
| 1    | Check the condition of the transport box. Repair any damage or replace if necessary.      |
| 2    | Check all items to be present according to the inventory list.                            |
| 3    | If any, check and follow the check-out procedure before delivering the tool for shipping. |

### 8.3. DE-MOBILISATION PROCEDURE

| Item | Procedure                                                                           |
|------|-------------------------------------------------------------------------------------|
| 1    | Perform preventive maintenance according to /05/                                    |
| 2    | Check the condition of the transport box. Repair any damage or replace if necessary |
| 3    | Check all items to be present according to the inventory list.                      |
| 4    | Fill in EFR if necessary. (To be stored in transport box.)                          |
| 5    | Storage according to chapter 11.3                                                   |
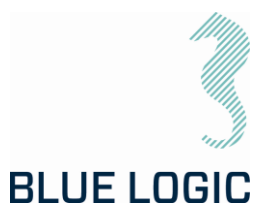

### 9. OPERATION

### 9.1. TOPSIDE OPERATION

When performing operation above water do not run tool on full load for prolonged periods.

Observe the Graphical User Interface for temperature warnings.

Consider water-cooling if operation is expected to take time.

Consider ambient temperature.

### 9.2. OFFSHORE PREPARATIONS

9.2.1. Pre-Dive Check

Prior to dive, the Electrical Torque Tool System shall be inspected and function tested.

| No | Description                                                                                                    | Check/Verified |
|----|----------------------------------------------------------------------------------------------------|----------------|
| 01 | Inspect tool for visual damage or unusual wear and tear.                                                                                                    |                |
| 02 | NOTE!<br>Make sure that serial number on torque tool and label on PC<br>corresponds. The TT will only operate correctly when connected to<br>correct PC.                                                   |                |
| 03 | Inspect Power Can (EPC) or (PFC (part of Subsea-USB system)) for visual damage or unusual wear and tear                                                                                                    |                |
| 04 | Only Subsea-USB:<br>Inspect Subsea-USB system with special attention to coil surface.                                                                                                    |                |
| 05 | Only Subsea-USB:<br>Verify Subsea-USB connectors mate completely                                                                                                    |                |
| 06 | Inspect Umbilical/Cable for visual damage or unusual wear and tear.                                                                                                    |                |
| 07 | Connect the safety wire to a structural section on the ROV. Make sure<br>that the wire is shorter than the cable to avoid damages to cable if<br>the tool is dropped, ROV drift-off etc. during operation. |                |
| 80 | Inspect that the ISO key is secure and fastened.                                                                                                    |                |
| 09 | Verify that the TT is connected to power.                                                                                                    |                |

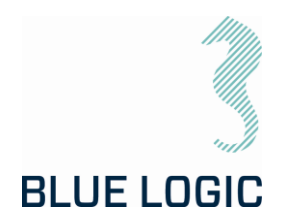

| No | Description                                                                                                    | Check/Verified |
|----|----------------------------------------------------------------------------------------------------|----------------|
| 10 | Verify that the TT functions can be operated when connected.                                                                                                    |                |
| 11 | Verify torque using calibration jig if available. Run Torque Tool in<br>static cell at 500, 1000, 1500, 2000, 2500 and 2700Nm load with<br>speed set to 0,5rpm. Compare numbers from GUI with set load. Max.<br>deviation 10%.<br>Run no longer than 5-10 sec. to avoid heat generation.<br>Activate logging of data according to instructions in section 9.8 to<br>document the calibration check.<br>Note:<br>Max RPM for test in Cl.2 jig: 1 RPM<br>Max RPM for test in Cl.4 jig: 0,5 RPM |                |
| 12 | Verify and test locking mechanism. It is highly recommended that all ROV pilots get familiar with the locking mechanism on deck.                                                                                                    |                |
| 13 | Check oil-level in compensator, refill if required. Ref section 8.1.                                                                                                    |                |

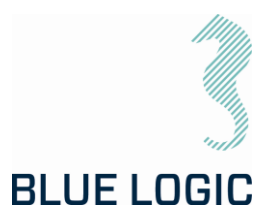

### 9.2.2. Changing the ISO Key – ELTT

For tools equipped with interface for subsea change out of socket, reference is made to /6/.

| No. | Description                                                                                                    | Check/Verified |
|-----|----------------------------------------------------------------------------------------------------|----------------|
| 1   | Democratic active MOV2E Contract Head belts least of at ELTE man                                                                |                |
|     | Remove the SIX M8X35 Socked Head boils located at ELTT hose                                                                     |                |
| 2   | Remove POM nose.                                                                                                    |                |
| 3   | Switch socket to the one desired. Clean socket holder thoroughly if dirty.                                                      |                |
| 4   | Install POM nose and bolts.                                                                                                    |                |
|     | Note: Use AquaShield and thread lock on bolts before mounting                                                                   |                |
| 5   | Operate tool and verify that the system detects correct socket automatically. Override socket type in GUI if auto-detect fails. |                |
| 5   | Caution:<br>It is crucial that correct socket is selected in GUI prior to any<br>operation!                                     |                |

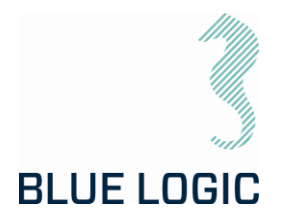

### 9.2.3. Changing the ISO Key - LWETT

| No. | Description                                                                                                    | Check/Verified |
|-----|----------------------------------------------------------------------------------------------------|----------------|
| 1   | Use the special key teel (PP2422) to loos on the special installed in                                              |                |
|     | the LWETT.                                                                                                    |                |
| 2   | Insert the key into the socket and twist to release the locking dogs.<br>Pull out to remove socket.                |                |
| 3   | For Class 3 & 4 adapter; CCW twist to unlock                                                                       |                |
| 4   | For Class 2; CW twist to unlock (Class 2 may require a punch with a soft hammer to remove)                         |                |
| 5   | Insert the required socket with the key all the way in. Make sure that the guide slot for indicator pin is aligned |                |
| 6   | Make sure that the socket clicks into correct position and remove the key.                                         |                |

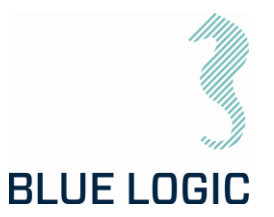

### 9.3. PRE-DIVE OPERATION STARTUP

After communication has been established, the following must be done to start an ELTT operation:

- Check set-up settings
- Detect interface socket
- Select operation mode
- Add archiving information

### 9.3.1.Check Setup Settings

When defining setup settings, the following checklist should be followed, though not limited to:

| No. | Description                                                                   |
|-----|-------------------------------------------------------------------------------|
| 1   | Max TT power consumption set according to host power supply                   |
| 2   | TT max engine rpm is set according to highest suitable operational socket rpm |
| 3   | Max output torque is set according to operation                               |
| 4   | Max output torque, Ball Valve mode, set according to operation                |
| 5   | Docking torque set according to operation                                     |
| 6   | CW acceleration set                                                           |
| 7   | CCW acceleration set                                                          |
| 8   | Break torque end position                                                     |
| 9   | Seating Torque start position                                                 |
| 10  | Arrange archiving file structure                                              |
| 11  | Verify Failsafe Config                                                        |

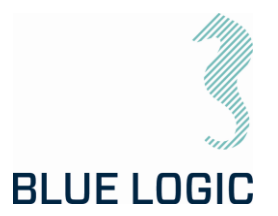

### 9.3.2. Torque Class Detection

By recognizing socket interface class, the tool will automatically select between Low and High Torque mode.

### Caution:

It is crucial that correct socket is selected prior to any operation! Verify correct selection, override in GUI if auto-detect fails to recognize correct socket.

| No. | Description                                                                                                    | Figure                                                                                                    |
|-----|----------------------------------------------------------------------------------------------------|----------------------------------------------------------------------------------------------------|
| 1   | Push Class identification button to detect class.<br>Motion starts for sensing output socket type.                                                                                                    | CLASS DETECT                                                                                                    |
| 2   | Confirm automatic or manual class detection                                                                                                    | WARNING!<br>Tool shaft will Move up<br>to 180 degress during<br>Class Detection<br>MANUAL<br>SELECT<br>CANCEL<br>SELECT                                                         |
| 3   | If manual mode is selected chose class, consider warnings and confirm with OK                                                                                                    | ComPo<br>COM20<br>Warning/Class selection fault<br>may cause.<br>Tool Angle position failure<br>CLASS<br>1,2<br>0<br>CK<br>CANSEL<br>CLASS<br>1,2<br>0<br>CK<br>CANSEL<br>CLASS |
| 4   | When selected class is detected, define<br>configuration and limits respectively. Class is shown<br>Class window                                                                                                    | MANUAL MULTIURN                                                                                                    |
| 5   | Startup is completed and Torque tool is ready for operation                                                                                                    | CLASS 3_4                                                                                                    |
| 6   | If socket class is not detected, all operations are disabled. (See trouble shooting section; "Not able to Class Detect")                                                                                                    |                                                                                                    |
| 7   | To change class at a later stage, perform following<br>instructions:<br>Turn off current selected mode. Now the Class<br>Identification button is blinking weakly.<br>Push the button and process class detection as<br>described above. | CHANGE CLASS?<br>OK CANCEL<br>MANUAL MULTIURN                                                                                                    |

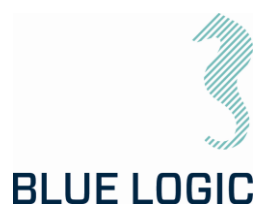

### 9.3.3. Add Archiving Information

To edit Tag information just add the information to the "Data Fields".

Click in the fields and fill in required text.

| []                                 | OPERATIONAL DATA |
|------------------------------------|------------------|
| Data Fields                        | Field:           |
|                                    | Location:        |
|                                    | Tag:             |
| []                                 | Dive:            |
| Note Field, notes will be added to | Operation:       |
| saved files and                    | NOTES:           |
| logs                               |                  |
|                                    |                  |
|                                    |                  |
|                                    |                  |
|                                    |                  |

The following operations data may be typed in or imported by loading configuration file (See section 9.9.1).

In the Note Field the operator can include notes or free text related to the operation. This text will be included in the Configuration file together with operational data, date and time. (See section 9.9.1).

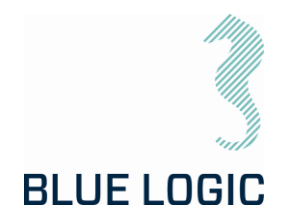

### 9.4. SUBSEA OPERATION

| No. | Description                                                                                                    | Check/Verified |
|-----|----------------------------------------------------------------------------------------------------|----------------|
| 1   | Only Subsea-USB:<br>Inspect the primary/secondary to be mated by ROV visually. Verify<br>that mating surfaces are clean                                                                                 |                |
| 2   | Only Subsea-USB:<br>By use of the ROV manipulator gently mate the male and female<br>(primary/secondary) connectors.                                                                                    |                |
| 3   | Only Subsea-USB:<br>Verify that the connectors are fully mated and that cables are<br>undamaged                                                                                                    |                |
| 4   | Start ELTT Software and communication.                                                                                                    |                |
| 5   | Verify ELTT Engage Latch Handle to be positioned in Mid position.                                                                                                    |                |
| 6   | Adjust max torque value according to valve to be operated.                                                                                                    |                |
| 7   | Dock ELTT into selected location by use of D-Handle. If ELTT does<br>not interface valve bucket due to un-alignment of valve stem and<br>interface socket, operate tool at max. 200Nm and 1000RPM/1000. |                |
| 8   | Change grip to Engage Latch Handle. To complete full engagement<br>on to valve bucket, set Engage Latch Handle in Latch Locked<br>position.                                                             |                |
| 9   | Operate Torque Tool to complete valve operation.<br>Note:<br>If comments to valve operation gains additional track information.<br>Add comments to note board.                                          |                |
| 10  | Stop Torque Logging                                                                                                    |                |
| 11  | Release Torque Tool from valve bucket.                                                                                                    |                |

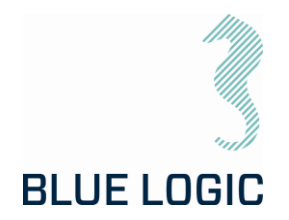

### 9.5. POST DIVE CHECK

| No. | Description                                                                                                    | Check/Verified |
|-----|----------------------------------------------------------------------------------------------------|----------------|
| 1   | Recover ELTT equipment to deck.                                                                                                |                |
| 2   | Perform a visual inspection and function test with special attention to the following:                                         |                |
|     | Interface section and output socket<br>ROV Handle and latch mechanism<br>Cable and connectors<br>Fittings<br>Surface treatment |                |
| 3   | Flush all equipment thoroughly with fresh water                                                                                |                |
| 4   | Check oil-level in compensator, refill as required                                                                             |                |
| 5   | Subsea-USB:<br>Connect system and perform a full system check                                                                  |                |
| 6   | Dry off equipment and apply protective oil, WD40 or similar, prior to storage.                                                 |                |

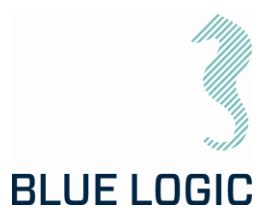

### 9.6. HOOK-UP AND COMMUNICATION

The ELTT System is easily installed to its host, connect the Torque Tool to EPC or Inductive Connector. When the program is started communication must be established and verified (see table below).

| Com Port | Baud Rate | DISCONNECT |  |
|----------|-----------|------------|--|
| COM20 -  | 38400 -   | CONNECTED  |  |

Figure 32: Communication Board

| No. | Description                                                                                                    |  |
|-----|----------------------------------------------------------------------------------------------------|--|
| 1   | Select com port                                                                                                    |  |
| 2   | Select Baud Rate. (Default is 38400).                                                                                                    |  |
| 3   | Press Connect                                                                                                    |  |
| 4   | LIVE: Green – communication with Torque tool established.<br>NB!<br>Connection indicator only refers to connection between PC and USB/Serial converter.<br>This means that communication with tool only is verified if "Tool serial number" are<br>updated and "Main Voltage" appears. If no Tool communication is verified wrong baud<br>rate may have been selected. Try the other baud rate! |  |
|     | Failure!:<br>Red – Communication with Torque Tool (USB/Serial converter) failed. See trouble<br>shooting section; "Communication problems".                                                                                                    |  |

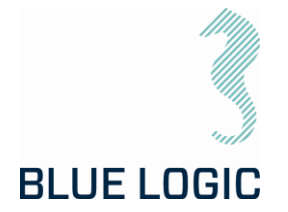

### 9.7. ELTT OPERATION

### 9.7.1. Operational Controls

This section describes general operation controls for start, stop and adjustments:

|          | The right and left arrows will start rotation in direction<br>as indicated (clockwise or counterclockwise). If the<br>symbol is steady lit, the ELTT is ready to operate.                                                                                                    |
|----------|----------------------------------------------------------------------------------------------------|
|          | If any symbols are dark, the ELTT is unable to perform that operation. Typical If the system is not ready or no mode has been selected.                                                                                                    |
|          | Only valid in speed mode. Symbol light rolling. This occurs when button is clicked ( <u>NOT double-clicked</u> ) and left mouse button is held down. Output shaft rotates clockwise according to torque and speed settings and stops when left mouse button is released.                                               |
| 9        | Output shaft rotates clockwise according to torque and<br>speed settings, even if the left mouse button is<br>released. To stop rotation, stop button needs to be<br>pressed, or target position achieved.                                                                                                    |
| <b>9</b> | If stop button is dark the operation is not valid :<br>- No rotation started<br>- No mode set<br>- System not ready                                                                                                    |
| 9        | The stop button light is steady red when output shaft<br>rotates. Pressing stop button will stop the rotation.<br>To activate soft stop according to the set deceleration,<br>press stop button once (do not double-click). <u>Stop</u><br><u>button will start blinking</u> until rotation has completely<br>stopped. |
|          | To activate quick stop, double click the button                                                                                                    |

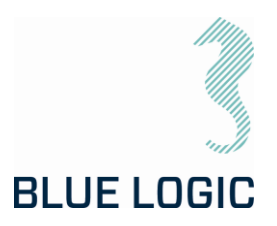

9.7.2. Unit settings Two units are selectable:

- 1. Turns and degrees.
- 2. Turns with decimals

**Default unit are "Increase** Position in both direction from zero". The instrument will change scale when passing O. This means that Instrument and angle number will show correct proceed distance from O in both directions. Counterclockwise side of zero will appear with (-) sign. Valid in both units. Here set angle value will always respond with angle position value and instrument value.

If you select "Increase position only clockwise" The position instrument shows the outputs sockets absolute position. If distance to run are 45 degrees counterclockwise from zero, the needle will stop at 270 degrees. To achieve the same output socket rotational position by running clockwise the distance must be 270 degrees.

The position instrument and angle number reports position as an absolute protractor i.e. that during a counterclockwise operation, degrees go from 359 – 0. This may be a bit confusing since if you will go 45 degrees from O counterclockwise, the instrument and angle will show - 270 degrees.

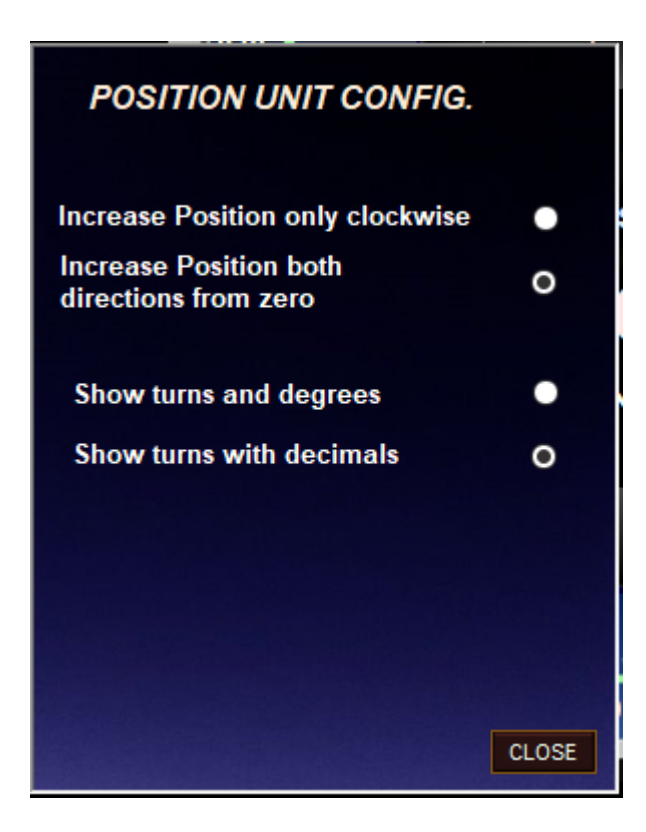

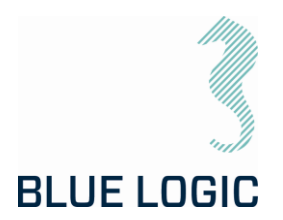

#### 9.7.3. Adjustment Operations

In every mode and before or during operation, Torque limit and speed can be adjusted in the Operation Set Limit Board or Command and Operation Dashboard

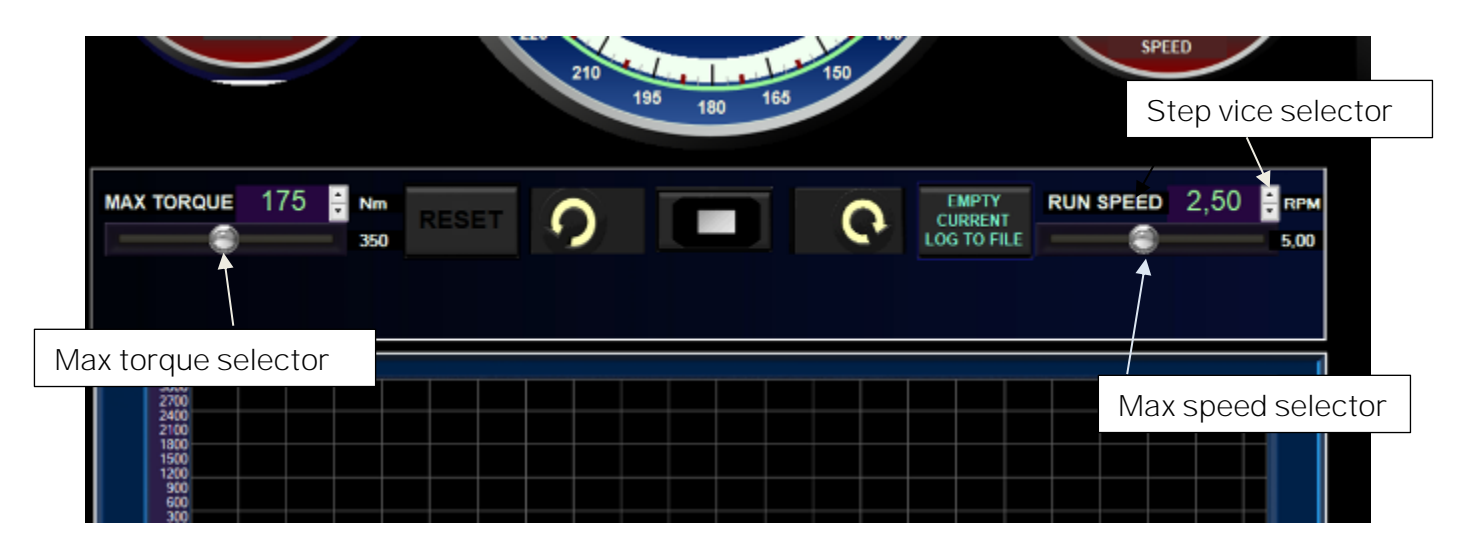

Adjustment can be performed by pressing and dragging the slider handles in the Operation Set Limit Board, or by clicking the one-step vice selector. Values can also be typed directly in the Operation Set Limit Board. Slider is moved be holding the cursor over and holding down the left mouse button.

Max. torque value updates as the slider moves. However, values are updates first when the mouse button is lifted.

Maximum values are limited by the absolute max values set in Setup Window (see section 6.1.4). If a higher value is typed, the value will change to predefined absolute max value for safety reasons. The Slider bar range will always be adjusted according to the predefined absolute maximum value in the setup.

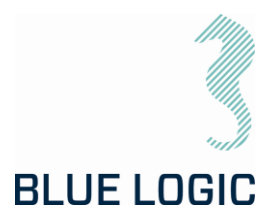

9.7.4. Torque and Speed Monitoring (Meters)Instrument range:Range for instruments is defined byabsolute max values set in the setupwindow.

Marked Area:

Marked area in instrument are defined by selected max value set in the Operation Set Limit Board (Section 3.4.1.2).

Meter Needle:

Meter needle show measured instrument value. (Also given in text in center).

Torque limit:

If current torque has reached max torque, limit lamp will illuminate.

9.7.5. Power Draw limit and monitor

To achieve optimal performance with limited available external power, a limit for maximum power can be set. If required torque and wanted speed exceeds maximum available power, speed will automatically be reduced to prevent exceeding absolute max. power set in setup window.

This feature will thus prevent external fuse trip or overloading.

Range of power draw bar is adjusted from O to max. power.

Amp window shows DC-bus current. (Not external current).

Current power is shown here-

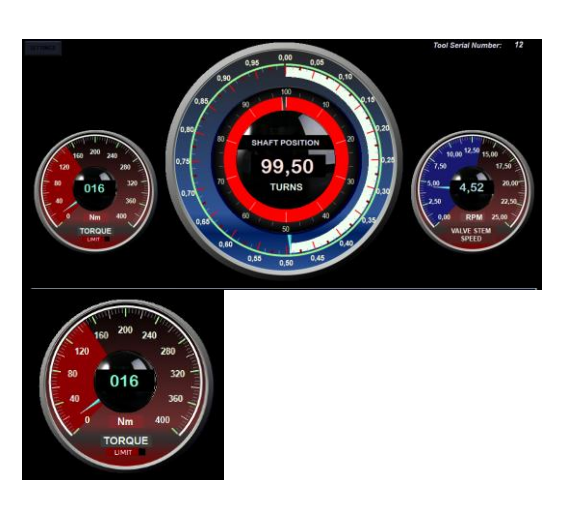

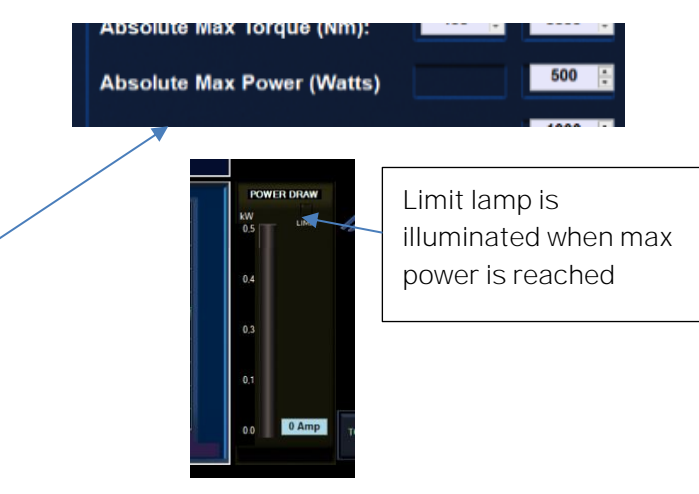

| MAIN VOLTAGE (VDC) | 23   |
|--------------------|------|
| POD TEMPERATURE    | 22   |
| TOOL TEMPERATURE   | 19   |
| CURRENT POWER (kW) | 0.00 |

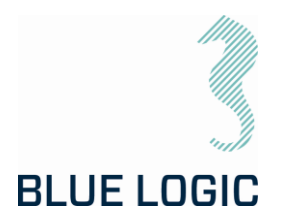

### 9.7.6. Reset Socket Position

Pressing reset will set actual output socket position to zero.

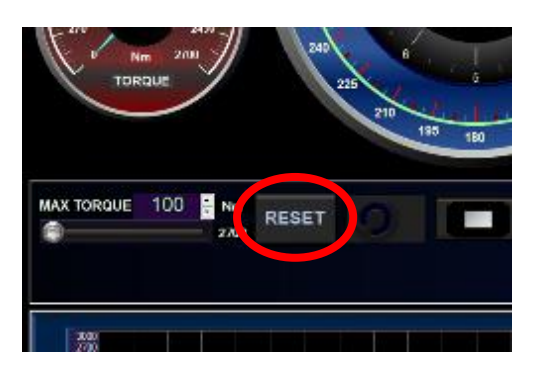

Reset button will only be active when all modes are off, i.e. "Manual" and "Multiturn" -buttons blue.

| CLAS   | S 3_4    |
|--------|----------|
| MANUAL | MULTIURN |
| OFTUD  | DECTADE  |

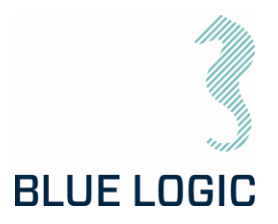

### 9.7.7. Diagnostics and Restart

| <sup>0</sup> 0,00 20,00 | READY                        |
|-------------------------|------------------------------|
| 0.00 RPM 25.00          |                              |
| VALVE STEM              | FAST OVERCURRENT MOTOR       |
| SPEED                   | WARNING                      |
|                         | HIGH TEMPERATURE CONTROL POD |
| n speed 11,94 🕂 rpm     |                              |

ELTT System Diagnostics contain continuously monitoring of the following parameters:

- El-Pod temperature
- Transistor cooling block temperature
- Actuator temperature
- Main supply voltage
- Motor current
- Performed torque
- Motor position
- Actuator output shaft position

Warnings according to the above list will change the "WARNING" lamp to yellow, and specified details will occur in the "MESSAGE" window below warning lamp.

Error will change the "ERROR" lamp to red and operation is shut down. Exception is if detected error is disabled. (see section 3.7.7)

Specified details will occur in "MESSAGE" window below alarm lamp.

If high temperature is detected, reset will not be possible until acceptable temperature is reached again.

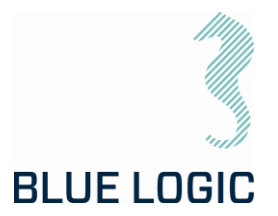

### 9.7.8. Error Shutdown Override Function

If sensor failure occurs, operation may shut down and the tool will be impossible to operate.

If it is obvious that sensor value is a result of sensor failure, shut down function can be overridden by disabling respective sensor in Setup; advanced settings (Section 3.1.4; Advanced Settings).

If error is disabled in Setup, and confirmed by operator during startup, error message will still occur, but operation will not be shut down.

Disabling an error is done by setting the alarm till "MASKED". Then press "Update" button. The Alarm Mask code number shall change and differ from "65535".

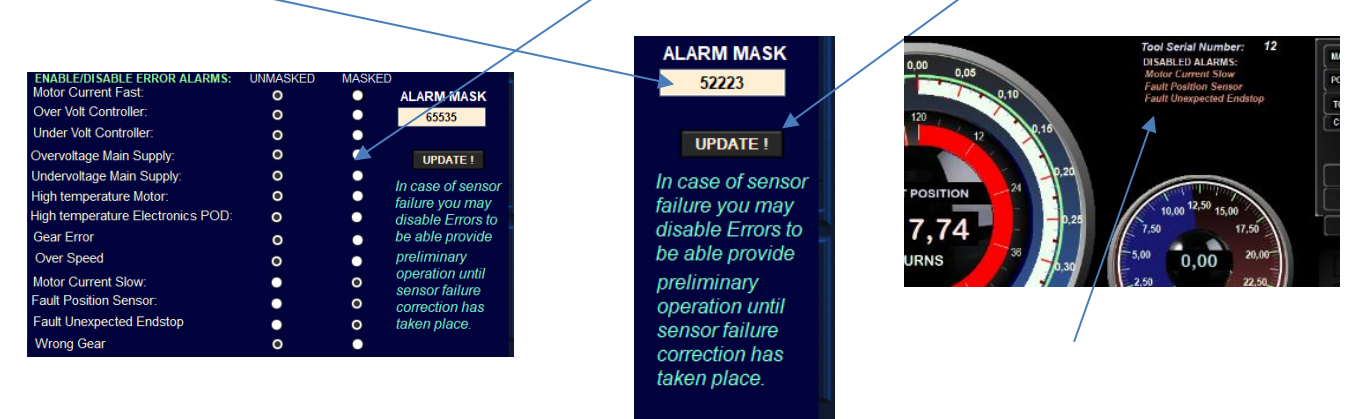

In addition to the error message in the message window, blinking messages will appear below the "Tool serial number" text to notify the operator that error shutdown is overridden. If one or more errors are disabled at startup and the operator decide to have all errors enabled select "Enable all errors" and continue without entering setup.

For safety reasons, when the torque tool is power cycled all alarmed will return to unmasked (enabled).

Pressing the restart button will reset the error and reactivate the tool. The ready lamp will change from red to green. If the error reset not possible due to hazardous failure, the ready lamp will stay dark and error message will remain. (See section 3.7.6).

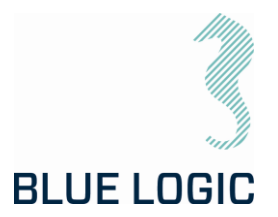

### 9.8. LOGGING AND REPORTING

The logging function is divided into 3 levels:

- 1) Tool Level: Everything done with the tool (automatic)
- 2) Log Level: one file for every active change in "Archiving Information"
- 3) Start Stop Level: every time you push "Save Graph to File" button.

All the 3 files can be printed to a report in .xls format.

9.8.1.Generate Operation Report (PDF)

Use the following sequence to generate a PDF rapport:

| 1 | Enter data in the Data<br>Fields                                                                                                    | OPERATIONAL DATA         Field:       EAST GEKKO NORTH - all Valve Double         Location:       Open         Tag:       18UG802Q         Dive:       23         Operation:       Close - CCW         NOTES:       Image: State State St |
|---|----------------------------------------------------------------------------------------------------|----------------------------------------------------------------------------------------------------|
| 2 | Click the "Start Log to<br>file" in the Archive Board<br>(see Figure 30) prior to<br>operation performance.<br>Button text is toggling<br>between "Logging" and<br>"Stop log to File".<br>(Means that logging is<br>active).                              | ESET O O C START LOG RUN SP<br>ESET O O C C STOP LOG RUN SP<br>ISET O O C STOP LOG RUN SPE                                                                                                    |
| 3 | After operation:<br>Click the "Stop Log to<br>file" in the Archive Board<br>(see Figure 30). (Button<br>color changes back to<br>light green.) Report file<br>is completed.<br>All operations between<br>start and stop log is<br>included in the report. | SET O D O FILE RUN SPE                                                                                                    |

# BLUE LOGIC

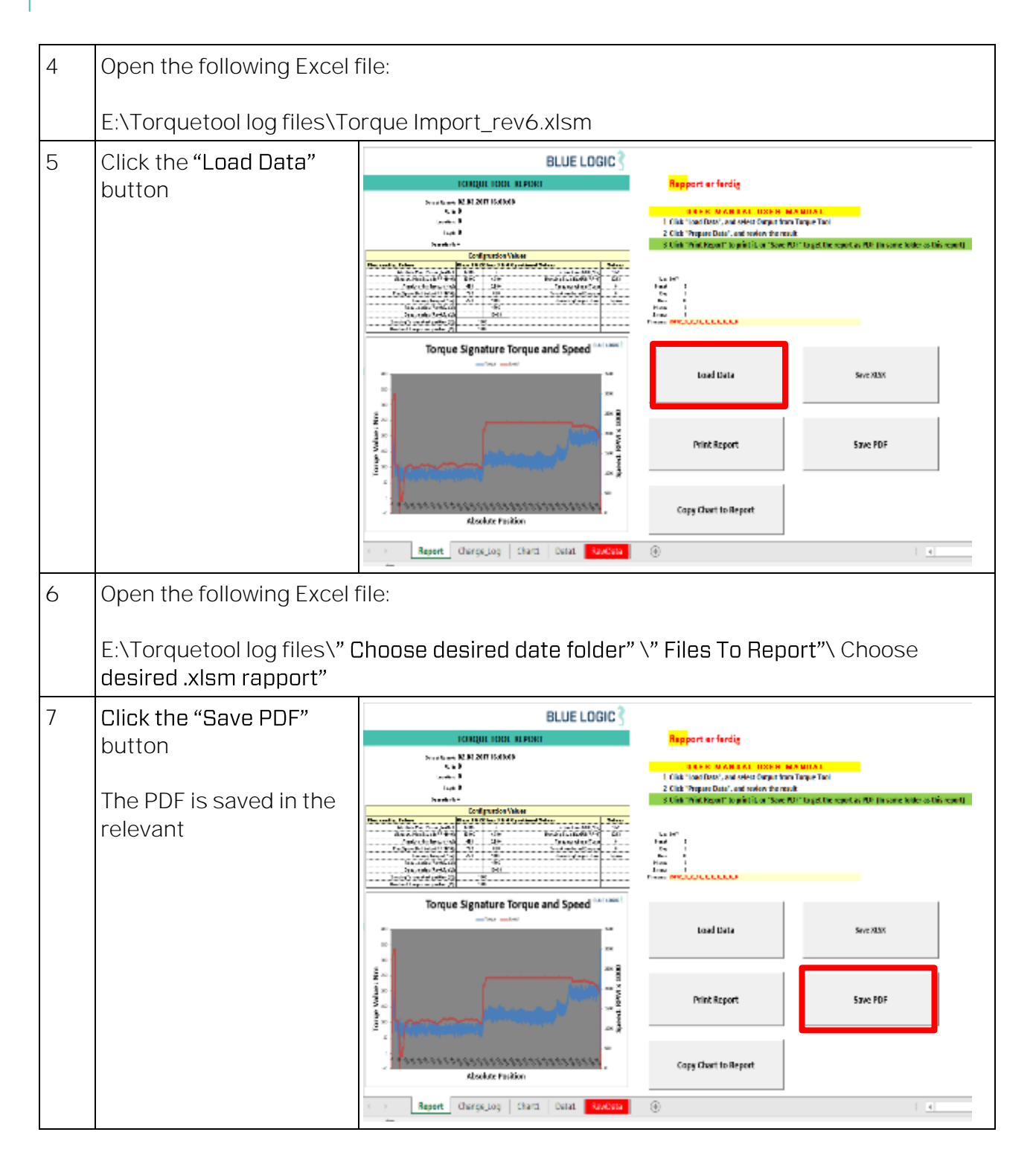

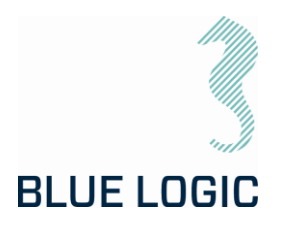

### 9.8.2. Save or Print Report

| Load Date            | 5000-1279 |
|----------------------|-----------|
| Print Report         | Save PD1  |
| Copy Chart to Report |           |

To print the entire report, the user must select all tabs at the same time:

|   | Report | Change_Log | Chart1 | Data1 | RawData |  |
|---|--------|------------|--------|-------|---------|--|
| _ |        |            |        |       |         |  |

First select the "Report" tab hold down the "Shift" key on the keyboard and click the "Data1" Tab, now all tabs are white and will be printed or saved to PDF. When all tabs are selected, a change in the spread sheet cells will make a change to the call of all the tabs at the same time.

It is important that you unselect the sheets after print or Save, hold shift and click on **"Report" tab.** 

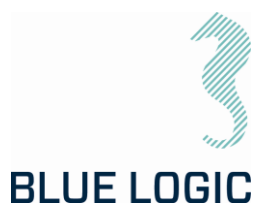

### 9.8.3. Report Front Page

All operational configuration parameters will be included in the top section:

| TORQUE TOOL REPORT               |                                                          |             |                            |                    |
|----------------------------------|----------------------------------------------------------|-------------|----------------------------|--------------------|
| Date of Report:                  | Date of Report: 24.10.2022 10:50:51                      |             |                            |                    |
| Field:                           | Field: EAST GEKKO NORTH - all Valve Double Seated, Inlet |             |                            |                    |
| Location:                        | on: Open                                                 |             |                            |                    |
| Tag #:                           | 18UG802Q                                                 |             |                            |                    |
| Operation#:                      | 1                                                        |             |                            |                    |
| Dive#                            | 23                                                       |             |                            |                    |
| Configruation Values             |                                                          |             |                            |                    |
| Max config. Values               | Class 1 & 2                                              | Class 3 & 4 | Oprational Values          | Values             |
| Absolute Max. Power (Watts):     | 1499                                                     | 1499        | Torque Limit GUI (Nm)      | 2600               |
| Absolute Max Speed (RPM/1000):   | 6000                                                     | 6000        | Running Speed in GUI (RPM) | <mark>5,</mark> 99 |
| Absolute Max Torque (Nm):        | 350                                                      | 2789        | Target number of Turns     | 12                 |
| Max Speed Ball Valve (RPM/1000): | 6000                                                     | 6000        | Target number of Degrees   | 0,5                |
| Docking Torque (Nm):             | 350                                                      | 2789        | Operating torque Class:    | CLASS 3_4          |
| Acceleration (Rev/Sec2):         | Acceleration (Rev/Sec2): 345                             |             |                            |                    |
| Deceleration (Rev/Sec2):         | 567                                                      |             |                            |                    |
|                                  |                                                          |             |                            |                    |

The max. configuration values should be the damage torque and the Operational values should be the running torque of the task at hand.

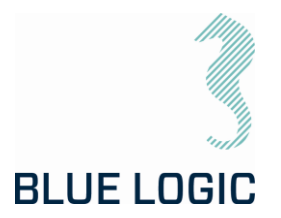

### 9.8.4. Chart

The plot of a torque job is presented in a 2D chart. Both Torque (Blue) and Speed (Red) are plotted.

The speed value is plotted in the same value as input on the tool RPM multiplied with 1000. E.g. a plotted speed of 2500 is equal to an RPM of 2.5.

On the X-Axis the Start position and stop position is plotted as a value of 3663 degrees divided by 360= 10,18 revolutions, or 10 revolutions and 63 degrees.

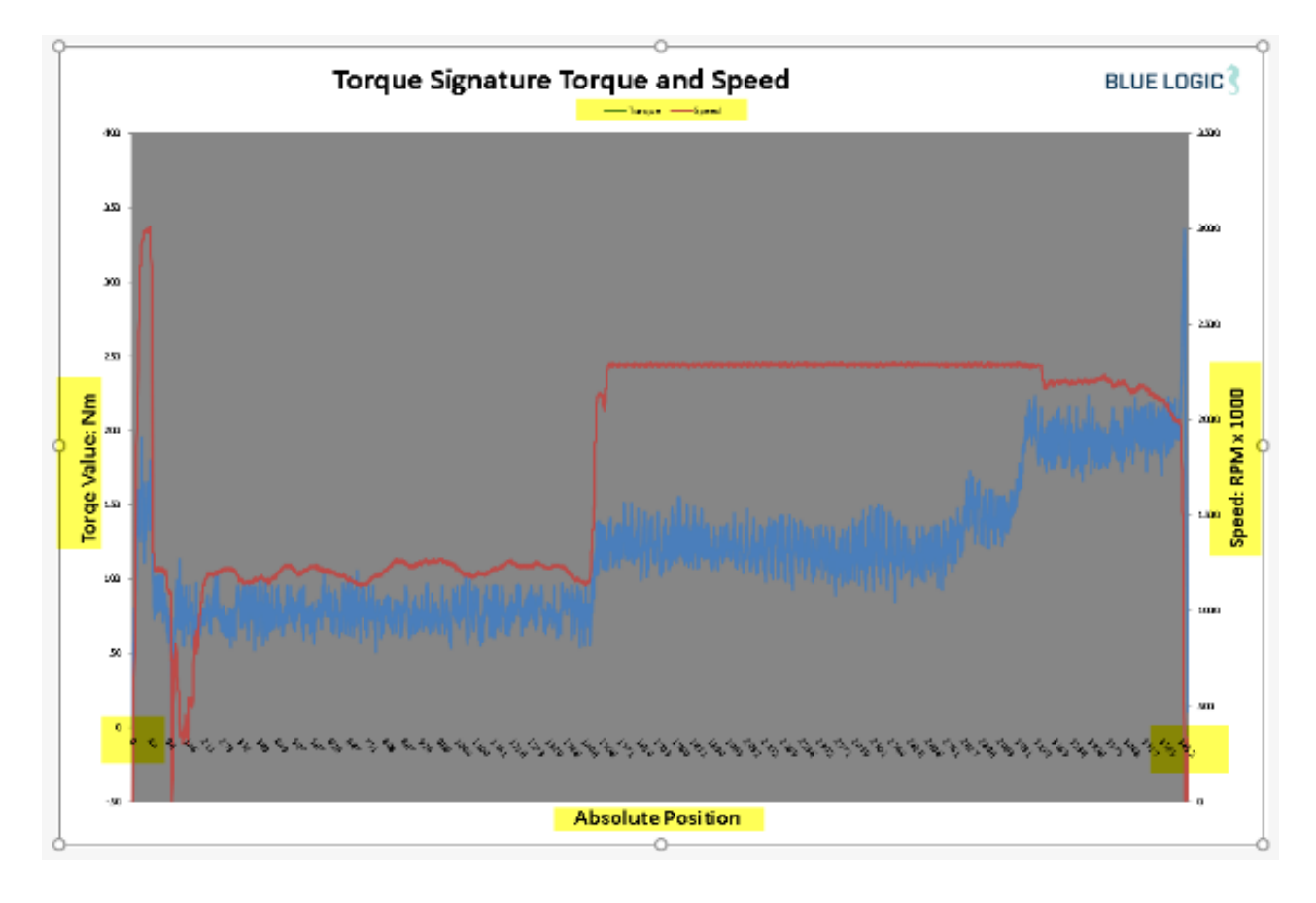

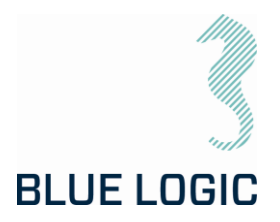

### 9.8.5. Automatic Filename Calculation

| Year      | 2017         |                                            |
|-----------|--------------|--------------------------------------------|
| Month     | 3            |                                            |
| Day       | 2            |                                            |
| Hour      | 16           |                                            |
| Minute    | 8            |                                            |
| Second    | 8            |                                            |
| Filename: | 2017_3_2_16_ | 8_8_Sandnes_Forus_Blue Logic_No. 001 Close |

Year, Month, Day, Hrs, Minute, and second + the location parameter.

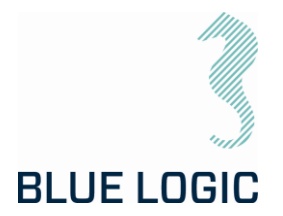

### 9.8.6. Change Log

All keystrokes by the tool operator are logged. The Tool position, time stamp, torque value, speed and system action, and manual notes will be included in the change/event log.

# BLUE LOGIC

| Date of Report: | 02.03.2017 16:08:0  | 8      |        |                           |  |
|-----------------|---------------------|--------|--------|---------------------------|--|
| Field:          | Sandnes             |        |        |                           |  |
| Location:       | Forus               |        |        |                           |  |
| Tag #:          | Blue Logic          |        |        |                           |  |
| Oparation#:     | No. 001 Close       |        |        |                           |  |
|                 |                     |        | Change | Log                       |  |
| Absolute Pos    | Time Stamp          | Torque | Speed  | Action                    |  |
| 0               | 02.03.201715:56:01  | 0      | 0      | Sys_Class manual selected |  |
| 0               | 02.03.201715:56:05  | 0      | 0      | Sys_Manual Mode Set       |  |
| 0               | 02.03.201715:56:07  | 0      | 0      | Sys_Start Clockwise       |  |
| 0               | 02.03.201715:56:07  | 0      | 0      | Sys_Start Clockwise       |  |
| 0               | 02.03.201715:56:07  | 0      | 0      | Sys_Start Clockwise       |  |
| 105             | 02.03.201715:56:19  | 69     | 1103   | Sys_Stop                  |  |
| 108             | 02.03.201716:01:38  | 0      | 0      | Sys_Start Clockwise       |  |
| 108             | 02.03.201716:01:38  | 13     | 4      | Sys_Start Clockwise       |  |
| 133             | 02.03.201716:01:46  | 66     | 368    | Sys_Start Clockwise       |  |
| 133             | 02.03.201716:01:46  | 66     | 368    | Sys_Start Clockwise       |  |
| 134             | 02.03.201716:01:46  | 67     | 364    | Sys_Start Clockwise       |  |
| 134             | 02.03.201716:01:46  | 67     | 364    | Sys_Start Clockwise       |  |
| 134             | 02.03.201716:01:46  | 75     | 366    | Sys_Start Clockwise       |  |
| 134             | 02.03.201716:01:46  | 75     | 366    | Sys_Start Clockwise       |  |
| 3664            | 02.03.2017 16:07:53 | 90     | 39     | Sys_Stop                  |  |

**TORQUE TOOL REPORT** 

All reports will also have a time stamp of when they were printed to the csv file.

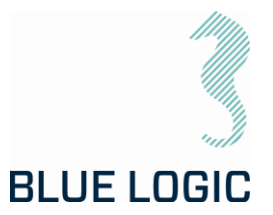

### 9.9. PREDEFINED OPERATIONS

It is possible to predefine an operation by manipulating certain files.

### 9.9.1. Save to/load from Files

Setup Configurations, Operational configurations and torque-position graphs can be loaded from file or saved to new files. Filename will contain operational data. File folder can be defined in the setup window. Otherwise, a folder will automatically be established on the E-drive, with relevant subfolders.

In multiturn mode, predefined target positions will be loaded to file.

NB!

Torque tool position will be reset (set to zero) when file is loaded and Multiturn mode will be set to absolute.

Save configuration to file:

### Example:

A specific valve shall be operated. Complete setup for this valve shall be predefined and saved to file. This file will be made for open to close operation.

Valve specification:

- Damage torque 40000 Nm.
- Breakout Torque 38500 Nm.
- Running torque 28500 Nm.
- Max. Valve speed 1 rpm
- Number of turns to Open 0,25
- Direction to Open Counter-Clockwise (CCW).
- ROV- interface Class 7

Make configuration file:

1. Fill in operational data:

|            | OPERATIONAL DATA                    |
|------------|-------------------------------------|
| Field:     | EAST GEKKO NORTH - all Valve Double |
| Location:  | Egersund                            |
| Tag:       | 18UG802Q                            |
| Dive:      | 1                                   |
| Operation: | Open CCW - 1                        |
| NOTES      |                                     |
| NULLS      |                                     |

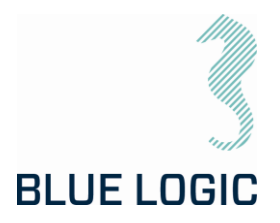

Fill in operational values:
 a. Select Class 7

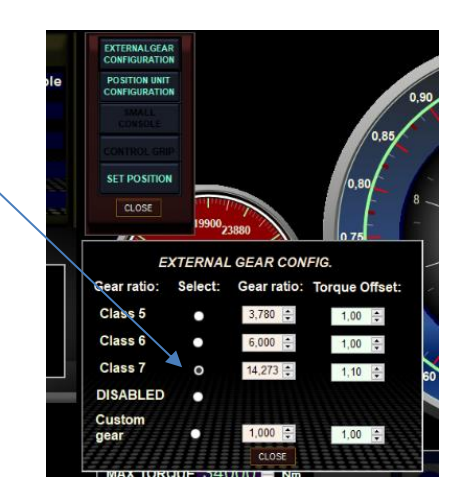

b. Select multiturn. Fill in Specific valves max torque, running speed, Target Turns and Target decimals. Multiturn mode shall be set to absolute.

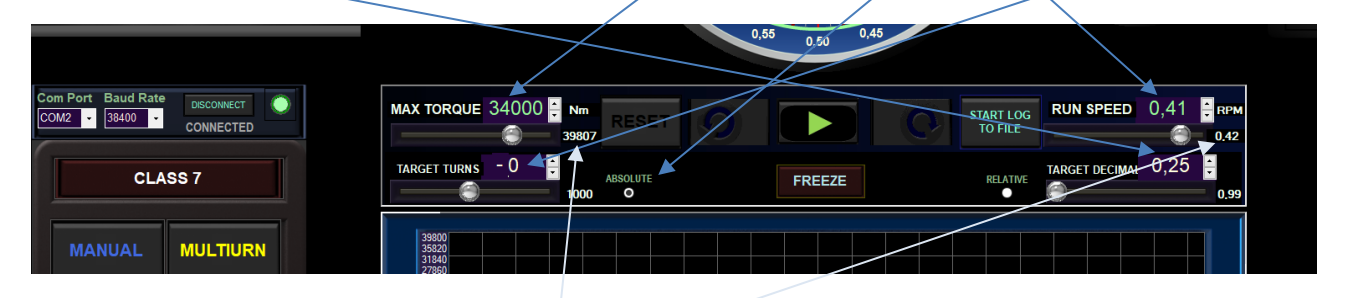

- Check that absolute max torque and Max running speed is below valve's damages torque and Max running speed.
   Target Turns >= 0 = CW and Target Turns <= -0 = CCW.</li>
- d. Set Position where speed will be reduced before target position has reached and Speed reduced to. (0,10 turns = 36 degrees).

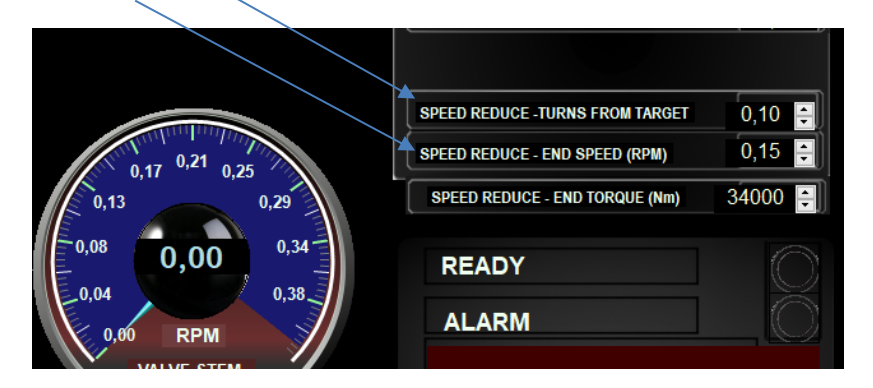

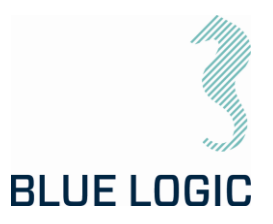

Click to save configuration to file. Saved file location.

4281 42810 **Current Configuration:** E:\Config\_Data\_Files\Configuration Log.Field\_AKER BP\_Location\_EGERSUND\_Tag\_18UG805Q\_Dive\_001.csv SAVE AS CANCEL SAVE CONFIGURATION TO FILE 8562 4281 2916 2952 2988

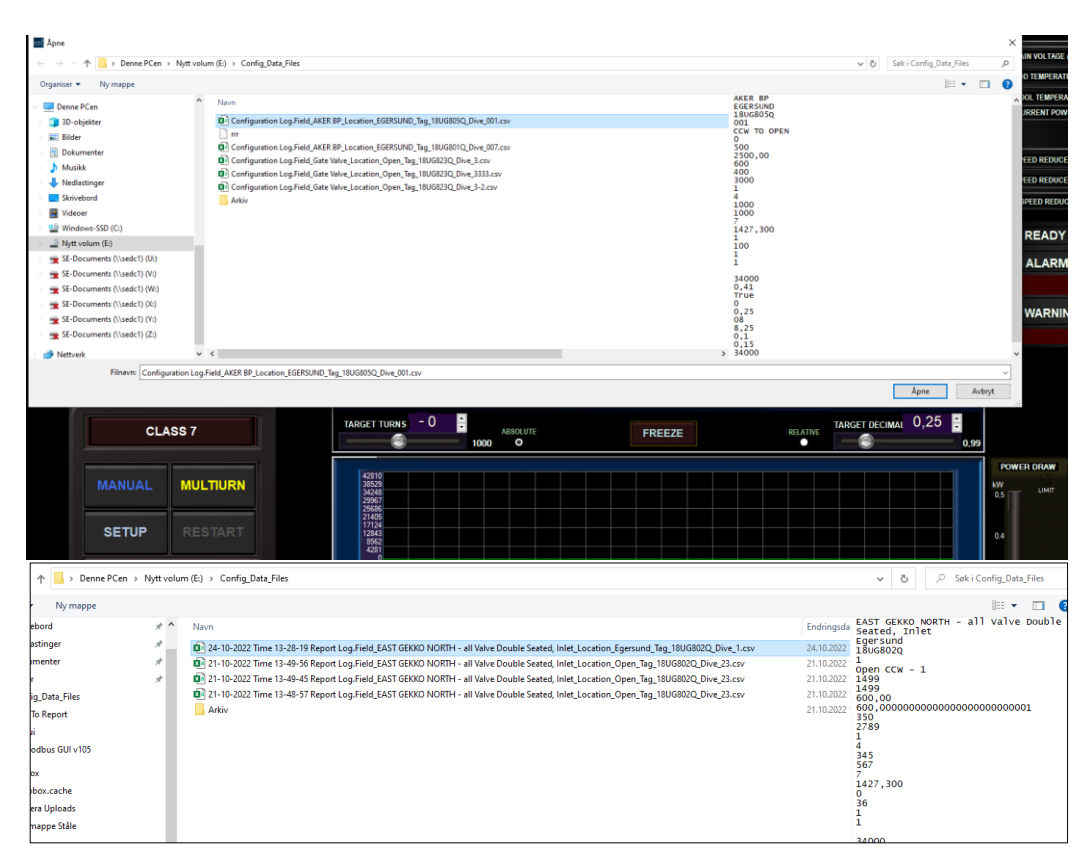

Select «Load Configuration File» to load

Select desired files for loading

### Select Multiturn:

| Press Run button              |                                  |                                |
|-------------------------------|----------------------------------|--------------------------------|
| Com Port Baud Rate DISCOMPECT | MAX TORQUE 34000 Nm RESET        | START LOG<br>TO FILE CO.41 RPM |
| CLASS 7                       | TARGET TURNS - 0 ABSOLUTE FREEZE | RELATIVE CIMAL 0,25            |
| MANUAL                        | 3900<br>3900<br>17660<br>17660   |                                |

Operation will be executed according to loaded configuration.

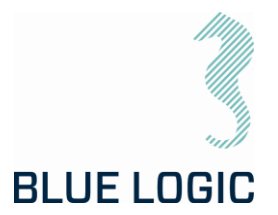

Predefined or default folder is shown in the open window. Since operational data is part of the filename, it should be easy to select the relevant file. When the file is selected, press "Open". The configuration is imported and data in setup window and main window will be updated.

It is important to verify that the intended configuration file is correct loaded since configuration files contain limits. These limits can have a huge impact on ELTT performance.

Press Setup and check configuration data.

All files will be saved in .csv format.

When each operation is completed a graph-file are automatically saved to a folder named the current date, in E:\Graphfiles\.

(E.g. E:\Graphfiles\2019.3.26\ReportLog.Field\_Location\_Tag\_dive\_3.txt)

9.9.2. Preparation of Configuration Files for Each Activity

| 24.10.2022 10:50:51<br>EAST GEKKO NORTH - all Valve Double Seated, Inlet<br>Open<br>18UG802Q                                                                                          | First 5 lines of the torque report is operational data (in blue)                                                                                          |
|----------------------------------------------------------------------------------------------------|----------------------------------------------------------------------------------------------------|
| 23<br>1<br>1499                                                                                                    | Max Power in Watts (In green)                                                                                                    |
| 6000<br>6000<br>350<br>2789<br>6000<br>6000<br>6000<br>350                                                                                                    | Class 1-2 Max torque (in yellow)<br>Class 3-4 Max torque (in yellow)<br>Acceleration (Rev/sec2) (in green)<br>Deceleration (Rev/sec2) (in green)          |
| 245<br>545<br>567<br>350<br>2600<br>5,99<br>CLASS 3_4<br>12<br>0,50<br>136;24.10.2022 10:50:51;0;0;<br>0.38:24.10.2022 10:50:51;0;0;                                                  | <ul> <li>Valve operation settings;</li> <li>Torque</li> <li>Speed</li> <li>Class</li> <li>Target turns</li> <li>Target turn decimals (in blue)</li> </ul> |
| 0,38;24.10.2022 10:50:51;31;0,52;<br>0,38;24.10.2022 10:50:52;36;0,67;<br>0,39;24.10.2022 10:50:52;43;0,84;<br>0,39;24.10.2022 10:50:52;47;0,99;<br>0,39:24.10.2022 10:50:52:52:1.15; | Note: the colors do not appear in notepad                                                                                                    |

Open in Torque Tool GUI to adjust and save new file.

To prepare the ROV operation it can be valuable to prepare separate files for every torque operation. That way it is much easier to change wording on the torque graph reporting during the offshore campaign.

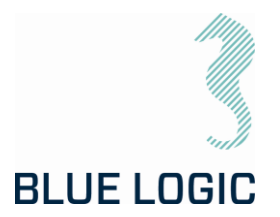

### 10. TROUBLE SHOOTING

### 10.1. GENERAL

In case of loss or bad operation, failure in log file production or GUI application crash, the following are helpful to localize and solve the problems.

### 10.2. LOSS OF CONFIGURATION

Configuration file with the same name as torque serial number must be present in the folder "c:\TTfiles\". If the file is missing, the following message will appear and following windows message will appear:

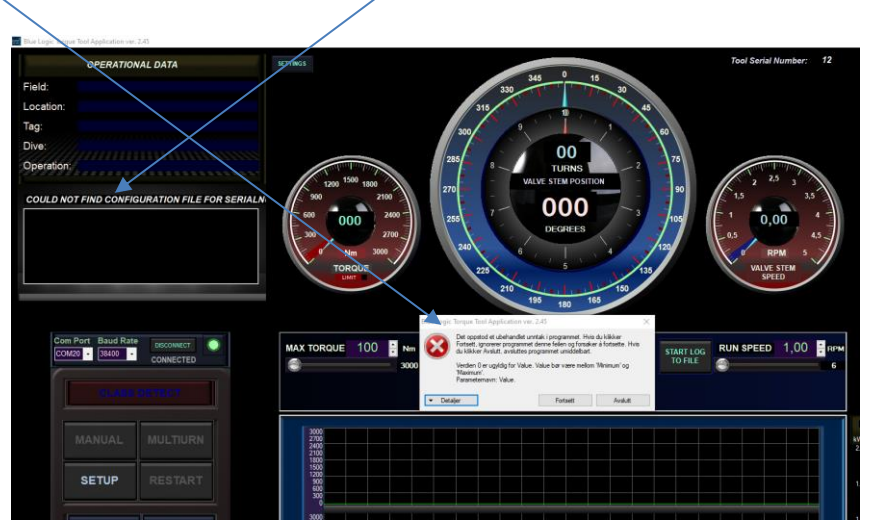

Figure 33: Torque Tool Files

Close GUI. A new config file will be generated. NB! The new file is corrupt. Enter TTfiles map and delete the new config file. Copy the backup config file and save it in TTfiles. Rename the file to "Serialnumber".txt. Restart GUI.

• When pressing "CONNECT", the following message appears:

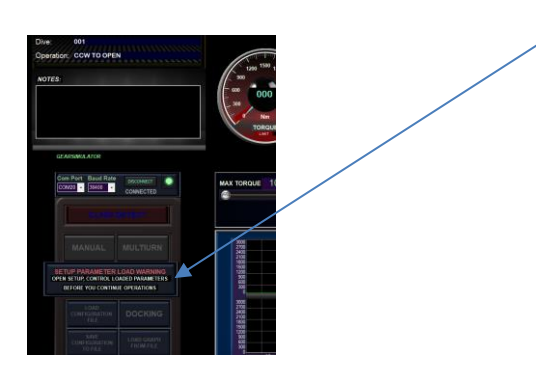

This message appears if the config file has been modified outside GUI. Verify by checking all data in setup window.

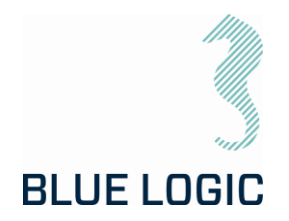

### Trouble Shooting Table

| Error Message/<br>Behaviour | Explanation                                                                                                    | Recommended action                                                                                                    |
|-----------------------------|----------------------------------------------------------------------------------------------------|----------------------------------------------------------------------------------------------------|
| Position sensor fault       | Occurs if serial communication<br>between POD's controller and<br>position sensor controller are lost or<br>poor. (Sensor failure has no impact).                                                                         | See section 9.6                                                                                                    |
| Motor overload              | Occurs when motor current exceeds<br>current threshold set in POD's<br>controller                                                                                                    | See section 10.2.1                                                                                                    |
| Motor over<br>temperature   | Occurs when tool temperature<br>exceeds tool temperature threshold.<br>(Typical if tool has reached end stop<br>and continues performing high<br>torque over time).                                                       | Measure surface temperature<br>at tool. Is the temperature<br>close to reported motor<br>temperature?<br>Yes: Cool down.<br>No: Change motor <i>over-</i><br><i>temperature</i> threshold setting<br>in GUI.<br>OK?<br>No: Motor temperature<br>sensor failure. Change MENC-<br>LS.<br>(Ref. Section 6.1.4; Advanced<br>Settings). |
| Motor over speed            | Occurs if motor speed exceeds the<br>max speed threshold set in POD's<br>controller<br>(Typical reached if spring force<br>rotate rotor with high energy when<br>motor is disabled, or very quick loss<br>of load occurs. | Reduce acceleration and<br>deceleration in Setup OK?<br>No:<br>If possible, reduce set speed<br>and torque to avoid external<br>force back drive.<br>OK?<br>No:<br>Increase parameter 21 (Using<br>MEFCASIM.<br>(Ref. parameter 21 in<br>Extended protocol TT - SEFA<br>protocol v1.1)                                             |

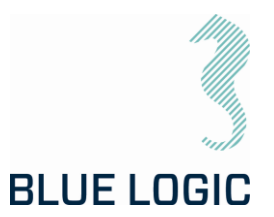

| Motor Driver tripped | Occurs when motor current exceeds motor Drivers hardware fuse limit. | Reset error.<br>OK?<br>Yes:<br>Reduce performance if<br>possible.<br>OK?<br>No:<br>Follow procedure in section<br>10.2.1<br>Reset error OK? No:<br>Power stage failure.<br>Transistor shortened.<br><u>Note!</u> Frequently repeated<br>errors may cause major<br>control system damage.                                                                                                    |
|----------------------|----------------------------------------------------------------------|----------------------------------------------------------------------------------------------------|
| Main overvoltage     | Occurs if measured main voltage<br>reaches a dangerous high level    | Main overvoltage shall not<br>exceed 500VDC. Reduce<br>external back drive force.<br>(Typical valve spring force).                                                                                                    |
| Main undervoltage    | Occurs if measured main voltage<br>reaches a dangerous low level     | Check Main undervoltage<br>threshold in Setup Advanced<br>settings.<br>OK?<br>No: Check if System power<br>supply are sufficiently<br>dimensioned.<br>110VAC min.1500W<br>230VAC min.2000W.<br>OK? No:<br>Increase power supply power<br>or reduce performance<br>settings.<br>OK?<br>No:<br>Check if voltage drops when<br>tool is enabled, but without<br>any load.<br>YES:<br>Hardware fail; CapController<br>No: Check calibration.<br>(Ref. Section 6.1.4; Advanced<br>Settings). |

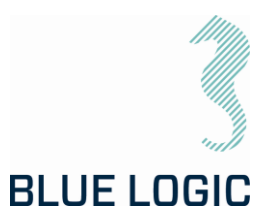

| Controller overvoltage     | Occurs if measured controller level<br>reaches a dangerous high level                                                      | Open POD: Measure MENC- is<br>24VDC output.<br>OK?<br>YES:<br>Replace Servo controller.<br>OK?<br>No: Replace MENC-ISI.                                                                                                    |
|----------------------------|----------------------------------------------------------------------------------------------------|----------------------------------------------------------------------------------------------------|
| Controller<br>undervoltage | Occurs if measured controller level<br>reaches a dangerous low level                                                       | Open POD: Measure MENC- is<br>24VDC output.<br>OK?<br>YES:<br>Replace Servo controller.<br>OK?<br>No: Replace MENC-ISI.                                                                                                    |
| Communication lost         | Occurs if POD's controller has not<br>received any data from GUI during 1<br>second after communication is<br>established. | Check system<br>communication device.<br>(Typical MOXA usb/RS232<br>unit). Are output LED on the<br>device blinking?<br>No: Change unit.<br>OK?<br>Yes:<br>Check communication cable<br>configuration according to<br>wiring diagram.<br>OK?<br>No:<br>Open POD. Measure 24VDC<br>input to Servo controller.<br>Are 24VDC present?<br>Yes:<br>Change Servo controller.<br>No:<br>Change MENC-ISI. |

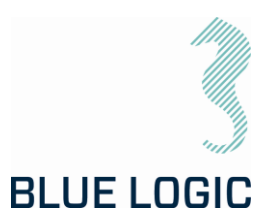

| Poor communication    | GUI sends approximately 50 data<br>packets <b>per second to PDD's</b><br><b>controller and PDD's controller</b><br>sends same amount of data packets<br>to GUI. Controller and GUI verifies<br>the data packets validity using<br>Checksum. Number of data packets<br>approved and failed are counted<br>and the percentage of failed<br>packets vs approved are calculated.<br>If the failure percentage reaches a<br>certain level poor communication<br>error are shown and communication<br>are stopped. | Check communication send<br>/receive duration time and<br>fault rate. See section 10.2.2<br>Check RS232 communication<br>cables shield and ground, and<br>POD shield and ground.<br>OK?<br>NO:<br>Replace system<br>communication device.<br>OK?<br>No:<br>Replace Servo Controller.                                                                                                    |
|-----------------------|----------------------------------------------------------------------------------------------------|----------------------------------------------------------------------------------------------------|
| Communication failure | If GUI's communication with the<br>topside communication device<br>(port) fails, communication shuts<br>down and communication failure is<br>indicated.                                                                                                    | Check port settings in<br>windows device manager. Are<br>Selected Com number<br>present in the device<br>manager?<br>No:<br>Are there any com ports<br>available in device manager?<br>No:<br>Reconnect communication<br>device.<br>OK?<br>No:<br>Update communication<br>device drive and reconnect.<br>OK?<br>Yes:<br>Try to connect with the<br>present Com number.<br>OK?<br>No: Change the<br>communication device and<br>try again. |

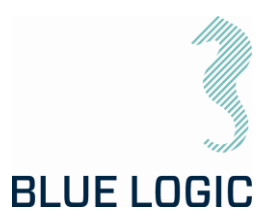

| Data not present in<br>Setup | Configuration file is corrupt. (See<br>section 10.2)                                                                          | When "connect" is activated<br>"Tool SN-Number" are shown.<br>Open explorer and go to<br>C:\TTfiles". Open the file with<br>the same name as Tool SN-<br>number. If all numbers on first<br>page are O, copy the file with<br>the same name from folder<br>C:\TTfiles\Backup.<br>OK?<br>No:<br>Continue and open "Setup".<br>Write all data manually in<br>setup and close GUI.<br>Reopen GUI and connect.                                                                                                    |
|------------------------------|----------------------------------------------------------------------------------------------------|----------------------------------------------------------------------------------------------------|
| Class detect failure         | No relative deviation between motor<br>position sensor and socket position<br>sensor occurs during class detect<br>operation. | Check that a socket is<br>mounted.<br>OK?<br>Yes:<br>Make sure that tool is turning<br>freely. (No load).<br>OK?<br>Yes:<br>Select class manually.<br>Operate tool and check that<br>position feedback works<br>correctly.<br>OK?<br>Yes:<br>Close GUI. Open GUI and run<br>class detect.<br>OK?<br>No:<br>Open setup and check value<br>in "class detect value". If O<br>increase the value to approx.<br>40.<br>Try again.<br>OK?<br>No:<br>Increase "class detect value"<br>further.<br>OK?<br>No:<br>Select class manually and run<br>speed in manual. Check that |

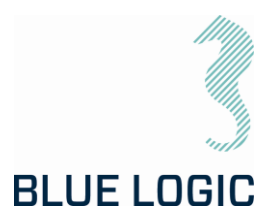

|                                                               |                                                                                                    | mechanical position indicator<br>turns.<br>OK?<br>Yes:<br>Check output shaft<br>calibration using calibration<br>GUI.<br>OK?<br>No: Recalibrate output shaft.<br>Yes: Increase further.                                                                                                    |
|---------------------------------------------------------------|----------------------------------------------------------------------------------------------------|----------------------------------------------------------------------------------------------------|
| Socket position failure<br>(Output shaft position<br>sensor). | When starting and stopping<br>manually or multiturn operation the<br>GUI's position meter performs a<br>jump larger than 1-2 degrees                                                 | If motor unit has been opened<br>there is a risk that the output<br>position sensor shaft is<br>mounted 180 degrees offset<br>since calibration was<br>performed. If so, recalibrate<br>output shaft position sensor<br>using calibration GUI.<br>Thereafter a fine position<br>calibration must be<br>performed using the GUI.<br>When this calibration is<br>completed data is stored<br>automatically when GUI is<br>closed. |
| Failure in Log file<br>production                             | When operation has been<br>performed and button "Empty<br>current log to file" has been<br>operated no file are generated in<br>folder: E:\\Torquetool log<br>files\(Current date)". | If a character is typed here<br>that is illegal for wiring<br>filename the file generating<br>will be excluded witout any<br>notice. Following characters<br>are illegal; \/:*?"<>                                                                                                    |

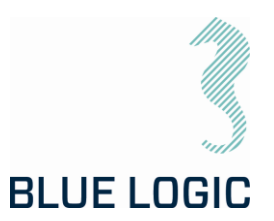

| When operation is<br>activated but no<br>torque is output,<br>motion or error<br>message occurs | No failure identified. May be<br>hardware failure, calibration failure<br>or parameter setting failure.                                  | This an abnormal situation<br>where the following action<br>should be taken: If possible,<br>operate output shaft using<br>external force to verify if the<br>position sensor operates<br>correctly and in correct<br>direction.<br>OK?<br>Yes:<br>Open calibration GUI and run;<br>Motor position sensor; "Load<br>graph". Observe visually that<br>motor turns during this<br>operation.                                                                                                    |
|-------------------------------------------------------------------------------------------------|----------------------------------------------------------------------------------------------------|----------------------------------------------------------------------------------------------------|
| Motion or torque is<br>performed when<br>communication is lost<br>or disconnected               | Failsafe mode are unintentional<br>activated. Motor runs in a given<br>direction using torque and speed<br>values defined in parameters. | Open Setup in GUI and enable<br>failsafe config.<br>Select failsafe mode "Fail as<br>is, motor off". Close setup and<br>close GUI. Reopen GUI and try<br>again.<br>OK?<br>No:<br>Repeat above.                                                                                                    |
| Motion is performed<br>with fixed speed and<br>only in one direction                            | May occur as a result of calibration failure.                                                                                            | Serious calibration error;<br>Open calibration GUI and<br>check motor position sensor<br>calibration.<br>OK?<br>Yes:<br>Commutation number may be<br>wrong. Check Commutation<br>number<br>(See section 3.4.1.4 Operation<br>times and Motor data). Is the<br>Commutation number equal<br>to the latest documented<br>Commutation number? No:<br>Type the correct<br>Commutation number? No:<br>Type the correct<br>Commutation number<br>(HallCAlibrate using Mefca<br>Simulator) and store.<br>Try again.<br>OK?<br>No: |
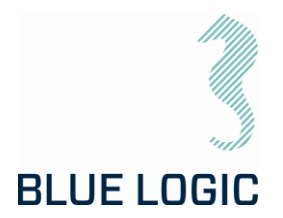

|                                                                                                    |                                                                    | Recalibrate.<br>OK?<br>No:<br>Check motor windings.<br>OK?<br>Yes:<br>Try another tool.<br>OK?<br>No:<br>Change Servo controller.<br>OK?<br>No:<br>Change Power stage. |
|----------------------------------------------------------------------------------------------------|--------------------------------------------------------------------|----------------------------------------------------------------------------------------------------|
| DC-bus voltage drops<br>rapidly when<br>operation mode is<br>activated, and the tool<br>is loaded. | Hardware failure or power supply<br>failure.                       | Check a different tool system<br>connected to the same power<br>supply.<br>OK?<br>Yes:<br>Probably Cap controller<br>failure. (POD hardware<br>failure)                |
| No error messages,<br>but torque and speed<br>are significant lower<br>than selected limits        | Parameter "Max-PWM" may be set<br>low. Reduces general performance | Use MEFCASIM and check<br>parameter Max_PWM. If <<br>15000 adjust to 15000 press<br>"W1" write and store to flash.<br>Try Again                                        |

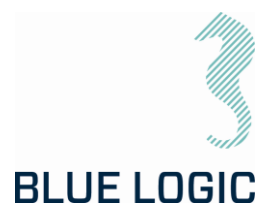

### 10.2.1. Motor Overload

| 1 | Check output torque present when overload occurred. If above 2700Nm, reduce torque limit and/or speed, restart and try again. OK?                                                                                                    |
|---|----------------------------------------------------------------------------------------------------|
|   | No: run the tool without load for 5 minutes @ speed 2500. Try again. OK?                                                                                                    |
| 2 | If torque is less than 2600Nm when error occurs check current limit parameters and increase to max. 7800. OK?                                                                                                    |
|   | No: Open calibration GUI. Load graph for Menc-HS. Check deviation. OK?                                                                                                    |
| 3 | Perform Total calibration. Calibration succeeded?                                                                                                    |
|   | No:                                                                                                    |
| 4 | Open motor and check magnets regarding metal chips and magnets position.<br>Remove chips and make sure correct position. Calibrate again. OK?                                                                                                    |
| 5 | Magnet failure or sensor board failure. Load graf when Mag-Sense A are selected.<br>Repeat with mag sense B. Compare graphs with previous stored Mag-Sense graph if<br>possible. Are graphs similar?<br>Yes: Position sensing OK!<br>No: Check rotor friction. OK? Yes: Change magnet. No: |
| 6 | Reduce rotor friction to normal and calibrate. OK?<br>No: Change Magnet.<br>OK?<br>No:                                                                                                    |
| 7 | Check motor winding resistance according to wiring diagram and motor datasheet. OK?                                                                                                    |
|   | No: Replace Power stage in POD<br>(Ref. parameter 22 and 27 in Extended protocol TT - SEFA protocol v1.1)                                                                                                    |

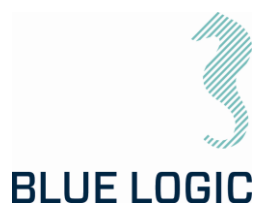

### 10.2.2. Slow Communication

Torque tool communicates at Baud rate 38400. Each command or request packet to/from POD will normally use (((1/38400)\*8 (bytes)\*8(bits)\*2(1send+1receive) = 3,3ms. Processing time in each side need to be added to achieve communication cycle time.

Normal cycle time will be approx. 4-5 milliseconds.

Most commands include speed command (Manual mode) or position command (Multiturn mode).

If communication lines are distributed through several converters additional delays may occur. Then if cycle updates appear abnormally check communications health:

| Hold cursor over                | ATOR                 | Sent Package Fault     |
|---------------------------------|----------------------|------------------------|
| com port lamp                   |                      | 0                      |
| Communication                   | Baud Rate DISCONNECT | Received Package Fault |
| diagnostic appears              | 38400 CONNECTED      |                        |
| If both send and receive is "O" | CLASS 3_4            | S<br>SET               |
| communication is                |                      |                        |
| OK.                             |                      |                        |
| lf any > "O" data               |                      |                        |
| packets are lost and            |                      |                        |
| communication line              |                      |                        |
| needs to be checked.            |                      |                        |

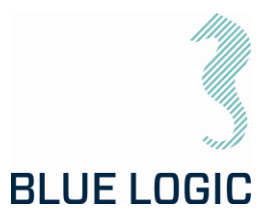

### 11. LOGISTICS

Verify the following:

- 1. Sender Name and Address clearly visible
- 2. Receiver Name and address clearly visible
- 3. Inventory list correctly filled in

### 11.1. HANDLING AND LIFTING

To be lifted in dedicated transportation box. Forklift pockets to be used for transportation boxes heavier than 40 Kg.

### 11.2. TRANSPORTATION

Transport in dedicated transportation box.

### 11.3. STORAGE

Description

Store the TT system in its dedicated transportation box

Thoroughly coat all exposed surfaces of the Tool with a preservation oil (e.g. WD-40)

Long term storage temperature = 15 deg C

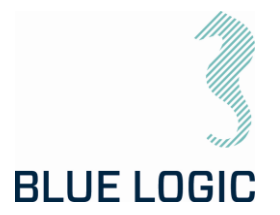

### 12. MAINTENANCE

The Electric Torque Tools are robust subsea systems with few critical moving parts. There are however a few important inspections points that require attention.

Inspection and maintenance can be performed by the operator, but it is recommended to return the TT to Blue Logic for 6-month inspection, maintenance and calibration.

### 12.1. DAILY INSPECTION

| No. | Description                                                                                                    | Check/Verified |
|-----|----------------------------------------------------------------------------------------------------|----------------|
| 1   | Perform a visual inspection of ELTT. Special attention should be given to the following:                                                                                                    |                |
|     | Oil level ELTT; Check for correct oil-volume in compensator, refill as required. Oil type: Q8 T 65 LS.                                                                                                    |                |
|     | Oil level LWETT: Check that pressure compensation hose is completely oil-filled and no air bubbles. If refill is required, oil can be topped up from the 1/4" plug with one-way valve.                       |                |
|     | Fill oil here,<br>%" BSP                                                                                                    |                |
|     | Keep the tool in an up-right position, i.e. output socket down. Make<br>sure to evacuate any trapped air through the hose. Black cover must<br>be removed to access the end of the hose. Max pressure 10Psi. |                |
|     | ROV Handle Mechanism<br>Hose/cable<br>Excessive wear and tear                                                                                                    |                |
| 2   | Flush with fresh water                                                                                                    |                |

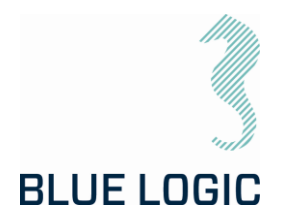

### 12.2. WEEKLY INSPECTION

| No. | Description                                                                                                    | Check/Verified |
|-----|----------------------------------------------------------------------------------------------------|----------------|
| 1   | Perform a visual inspection of TT. Inspect surface treatment and verify no corrosion. Special attention should be given to the following: |                |
|     | Seal areas<br>Output socket<br>ROV Handle<br>Hose<br>Fittings<br>Surface treatment                                                        |                |
| 2   | Flush with fresh water                                                                                                    |                |

### 12.3. MONTHLY INSPECTION

No special activities are required monthly. If the Electrical Torque Tool system has been extensively used and repeatedly exposed to dirt and aggressive fluids, pay extra attention to seal areas. Disassemble front socket and clean thoroughly as required.

### 12.4. HALF YEARLY INSPECTION AND MAINTENANCE

| No. | Description                                                                                                    | Check/Verified |
|-----|----------------------------------------------------------------------------------------------------|----------------|
| 1   | Half yearly inspection and maintenance is recommended to be performed by blue Logic. The tool will go through a full teardown and calibration. If available, new software will be installed. |                |

### 12.5. ELTT LATCH MECHANISM - WEAKLINK REPLACEMENT

| No | Description                                                      | Check/Verified |
|----|------------------------------------------------------------------|----------------|
| 1  | Remove the six M8x35 Socked Head located at ELTT nose            |                |
| 2  | Remove POM nose                                                  |                |
| 3  | Switch socket to the one desired. Clean socket holder thoroughly |                |
| 4  | Replace POM nose and bolts.                                      |                |
|    | Note: Use AquaShield and thread lock on bolts before mounting    |                |

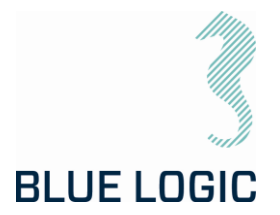

### 12.1. END OF PRODUCT LIFE MANAGEMENT

When the Torque Tool has reached the end of its service life and is beyond repair, the equipment shall be disassembled and returned to recycling based on type of material. Possible re-use of parts and systems shall be investigated prior to discarding. The Torque Tool system contains no environmental harmful products.

### 13. SUPPORT CONTACT

BLUE LOGIC AS Luramyrveien 29 4313 SANDNES NORWAY

Phone: +47 910 06 950

https://www.bluelogic.no/home

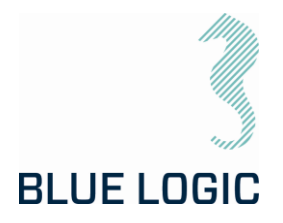

### APPENDIX 1 DRAWINGS

| Drawing No | Document Title                                                            |
|------------|---------------------------------------------------------------------------|
| BB3306     | 2,7kNm Torque Tool Kit                                                    |
| BCO454     | 2,7kNm Torque Tool wAutomatic Class Switch Kit                            |
| BA8949     | 2,7kNm Torque Tool Kit with Inductive Connector                           |
| BB3151     | 2kW Subsea USB Kit for Electrical Torque Tool                             |
| BB3551     | 2,7kNm Light Weight EI TT System for ROV/Diver/AUV                        |
| BC0985     | 2,7kNm Light Weight EL TT System for ROV/AUV wAutomatic<br>Class Adaptors |

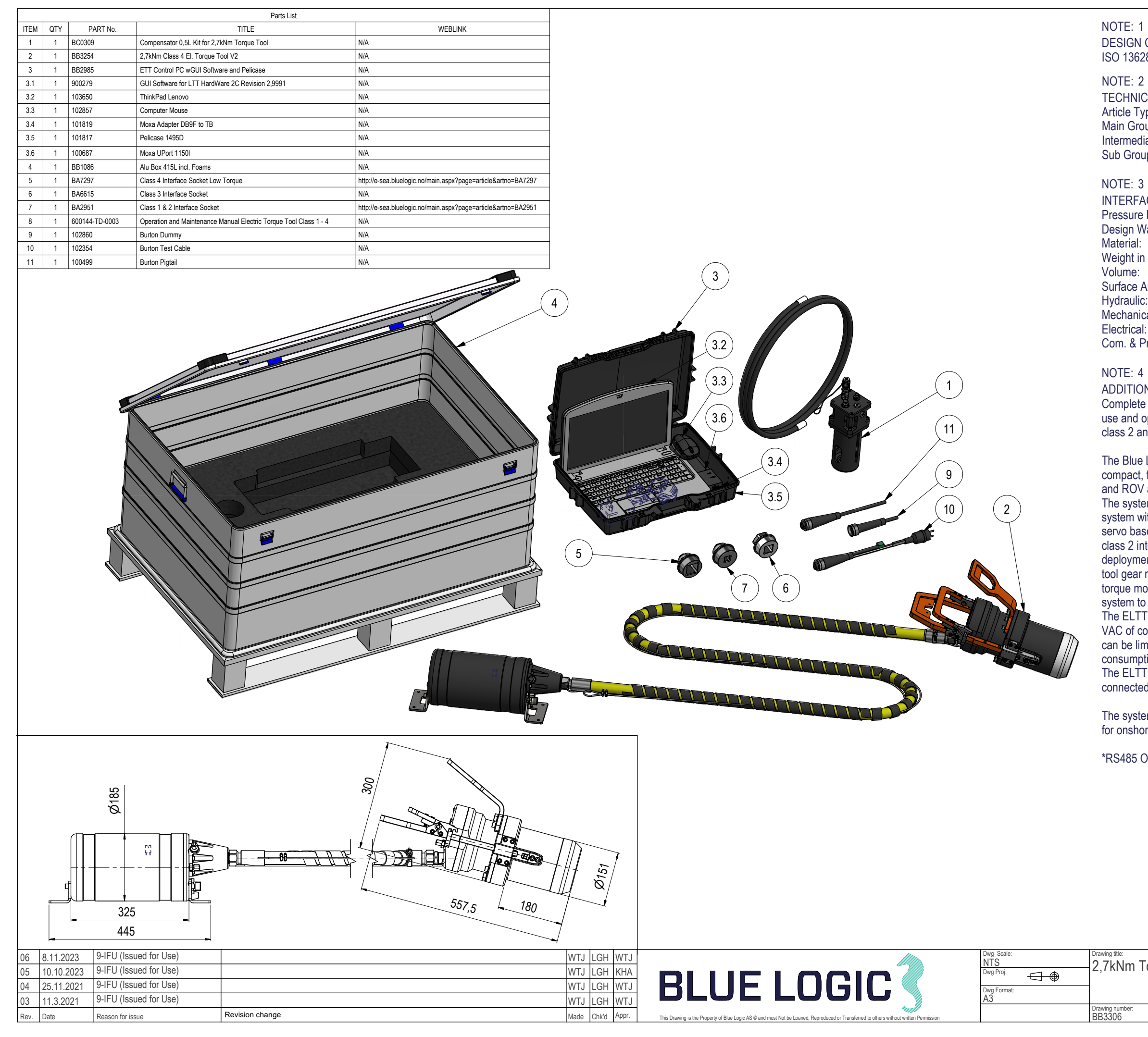

DESIGN CODE: ISO 13628-8 NOTE: 2 **TECHNICAL CLASSIFICATION:** 008-Actuation Article Type: 8.01. ISO 1 to 4 Actuation Main Group: Intermediate Group: 8.44.01. Tool 8.44.114.02. Intervention Sub Group: NOTE: 3 INTERFACE INFORMATION

|                    | /IATION:                  |
|--------------------|---------------------------|
| essure Rating Bar: | 3000m                     |
| sign Water Depth:  | N/A                       |
| terial:            | Hard Anodize Aluminium    |
| eight in Air:      | 55 kg                     |
| lume:              | 149,36 dm^3               |
| rface Area:        | 242380 cm^2               |
| draulic:           | N/A                       |
| chanical:          | N/A                       |
| ectrical:          | 110-250 VAC / 145-350 VDC |
| m. & Protocol:     | RS232                     |

NOTE: 4

ADDITIONAL INFORMATION: Complete Class 1-4 Electrical Torque Tool System prepared for offshore use and operation, includes El Torque Tool, Control Canister, cables, class 2 and 4 sockets and control pc.

The Blue Logic Class 1-4 Electrical Torque Tool (ELTT) is a module based, compact, flexible and robust precision tool for operation in all Subsea and ROV applications.

The system combines all known advantages from a hydraulic torque tool system with the technology and advantages available from a modern servo based electrical controlled drive system. The included class 4 and class 2 interface sockets are easy to change on deck prior to deployment. The control system will automatically, detect socket and tool gear ratio and automatically switch between Low torque and High torque mode. The different sockets will automatically interface the gear system to utilize the optimal gear ration and power/speed utilization. The ELTT is designed for operation on ROV's with minimum 5-10A 110 VAC of continuous power available. Maw allowed power consumption can be limited in the ELTT control system setup. Max continuous current consumption is 20A. The tool communicates through RS232 protocol. The ELTT is connected to the ROV thru a 3,5mtr. oil filled yellow umbilical connected to an electrical power control module mounted on the ROV

The system is delivered in an aluminum transport box size 1182x782x500 for onshore and offshore handling.

\*RS485 Optional

### 2,7kNm Torque Tool Kit

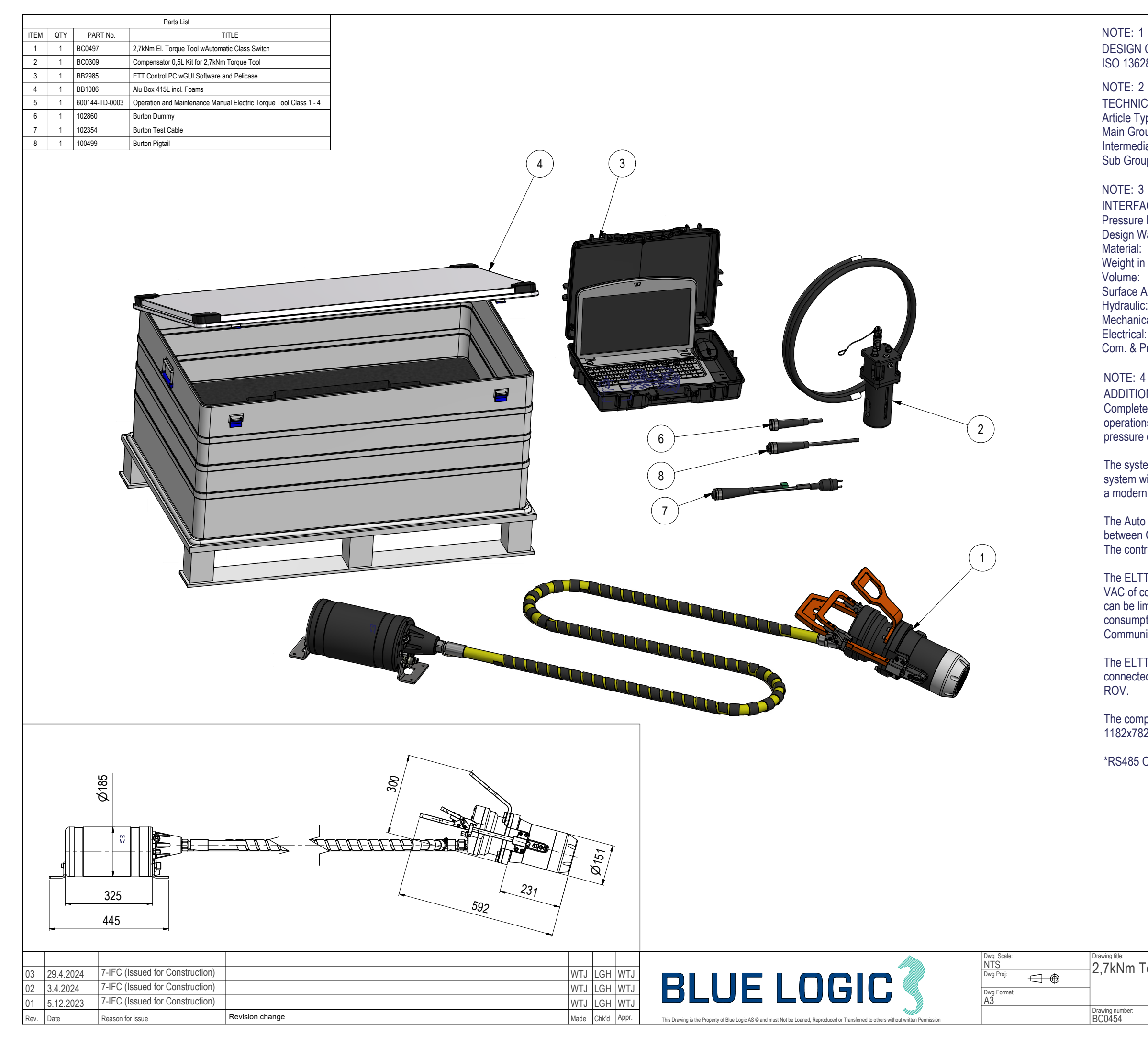

DESIGN CODE: ISO 13628-8 NOTE: 2 **TECHNICAL CLASSIFICATION:** Article Type: 008-Actuation Main Group: 8.01. ISO 1 to 4 Actuation Intermediate Group: 8.44.01. Tool 8.44.114.02. Intervention Sub Group: NOTE: 3

| ERFACE INFORM     | MATION:                   |
|-------------------|---------------------------|
| ssure Rating Bar: | 3000m                     |
| sign Water Depth: | N/A                       |
| terial:           | Hard Anodize Aluminium    |
| ight in Air:      | 55 kg                     |
| ume:              | 149,12 dm^3               |
| face Area:        | 243075 cm^2               |
| draulic:          | N/A                       |
| chanical:         | N/A                       |
| ctrical:          | 110-250 VAC / 145-350 VDC |
| m. & Protocol:    | RS232                     |

NOTE: 4

ADDITIONAL INFORMATION: Complete Class 1-4 Electrical Torque Tool System designed for subsea operations. Including Torque Tool wAuto Class Select, Control Canister, pressure compensator, cables and control PC.

The system combines all known advantages from a hydraulic torque tool system with the technology, advantages and precision only available from a modern servo-based electrical controlled drive system.

The Auto Class Select feature allows for automatic, mechanical adaption between Class 1 thru 4.

The control system will automatically detect engaged socket size.

The ELTT is designed for operation by ROV's with minimum 5-10A, 110 VAC of continuous power available. Max. allowed power consumption can be limited in the ELTT control system setup. Max continuous current consumption 20A.

Communication via RS232\* protocol.

The ELTT is connected to the ROV using a 3,5m, oil-filled umbilical connected to an electrical power control module to be mounted on the ROV.

The complete system is delivered in an aluminum transport box size 1182x782x500 for onshore and offshore handling.

\*RS485 Optional

### 2,7kNm Torque Tool wAutomatic Class Switch Kit

|      | Parts List |                |                                                                   |                                                               |  |
|------|------------|----------------|-------------------------------------------------------------------|---------------------------------------------------------------|--|
| ITEM | QTY        | PART No.       | TITLE                                                             | WEBLINK                                                       |  |
| 1    | 1          | BA5247         | BA5247 2,7kNm ELTT with 2kW Inductive Coupler                     | http://e-sea.bluelogic.no/main.aspx?page=article&artno=BA5247 |  |
| 2    | 1          | BB1745         | Alu Box 240L incl. Foams Inductive Connector                      |                                                               |  |
| 3    | 1          | BA7297         | Class 4 Interface Socket Low Torque                               |                                                               |  |
| 4    | 1          | BA6615         | Class 3 Interface Socket                                          |                                                               |  |
| 5    | 1          | BA2951         | Class 1 & 2 Interface Socket                                      |                                                               |  |
| 6    | 1          | 600144-TD-0003 | Operation and Maintenance Manual Electric Torque Tool Class 1 - 4 |                                                               |  |
| 7    | 1          | 102862         | Connector Subcon Dummy                                            |                                                               |  |
| 8    | 1          | 102859         | PC Charger Module                                                 |                                                               |  |
| 9    | 1          | 102858         | Laptop HP Probook                                                 |                                                               |  |
| 10   | 1          | 102857         | Computer Mouse                                                    |                                                               |  |
| 11   | 1          | 101819         | Moxa Adapter DB9F to TB                                           |                                                               |  |
| 12   | 1          | 101817         | Pelicase 1495D                                                    |                                                               |  |
| 13   | 1          | 101067         | Lock Sleeve M wSnap Ring                                          |                                                               |  |
| 14   | 1          | 100687         | Moxa UPort 1150I                                                  |                                                               |  |

NOTE: 1 DESIGN CODE: ISO 13628-8 NOTE: 2 **TECHNICAL CLASSIFICATION:** Article Type: 008-Actuation 8.01. ISO 1 to 4 Actuation Main Group: Intermediate Group: 8.44.01. Tool Sub Group: 8.44.114.02. Intervention NOTE: 3 INTERFACE INFORMATION: Pressure Rating Bar: N/A Material: Intervention Weight: 5775,9 kg 103,14 dm^3 Volume: Submerged Weight: N/A Surface Area: 173163 cm<sup>2</sup> Hvdraulic: N/A Mechanical: N/A Electrical: N/A Com. & Protocol: N/A

NOTE: 4

The Blue Logic Class 1-4 Electrical Torque Tool (ELTT) is module based, compact, flexible, robust with high precision. The system combines the advantages from a hydraulic torque tool system with the technology and advantages available from a modern servo based electrical controlled drive system. Interface sockets are replaceable on deck prior to deployment to interface ISO Class 1-4 interfaces. The different sockets will automatically interface the gear system to utilise the optimal gear ration and power/speed capacity. The control system automatically detects socket and gear ratio and will automatically switch between Low torque and High torque mode. The ELTT is designed for operation on ROV's with minimum 5A 110VAC of continuous power available. Maw allowed power consumption can be limited in the ELTT control system setup. Max continuous current consumption is 20A. The tool communicates through RS232 protocol. The ELTT is connected to the ROV thru a 3,5 mtr. oil filled yellow umbilical connected to an electrical power control module mounted on the ROV.

| vg Scale:<br>TS | Drawing title |                        |
|-----------------|---------------|------------------------|
| vg Proj:        | ${}$          | <b>Z</b> , <i>I</i> KI |
| vg Format:<br>3 |               |                        |
|                 |               | Drawing nur<br>BA8949  |

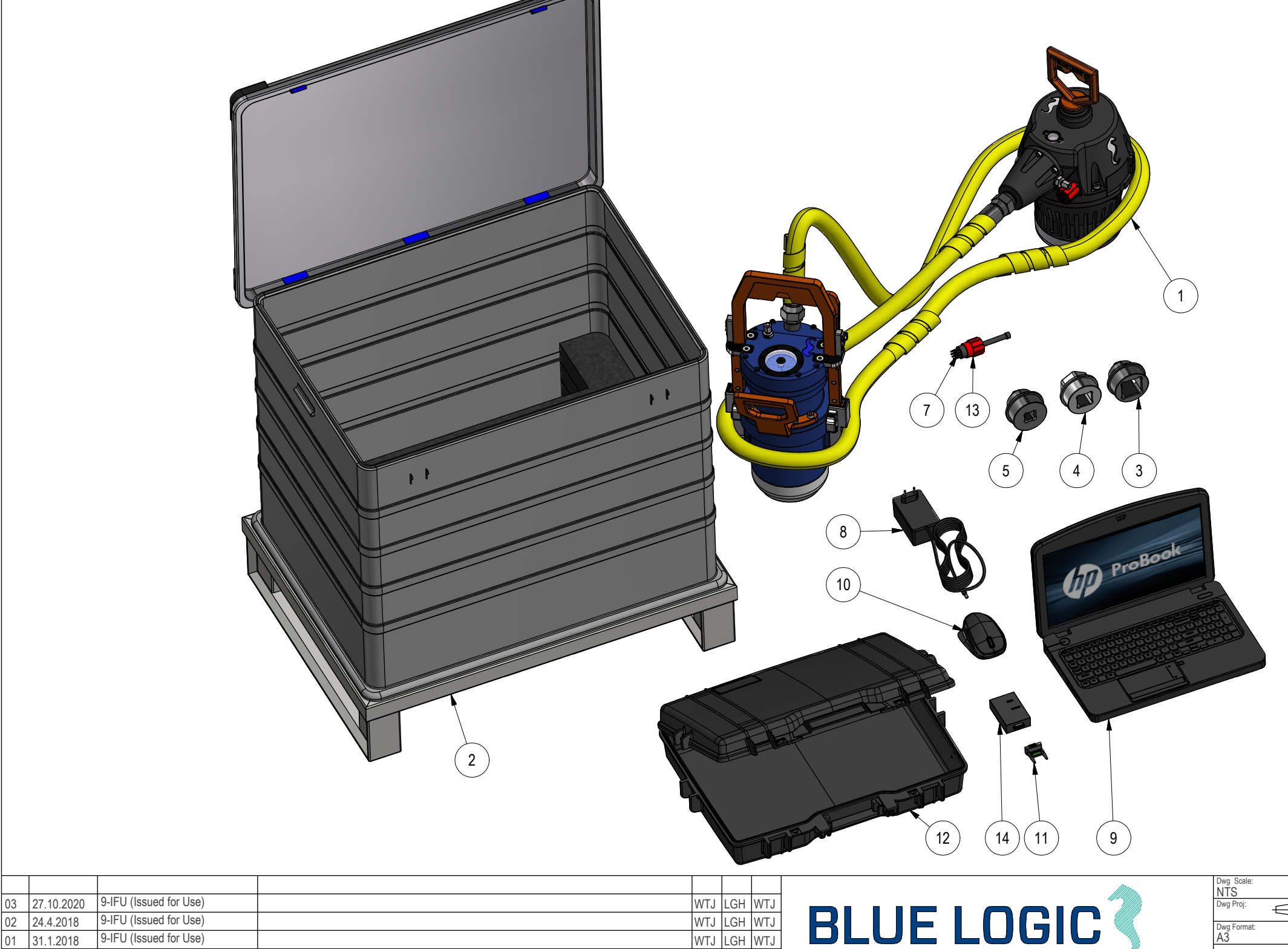

Made Chk'd Appr.

Revision change Reason for issue

02 24.4.2018

31.1.2018

01

ADDITIONAL INFORMATION: Rental kit with Class 1-4 torque tool with inductive Subsea connector for easy ROV integration and subsea changeout.

The rental kit consisting of the Blue Logic electrical Torque Tool (ELTT) with Subsea connector and Control PC (laptop). The electrical torque tool is a compact, flexible ROV friendly torque tool system ideal for all types of AUV and ROV operations. Integration and connection to any ROV system is easy and flexible by use of Blue Logic inductive USB connectors. USB Secondary side connector is included in the Torque Tool assembly. USB Primary side connector is not included in this kit and must be purchased or rented separately. Ref. Blue Logic art. no. BB1170. The torgue tool can be "hot" subsea connected and disconnected subsea with full power an infinite number of times.

The Subsea USB connector ensures that the torque tool has ideal working conditions and optimised efficiency (stable 325VDC) regardless of ROV voltage and voltage fluctuations. The separate Power Supply (BA7719) is connected between the USB primary connector and ROV and handles 100-250VAC or 145-350VDC.

The system is delivered in an aluminum box with Pallet (800x600x770) suitable for onshore and offshore handling.

kNm Torque Tool Kit wInductive Connector

|      | Parts List |                |                                                               |                                                               |  |  |  |
|------|------------|----------------|---------------------------------------------------------------|---------------------------------------------------------------|--|--|--|
| ITEM | QTY        | PART No.       | TITLE                                                         | WEBLINK                                                       |  |  |  |
| 1    | 1          | BB4242         | Alu Box 240L incl. Foams                                      |                                                               |  |  |  |
| 2    | 1          | BA9029         | ROV Male 2kW Primary                                          | http://e-sea.bluelogic.no/main.aspx?page=article&artno=BA9029 |  |  |  |
| 3    | 1          | BA7719         | BL Power Supply 2kW                                           | http://e-sea.bluelogic.no/main.aspx?page=article&artno=BA7719 |  |  |  |
| 4    | 1          | 600128-TD-0013 | Operation and Maintenance Manual 2KW Type C Subsea USB System |                                                               |  |  |  |
| 5    | 1          | 103721         | Cable 4320 4m Subconn Conn. Cable                             |                                                               |  |  |  |
| 6    | 1          | 102768         | Test Cable L=3m OM10F to 250W Prim USB and 2kW Power Supply   |                                                               |  |  |  |
| 7    | 1          | 102766         | Test Cable L=3m OM10M to 2kW/250W Sec USB                     |                                                               |  |  |  |
| 8    | 1          | 101138         | Connector SubConn Pigtail F L=0,6m Type IL10F                 |                                                               |  |  |  |
|      |            |                |                                                               |                                                               |  |  |  |

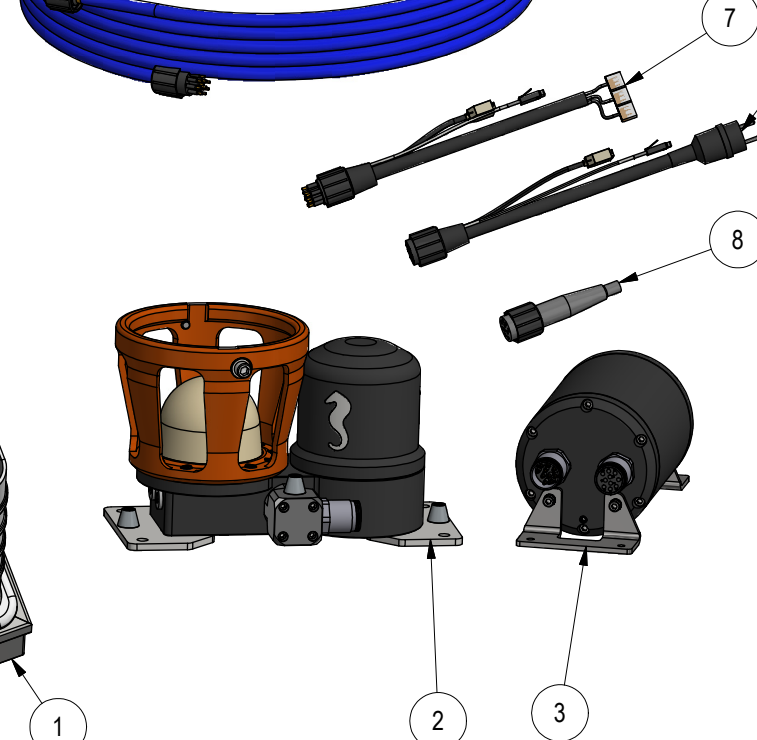

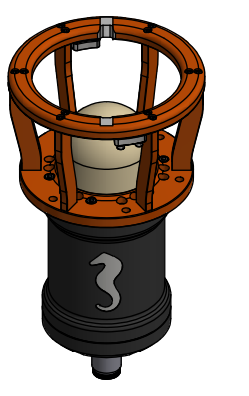

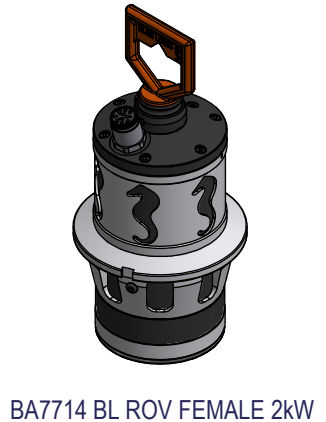

OPTIONAL TO EL. TT

BA7713 BL ROV MALE 2kW **OPTIONAL FOR ITEM 3** 

9-IFU (Issued for Use)

9-IFU (Issued for Use)

9-IFU (Issued for Use)

Reason for issue

03 13.4.2023

02 22.1.2020

18.2.2019

01

Rev Date

|                 | WTJ  | LGH   | WTJ   |      |
|-----------------|------|-------|-------|------|
|                 | WTJ  | LGH   | WTJ   |      |
|                 | WTJ  | LGH   | WTJ   |      |
| Revision change | Made | Chk'd | Appr. | 1000 |

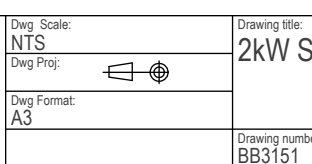

N/A

NOTE: 2 TECHNICAL CLASSIFICATION: Article Type: 006-EI. Connectors Main Group: 6.01. Subsea USB Intermediate Group: 6.28.04. 0,9-3,6KW Subsea USB 6.28.157.01. Male Connector Sub Group: NOTE: 3

INTERFACE INFORMATION: Material: Hard Anodized Aluminium Weight: 18,5 kg 7.02 dm^3 Volume: 16918 cm^2 Hydraulic: N/A Mechanical: Flange 370 VDC, Subconn BCR 2410M Ethernet and RS232/RS485\* Com. & Protocol:

Pressure Rating Bar: 300 (3000m) Design Water Depth: Submerged Weight: 11,3 kg Surface Area: Electrical:

6

5

The Blue Logic USB C series inductive connector is a multipurpose electrical connector with the capacity of transferring up to 2kW electrical power, 80Mbps Ethernet and 230kbps serial communication. The active part is spherical shaped giving unique properties with regards to guiding and self-alignment between male and female part and very rough angular tolerances. Easy to connect and disconnect by divers, ROV or AUV's. BA7713 is a male connector, configured to be the primary side (transmitting part) in a connector system. Full galvanic isolation between primary and secondary side connector

Connect and disconnect "hot" with full power and voltage Possible to transform voltage between primary and secondary side Built in diagnostic and housekeeping functionality.

#### NOTE: 1 DESIGN CODE:

NOTE: 5

ADDITIONAL INFORMATION:

Inductive Subsea Connector for transfer of electrical power and communication type Blue Logic USB C.

\* RS485 Optional

### 2kW Subsea USB Kit for Electrical Torque Tool

|      | Parts List             |                |                                                                   |                                                               |  |
|------|------------------------|----------------|-------------------------------------------------------------------|---------------------------------------------------------------|--|
| ITEM | TEM QTY PART No. TITLE |                | TITLE                                                             | WEBLINK                                                       |  |
| 1    | 1                      | BB3840         | Alu Box wFoam                                                     | N/A                                                           |  |
| 2    | 1                      | BB3698         | Key for Top Side                                                  | http://e-sea.bluelogic.no/main.aspx?page=article&artno=BB3698 |  |
| 3    | 1                      | BB3129         | Class 3 Adapter Subsea Replaceable V2                             | http://e-sea.bluelogic.no/main.aspx?page=article&artno=BB3129 |  |
| 4    | 1                      | BB2985         | ETT Control PC wGUI Software and Pelicase                         | N/A                                                           |  |
| 5    | 1                      | BB2962         | Class 1 & 2 Adapter                                               | http://e-sea.bluelogic.no/main.aspx?page=article&artno=BB2962 |  |
| 6    | 1                      | BB1538         | 2,7kNm El. Torque Tool Light Weight 500m ROV Latch Handle         | http://e-sea.bluelogic.no/main.aspx?page=article&artno=BB1538 |  |
| 7    | 1                      | BA7719         | BL Power Supply 2kW                                               | http://e-sea.bluelogic.no/main.aspx?page=article&artno=BA7719 |  |
| 8    | 1                      | 600144-TD-0014 | Operation and Maintenance Manual Electric Torque Tool Class 1 - 4 | N/A                                                           |  |
| 9    | 2                      | 103651         | Com. Cable wBurton 470 VDC & RS232 4,5m EL-TT                     | N/A                                                           |  |
| 10   | 1                      | 102860         | Burton Dummy                                                      | N/A                                                           |  |
| 11   | 1                      | 102768         | Test Cable L=3m OM10F to 250W Prim USB and 2kW Power Supply       | N/A                                                           |  |
| 12   | 1                      | 101138         | Connector SubConn Pigtail F                                       | N/A                                                           |  |
| 13   | 1                      | BB3676         | Handle Assy for ELTT                                              | N/A                                                           |  |

|          |            |                                                                    |                                  |                                                                                                    | Hyd<br>Mec<br>Elec<br>Con<br>NO<br>SPA<br>BB1<br>ADE<br>Com<br>Pow<br>alter<br>poly<br>Typi<br>dive |
|----------|------------|--------------------------------------------------------------------|----------------------------------|----------------------------------------------------------------------------------------------------|----------------------------------------------------------------------------------------------------|
|          |            | 7 IEO (looued for Origitation)                                     |                                  | Dwg Scale:<br>NTS                                                                                              | Drawing title                                                                                       |
| 03<br>02 | 20.12.2021 | 7-IFC (Issued for Construction)<br>7-IFC (Issued for Construction) |                                  |                                                                                                    | 2,710                                                                                               |
| 01       | 4.11.2019  | 7-IFC (Issued for Construction)                                    |                                  |                                                                                                    |                                                                                                    |
| Rev.     | Date       | Reason for issue                                                   | Revision change Made Chk'd Appr. | the second second second second second second second second second second second second second second second s | Drawing nu<br>BB3551                                                                                |
|          |            |                                                                    |                                  |                                                                                                    |                                                                                                    |

NOTE: 1 DESIGN CODE: API 17H/ISO 13628-8 NOTE: 2 TECHNICAL CLASSIFICATION: 008-Actuation Article Type: Main Group: 8.01. ISO 1 to 4 Actuation Intermediate Group: 8.44.01. Tool 8.44.114.02. Intervention Sub Group: NOTE: 3 INTERFACE INFORMATION: Pressure Rating Bar: N/A Design Water Depth: N/A Material: N/A Weight: 62,1 kg Volume: 138,6 dm^3 Submerged Weight: -79,93 kg Surface Area: 257441 cm^2 Hydraulic: N/A Mechanical: N/A PFC: 100-250 VAC/145-350 VDC Electrical: RS232/RS485 Com. & Protocol: DTE: 4

AREPARTS: 1852

TE: 5

DITIONAL INFORMATION:

mplete Light Weight Class 1-4 Electrical Torque Tool System with ver Supply, Cables, Control PC and Class 1-4 interfaces. Two mative handles included: ROV Handle with Latches and Diver friendly merical Handle for easy and precise operation. ically powered by ROV/AUV included Cable or Topside powered for

er operation using additional longer Cable.

Nm Light Weight EL TT System for ROV/AUV

13

|     |      | Parts List |                |                                                                                   |  |  |  |
|-----|------|------------|----------------|-----------------------------------------------------------------------------------|--|--|--|
|     | ITEM | QTY        | PART No.       | TITLE                                                                             |  |  |  |
|     | 6    | 1          | BC0987         | 2,7kNm El Torque Tool Light Weight 500m ROV Latch Handle wAutomatic Class Adapter |  |  |  |
|     | 2    | 1          | BB3840         | Alu Box wFoam                                                                     |  |  |  |
|     | 13   | 1          | BB3676         | Handle Assy for ELTT                                                              |  |  |  |
|     | 4    | 1          | BB2985         | ETT Control PC wGUI Software and Pelicase                                         |  |  |  |
|     | 7    | 1          | BA7719         | BL Power Supply 2kW                                                               |  |  |  |
|     | 8    | 1          | 600144-TD-0014 | Operation and Maintenance Manual Electric Torque Tool Class 1 - 4                 |  |  |  |
|     | 9    | 2          | 103651         | Com. Cable wBurton 470 VDC & RS232 4,5m EL-TT                                     |  |  |  |
|     | 10   | 1          | 102860         | Burton Dummy                                                                      |  |  |  |
|     | 11   | 1          | 102768         | Test Cable L=3m OM10F to 250W Prim USB and 2kW Power Supply                       |  |  |  |
|     | 12   | 1          | 101138         | Connector SubConn Pigtail F L=0,6m                                                |  |  |  |
| - 1 |      |            |                |                                                                                   |  |  |  |

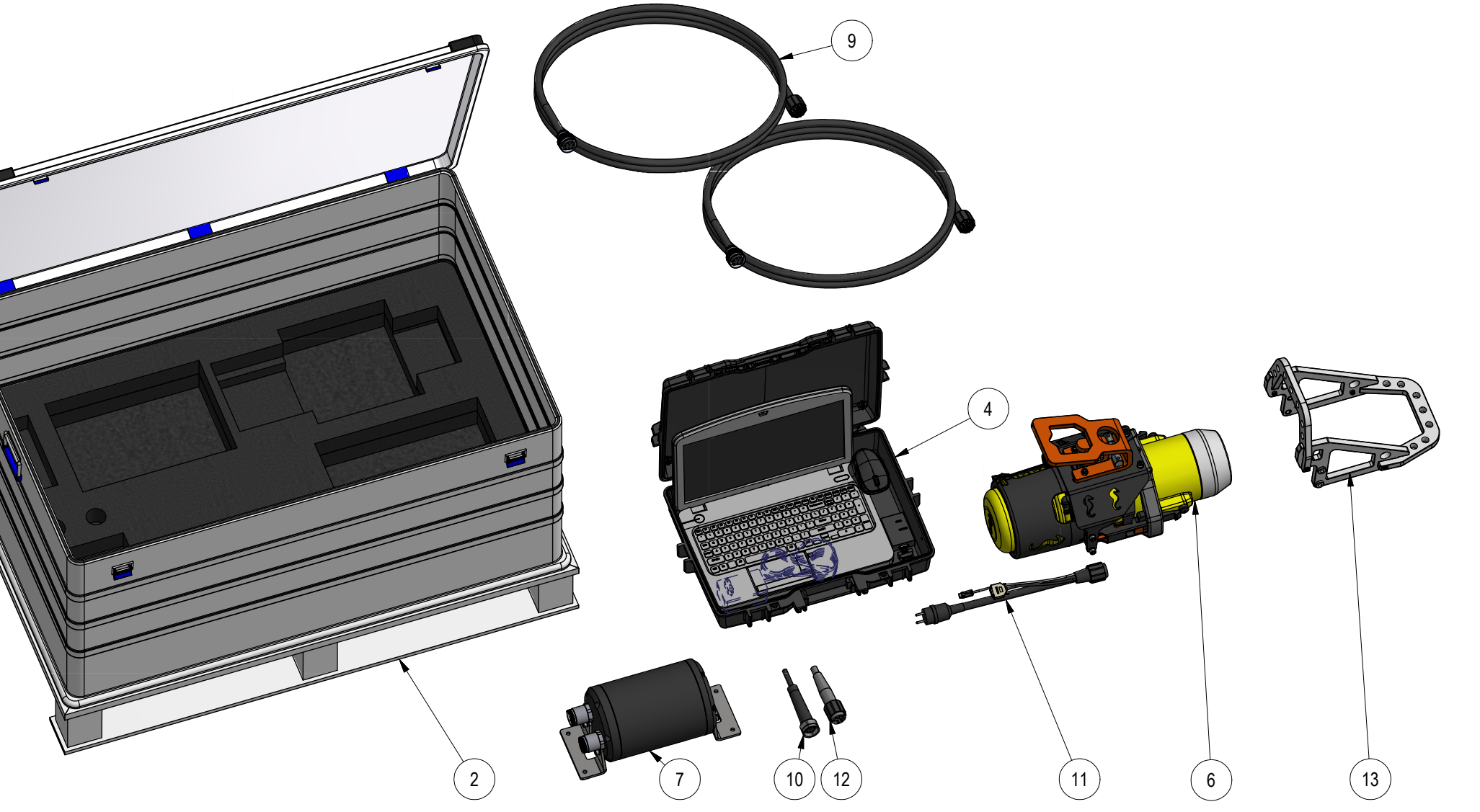

# FOR INFORMATION ONLY

|      |          |                           |                 |           |       |                                                                                                    | Dwg Scale:<br>NTS<br>Dwg Proj: | — <sup>Dra</sup> |
|------|----------|---------------------------|-----------------|-----------|-------|----------------------------------------------------------------------------------------------------|--------------------------------|------------------|
| 01   | 9 4 2024 | 2-IFT (Issued for Tender) |                 | VT.L LGH  | WT.I  | BLUE LUGIC                                                                                                    | Dwg Format:<br>A3              | _0               |
| Rev. | Date     | Reason for issue          | Revision change | ade Chk'd | Appr. | This Drawing is the Property of Blue Logic AS © and must Not be Loaned, Reproduced or Transferred to others without written Permission |                                | Drav<br>BC       |

Max. a setup. Max. o Comm The sy

#### NOTE: 1 DESIGN CODE: API 17D / ISO 13628-8

NOTE: 2

INTERFACE INFORMATION: Hydraulic: N/A Mechanical: API 17D Electrical: 400VDC

N/A API 17D CI.1-4 400VDC, Burton BCR 5507-2008 RS232/RS485/Modbus RTU Protocol

NOTE: 3

Data Com.:

PROPERTIES: Material: Torque Rating: Design Water Depth: Weight in Air: Volume:

Aluminium, Devlon V-API, Titanium 100-2700Nm 500m 72,6 kg 136,46 dm^3

### NOTE: 4

ADDITIONAL INFORMATION:

Light Weight Cl.1-4 Electrical Torque Tool kit for offshore use and operation. Includes El Torque Tool, control canister, cables, and control pc with dedicated GUI.

The Light Weight Electrical Torque Tool, LWETT has a submerged weight of only 11,1 kg and well suited for operation by ROV, drone or diver.

Multi-socket interface nose including all classes, i.e. Cl.1&2, Cl.3 and Cl.4 mounted in a co-centric configuration to ensure auto-engagement to any Cl.1&2, Cl.3 or Cl.4 interface.

The control system will auto-detect engaged socket and adjust to low or high torque mode accordingly.

 $\ensuremath{\mathsf{Max}}\xspace$  allowed power consumption can be limited in the control system setup.

Max. continuous current consumption is 13,5A.

Communication by RS232. RS485 or Modbus RTU protocol.

The system is delivered in a transport box size 1182x782x500mm for onshore and offshore handling.

,7kNm Light Weight EL TT System for ROV/AUV wAutomatic Class Adaptors

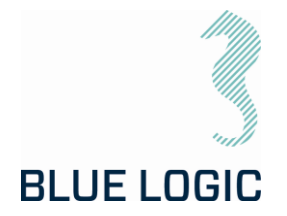

### APPENDIX 2 DATASHEET AND SAFETY SHEET FOR GEAROIL Q8 T 65 LS

Blue Logic documents 900460 and 900461.

Synthetic API GL-5 axle fluid

### Description

*Q8 T 65 75W-90 is a superior synthetic axle lubricant. The product provides extreme protection due to its low operating temperature capability and oxidation resistance and facilitates easy gear shifting. The lubricant is formulated for heavy duty equipment such as rear-axles, final drives and selected manual transmissions, requiring special low temperature fluidity.* 

ג¶∂8

PRODUCT DATA SHEET

#### **Applications**

*Q8 T 65 75W-90 is designed for heavy duty equipment such as rear-axles, final drives and selected manual transmissions, requiring special low temperature fluidity. It meets the requirements of the API GL-5 specification.* 

#### Benefits

- Full synthetic formulation to provide an extreme thermal stability.
- Superb fuel economy benefits, especially when used in axles.
- Reduces drive-line operating temperatures.
- Outstanding internal friction reduction.
- Outstanding protection against rust and corrosion.

#### Specifications, recommendations and approvals

| API          | GL-5               | MB                     | 235.0         |
|--------------|--------------------|------------------------|---------------|
| Clark        | ALC-1 5M 7-80 KE   | Rockwell International | O-76-E        |
| Clark        | TLC-25 3M 8-83     | Tatra                  | TDS 100/40 *  |
| Eaton/Fuller | Bulletin 2052      | Volvo                  | 97312 (<2013) |
| Eaton/Fuller | Bulletin 2053      | ZF                     | TE-ML 05A     |
| Eaton/Fuller | Form 121           | ZF                     | TE-ML 07A     |
| Ford         | M2C175-A           | ZF                     | TE-ML 12A     |
| Ford         | M2C210-A           | ZF                     | TE-ML 17B     |
| GM           | 1940759 (90188629) |                        |               |

\* Pending approval

### Properties

|                              | Method | Unit  | Typical    |  |
|------------------------------|--------|-------|------------|--|
| Density, 15 °C               | D 4052 | g/ml  | 0,860      |  |
| Viscosity Grade              | -      | -     | SAE 75W-90 |  |
| Kinematic Viscosity, 40 °C   | D 445  | mm²/s | 92.8       |  |
| Kinematic Viscosity, 100 °C  | D 445  | mm²/s | 14.1       |  |
| Viscosity Index              | D 2270 | -     | 160        |  |
| Brookfield Viscosity, -40 °C | D 2983 | Pa.s  | 98         |  |
| Pour Point                   | D 97   | °C    | -45        |  |
| Flash Point, COC             | D 92   | °C    | 216        |  |

The figures above are not a specification. They are typical figures obtained within production tolerances.

## Sustainability

The product Carbon Footprint (PCF), cradle-to-gate (Q8Oils state of the art facility in Belgium), of Q8 T 65 75W-90 is **1.87** kg CO<sub>2</sub>eq / kg. Please contact Q8Oils to learn more about the positive environmental impact, the handprint, of this product. For more info check here

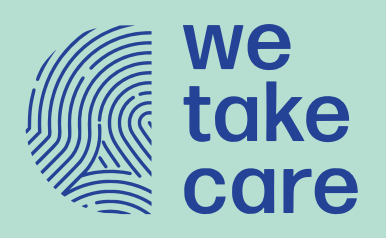

#### Conforms to Regulation (EC) No. 1907/2006 (REACH), Annex II, as amended by Commission Regulation (EU) 2020/878 - Belgium

# **SAFETY DATA SHEET**

Q8 T 65 75W-90

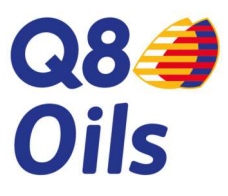

| SECTION 1: Identific<br>undertaking                  | atic                                  | on of the substance/mix                                                                                                    | xture a                                       | and of the company/                                                              |
|------------------------------------------------------|---------------------------------------|----------------------------------------------------------------------------------------------------|-----------------------------------------------|----------------------------------------------------------------------------------|
| 1.1 Product identifier                               |                                       |                                                                                                    |                                               |                                                                                  |
| Product name                                         | : (                                   | Q8 T 65 75W-90                                                                                                    |                                               |                                                                                  |
| Viscosity or Type                                    | : 5                                   | SAE 75W-90                                                                                                    |                                               |                                                                                  |
| 1.2 Relevant identified uses                         | of the                                | e substance or mixture and use                                                                                                    | s advised                                     | d against                                                                        |
| Material uses                                        | : L                                   | ubricating oil for automotive trans                                                                                                    | missions                                      |                                                                                  |
| 1.3 Details of the supplier of                       | the s                                 | afety data sheet                                                                                                    |                                               |                                                                                  |
| Supplier                                             | ייייייייייייייייייייייייייייייייייייי | Cuwait Petroleum Companies in th<br>Company Office: Brusselstraat 59,<br>Contactaddress: Petroleumkaai 7,<br>Fel. +32 3 247 38 11, Fax +32 3 21 | e Benelux<br>2018 Ant<br>2020 Ant<br>16 03 42 | x<br>twerp, Belgium<br>werp, Belgium                                             |
| Manufacturer / Distributor                           | : K<br>F<br>E<br>E                    | Cuwait Petroleum Belgium N.V./S. <i>i</i><br>Petroleumkaai 7<br>3-2020 Antwerp<br>Belgium                                                       | A. /                                          | Q8Oils Italia S.r.l.<br>Via Volpedo 2<br>15050 Castellar Guidobono (AL)<br>Italy |
| e-mail address of person<br>responsible for this SDS | : 5                                   | DSinfo@Q8.com, communication                                                                                                    | n preferab                                    | ly in English only.                                                              |
| PCN Information contact                              | : F                                   | CNinfo@Q8.com, communication                                                                                                    | preferab                                      | ly in English only.                                                              |
| 1.4 Emergency telephone nu                           | mbe                                   | ,                                                                                                    |                                               |                                                                                  |
| Europe                                               | : +                                   | 44 (0) 1235 239 670                                                                                                    | CAR                                           | ECHEM24                                                                          |
| Global (English only)                                | : +                                   | 44 (0) 1865 407 333                                                                                                    | UAN                                           |                                                                                  |

National advisory body/Poison Center **Belgium** 

: Poison Centre : +32 (0)70 245 245

### **SECTION 2: Hazards identification**

| 2.1 Classification of the substance or mixture |                                                                 |  |  |  |  |  |
|------------------------------------------------|-----------------------------------------------------------------|--|--|--|--|--|
| Product definition                             | : Mixture                                                       |  |  |  |  |  |
| Classification according to<br>Not classified. | Regulation (EC) No. 1272/2008 [CLP/GHS]                         |  |  |  |  |  |
| The product is not classified a                | as hazardous according to Regulation (EC) 1272/2008 as amended. |  |  |  |  |  |
| Ingredients of unknown<br>toxicity             | : None.                                                         |  |  |  |  |  |
| Ingredients of unknown<br>ecotoxicity          | : None.                                                         |  |  |  |  |  |
| See Section 11 for more deta                   | iled information on health effects and symptoms.                |  |  |  |  |  |
| 2.2 Label elements                             |                                                                 |  |  |  |  |  |
| Signal word                                    | : No signal word.                                               |  |  |  |  |  |
| Hazard statements                              | : No known significant effects or critical hazards.             |  |  |  |  |  |
| Precautionary statements                       |                                                                 |  |  |  |  |  |

Date of issue/Date of revision

| <b>SECTION 2: Hazards</b> | identification |
|---------------------------|----------------|
|---------------------------|----------------|

| General                                                                                                    | :  | <ul> <li>P103 - Read carefully and follow all instructions.</li> <li>P102 - Keep out of reach of children.</li> <li>P101 - If medical advice is needed, have product container or label at hand.</li> </ul>                                                                                                    |
|----------------------------------------------------------------------------------------------------|----|----------------------------------------------------------------------------------------------------|
| Prevention                                                                                                    | :  | Not applicable.                                                                                                    |
| Response                                                                                                    | :  | Not applicable.                                                                                                    |
| Storage                                                                                                    | :  | Not applicable.                                                                                                    |
| Disposal                                                                                                    | :  | Not applicable.                                                                                                    |
| Supplemental label<br>elements                                                                                                    | :  | Contains Reaction products of bis(4-methylpentan-2-yl)dithiophosphoric acid with phosphorus oxide, propylene oxide and amines, C12-14-alkyl (branched) and Reaction product of 1,3,4-thiadiazolidine-2,5-dithione, formaldehyde and phenol, heptyl derivs May produce an allergic reaction. Safety data sheet available on request. |
| Annex XVII - Restrictions<br>on the manufacture,<br>placing on the market and<br>use of certain dangerous<br>substances, mixtures and<br>articles | :  | Not applicable.                                                                                                    |
| Special packaging requirem                                                                                                    | en | <u>ts</u>                                                                                                    |
| Containers to be fitted<br>with child-resistant<br>fastenings                                                                                     | :  | Not applicable.                                                                                                    |
| Tactile warning of danger                                                                                                    | :  | Not applicable.                                                                                                    |
| 2.3 Other hazards                                                                                                    |    |                                                                                                    |
| Product meets the criteria<br>for PBT or vPvB according<br>to Regulation (EC) No.<br>1907/2006, Annex XIII                                        | :  | This mixture does not contain any substances that are assessed to be a PBT or a vPvB.                                                                                                    |
| Other hazards which do not result in classification                                                                                               | :  | Prolonged or repeated contact may dry skin and cause irritation. May cause endocrine disruption.                                                                                                    |

# **SECTION 3: Composition/information on ingredients**

| 3.2 Mixtures                                                                                                    | : Mixture                                                          |                 |                                                                                               |                                                                                                  |         |
|----------------------------------------------------------------------------------------------------|--------------------------------------------------------------------|-----------------|-----------------------------------------------------------------------------------------------|--------------------------------------------------------------------------------------------------|---------|
| Product/ingredient name                                                                                                    | Identifiers                                                        | %               | Classification                                                                                | Specific Conc.<br>Limits, M-factors<br>and ATEs                                                  | Туре    |
| Severely refined mineral oil<br>(C15 - C50) * - Not<br>classified.                                                                                                | -                                                                  | ≥10 - ≤25       | Not classified.                                                                               | -                                                                                                | [2]     |
| Severely refined mineral oil<br>(C15 - C50) * - H304                                                                                                    | -                                                                  | ≤5              | Asp. Tox. 1, H304                                                                             | -                                                                                                | [1] [2] |
| Reaction products of bis<br>(4-methylpentan-2-yl)<br>dithiophosphoric acid with<br>phosphorus oxide,<br>propylene oxide and<br>amines, C12-14-alkyl<br>(branched) | REACH #:<br>01-2119493620-38<br>EC: 931-384-6                      | <2.5            | Acute Tox. 4, H302<br>Eye Irrit. 2, H319<br>Skin Sens. 1B, H317<br>Aquatic Chronic 2,<br>H411 | ATE [Oral] = 2000<br>mg/kg<br>Eye Irrit. 2, H319:<br>C ≥ 50%<br>Skin Sens. 1, H317:<br>C ≥ 9.39% | [1]     |
| Reaction product of<br>1,3,4-thiadiazolidine-<br>2,5-dithione, formaldehyde<br>and phenol, heptyl derivs.                                                         | REACH #:<br>01-2119971727-23<br>EC: 939-460-0<br>CAS: 1471311-26-8 | ≤0.3            | Skin Irrit. 2, H315<br>Eye Dam. 1, H318<br>Skin Sens. 1B, H317<br>Aquatic Chronic 3,          | -                                                                                                | [1] [3] |
| Date of issue/Date of revision                                                                                                    | : 29-02-2024 Dat                                                   | e of previous i | ssue : 25-11-2022                                                                             | Version : 3.1                                                                                    | 4 2/16  |

### SECTION 3: Composition/information on ingredients

| • | 5                      |  |
|---|------------------------|--|
|   | H412                   |  |
|   | See Section 16 for     |  |
|   | the full text of the H |  |
|   | statements declared    |  |
|   | above.                 |  |

\* Contains one or more of the following:

CAS: 64742-54-7, EC: 265-157-1, EU REACH: 01-2119484627-25 CAS: 64742-55-8, EC: 265-158-7, EU REACH: 01-2119487077-29 CAS: 64742-56-9, EC: 265-159-2, EU REACH: 01-2119480132-48 CAS: 64742-65-0, EC: 265-169-7, EU REACH: 01-2119471299-27

The mineral base oils contained in this product are severely refined and contain less than 3% DMSO extract according to IP 346 method, and are therefore not classified as carcinogen according to Regulation (EC) No 1272/2008, note L.

There are no additional ingredients present which, within the current knowledge of the supplier and in the concentrations applicable, are classified as hazardous to health or the environment, are PBTs, vPvBs or Substances of equivalent concern, or have been assigned a workplace exposure limit and hence require reporting in this section.

<u>Type</u>

[1] Substance classified with a health or environmental hazard

[2] Substance with a workplace exposure limit

[3] Substance of equivalent concern

Occupational exposure limits, if available, are listed in Section 8.

### **SECTION 4: First aid measures**

### 4.1 Description of first aid measures

| Eye contact                | Immediately flush eyes with plenty of water, occasionally lifting the upper and lower eyelids. Check for and remove any contact lenses. Continue to rinse for at least 10 minutes. Get medical attention.                                                                                                    |
|----------------------------|----------------------------------------------------------------------------------------------------|
| Inhalation                 | : Remove victim to fresh air and keep at rest in a position comfortable for breathing.<br>If not breathing, if breathing is irregular or if respiratory arrest occurs, provide<br>artificial respiration or oxygen by trained personnel. It may be dangerous to the<br>person providing aid to give mouth-to-mouth resuscitation. Get medical attention if<br>adverse health effects persist or are severe. If unconscious, place in recovery<br>position and get medical attention immediately. Maintain an open airway. Loosen<br>tight clothing such as a collar, tie, belt or waistband.                                                                                                    |
| Skin contact               | : Wash skin thoroughly with soap and water or use recognized skin cleanser.<br>Remove contaminated clothing and shoes. Get medical attention if symptoms occur.<br>Wash clothing before reuse. Clean shoes thoroughly before reuse.                                                                                                    |
| Ingestion                  | : Wash out mouth with water. Remove dentures if any. If material has been<br>swallowed and the exposed person is conscious, give small quantities of water to<br>drink. Stop if the exposed person feels sick as vomiting may be dangerous. Do not<br>induce vomiting unless directed to do so by medical personnel. If vomiting occurs,<br>the head should be kept low so that vomit does not enter the lungs. Get medical<br>attention if adverse health effects persist or are severe. Never give anything by<br>mouth to an unconscious person. If unconscious, place in recovery position and get<br>medical attention immediately. Maintain an open airway. Loosen tight clothing such<br>as a collar, tie, belt or waistband. |
| Protection of first-aiders | : No action shall be taken involving any personal risk or without suitable training. It may be dangerous to the person providing aid to give mouth-to-mouth resuscitation.                                                                                                    |
| 4.2 Most important symptor | ns and effects, both acute and delayed                                                                                                    |
| Over-exposure signs/symp   | <u>toms</u>                                                                                                    |

| Eye contact<br>Inhalation      | No specific data.                                                     |               |         |        |  |  |  |
|--------------------------------|-----------------------------------------------------------------------|---------------|---------|--------|--|--|--|
| Skin contact                   | : Adverse symptoms may include t<br>irritation<br>dryness<br>cracking | he following: |         |        |  |  |  |
| Ingestion                      | : No specific data.                                                   |               |         |        |  |  |  |
| Date of issue/Date of revision | : 29-02-2024 Date of previous issue                                   | : 25-11-2022  | Version | : 3.14 |  |  |  |

3/16

### **SECTION 4: First aid measures**

| 4.3 Indication of any immedi                 | ate medical attention and special treatment needed                                                                                                    |
|----------------------------------------------|----------------------------------------------------------------------------------------------------|
| Notes to physician                           | <ul> <li>Treat symptomatically. Contact poison treatment specialist immediately if large<br/>quantities have been ingested or inhaled.</li> </ul>                                             |
| Specific treatments                          | : No specific treatment.                                                                                                    |
| <b>SECTION 5: Firefigh</b>                   | ting measures                                                                                                    |
| 5.1 Extinguishing media                      |                                                                                                    |
| Suitable extinguishing media                 | : Use dry chemical, CO <sub>2</sub> , alcohol-resistant foam or water spray (fog).                                                                                                    |
| Unsuitable extinguishing media               | : Do not use water jet.                                                                                                    |
| 5.2 Special hazards arising f                | rom the substance or mixture                                                                                                    |
| Hazards from the substance or mixture        | : In a fire or if heated, a pressure increase will occur and the container may burst.                                                                                                    |
| Hazardous combustion products                | : Decomposition products may include the following materials:<br>carbon dioxide<br>carbon monoxide                                                                                            |
| 5.3 Advice for firefighters                  |                                                                                                    |
| Special protective actions for fire-fighters | : Promptly isolate the scene by removing all persons from the vicinity of the incident if there is a fire. No action shall be taken involving any personal risk or without suitable training. |
| Special protective                           | . Fire fighters should wear appropriate protective equipment and self contained                                                                                                    |

Special protective
 equipment for fire-fighters
 Fire-fighters should wear appropriate protective equipment and self-contained
 breathing apparatus (SCBA) with a full face-piece operated in positive pressure
 mode. Clothing for fire-fighters (including helmets, protective boots and gloves)
 conforming to European standard EN 469 will provide a basic level of protection for
 chemical incidents.

### **SECTION 6: Accidental release measures**

| 6.1 Personal precautions, pro  | te  | ctive equipment and emergency procedures                                                                                                    |
|--------------------------------|-----|----------------------------------------------------------------------------------------------------|
| For non-emergency<br>personnel | :   | No action shall be taken involving any personal risk or without suitable training.<br>Evacuate surrounding areas. Keep unnecessary and unprotected personnel from<br>entering. Do not touch or walk through spilled material. Avoid breathing vapor or<br>mist. Provide adequate ventilation. Wear appropriate respirator when ventilation is<br>inadequate. Put on appropriate personal protective equipment. |
| For emergency responders       | :   | If specialized clothing is required to deal with the spillage, take note of any information in Section 8 on suitable and unsuitable materials. See also the information in "For non-emergency personnel".                                                                                                    |
| 6.2 Environmental precautions  | :   | Avoid dispersal of spilled material and runoff and contact with soil, waterways, drains and sewers. Inform the relevant authorities if the product has caused environmental pollution (sewers, waterways, soil or air).                                                                                                    |
| 6.3 Methods and materials for  | r c | ontainment and cleaning up                                                                                                    |
| Small spill                    | :   | Stop leak if without risk. Move containers from spill area. Dilute with water and mop up if water-soluble. Alternatively, or if water-insoluble, absorb with an inert dry material and place in an appropriate waste disposal container. Dispose of via a licensed waste disposal contractor.                                                                                                    |

### SECTION 6: Accidental release measures

|                                 | water courses, basements or confined areas. Wash spillages into an effluent<br>treatment plant or proceed as follows. Contain and collect spillage with non-<br>combustible, absorbent material e.g. sand, earth, vermiculite or diatomaceous earth<br>and place in container for disposal according to local regulations. Dispose of via a<br>licensed waste disposal contractor. |
|---------------------------------|----------------------------------------------------------------------------------------------------|
| 6.4 Reference to other sections | : See Section 1 for emergency contact information.<br>See Section 8 for information on appropriate personal protective equipment.<br>See Section 13 for additional waste treatment information.                                                                                                    |

### SECTION 7: Handling and storage

The information in this section contains generic advice and guidance. The list of Identified Uses in Section 1 should be consulted for any available use-specific information provided in the Exposure Scenario(s).

#### 7.1 Precautions for safe handling

| Protective measures                    | : Put on appropriate personal protective equipment (see Section 8).                                                                                                    |
|----------------------------------------|----------------------------------------------------------------------------------------------------|
| Advice on general occupational hygiene | : Eating, drinking and smoking should be prohibited in areas where this material is handled, stored and processed. Workers should wash hands and face before eating, drinking and smoking. Remove contaminated clothing and protective equipment before entering eating areas. See also Section 8 for additional information on hygiene measures. |

#### 7.2 Conditions for safe storage, including any incompatibilities

Store in accordance with local regulations. Store in original container protected from direct sunlight in a dry, cool and well-ventilated area, away from incompatible materials (see Section 10) and food and drink. Keep container tightly closed and sealed until ready for use. Containers that have been opened must be carefully resealed and kept upright to prevent leakage. Do not store in unlabeled containers. Use appropriate containment to avoid environmental contamination. See Section 10 for incompatible materials before handling or use.

#### 7.3 Specific end use(s)

solutions

**Recommendations** : Not available. **Industrial sector specific** 

: Not available.

### SECTION 8: Exposure controls/personal protection

The information in this section contains generic advice and guidance. Information is provided based on typical anticipated uses of the product. Additional measures might be required for bulk handling or other uses that could significantly increase worker exposure or environmental releases.

### 8.1 Control parameters

### **Occupational exposure limits**

| Product/ingredient name                                      | Exposure limit values                                                                                                    |
|--------------------------------------------------------------|----------------------------------------------------------------------------------------------------|
| Severely refined mineral oil (C15 - C50) * - Not classified. | Limit values (Belgium, 5/2021). []<br>TWA: 5 mg/m³ 8 hours. Form: mist<br>STEL: 10 mg/m³ 15 minutes. Form: mist                                                                                                    |
| Severely refined mineral oil (C15 - C50) * -                 | EU OEL (Europe).<br>TWA: 5 mg/m <sup>3</sup> 8 hours. Form: Mist<br>STEL: 10 mg/m <sup>3</sup> 15 minutes. Form: Mist<br>Limit values (Belgium, 5/2021). []<br>TMA 5 markers (Belgium, 5/2021). []                                |
| H304                                                         | TWA: 5 mg/m <sup>3</sup> 8 hours. Form: mist<br>STEL: 10 mg/m <sup>3</sup> 15 minutes. Form: mist<br><b>EU OEL (Europe).</b><br>TWA: 5 mg/m <sup>3</sup> 8 hours. Form: Mist<br>STEL: 10 mg/m <sup>3</sup> 15 minutes. Form: Mist |

### **Biological exposure indices**

No exposure indices known.

### **SECTION 8: Exposure controls/personal protection**

| Recommended monitoring procedures | : Reference should be made to monitoring standards, such as the following:<br>European Standard EN 689 (Workplace atmospheres - Guidance for the<br>assessment of exposure by inhalation to chemical agents for comparison with limit<br>values and measurement strategy) European Standard EN 14042 (Workplace<br>atmospheres - Guide for the application and use of procedures for the assessment<br>of exposure to chemical and biological agents) European Standard EN 482<br>(Workplace atmospheres - General requirements for the performance of procedures<br>for the measurement of chemical agents) Reference to national guidance<br>documents for methods for the determination of hazardous substances will also be<br>required. |
|-----------------------------------|----------------------------------------------------------------------------------------------------|
|-----------------------------------|----------------------------------------------------------------------------------------------------|

### **DNELs/DMELs**

| Product/ingredient name                                                                                  | Туре | Exposure                | Value                  | Population            | Effects  |
|----------------------------------------------------------------------------------------------------|------|-------------------------|------------------------|-----------------------|----------|
| Reaction product of<br>1,3,4-thiadiazolidine-2,5-dithione,<br>formaldehyde and phenol, heptyl<br>derivs. | DNEL | Long term Oral          | 0.33 mg/<br>kg bw/day  | General<br>population | Systemic |
|                                                                                                    | DNEL | Long term<br>Inhalation | 0.58 mg/m³             | General<br>population | Systemic |
|                                                                                                    | DNEL | Long term<br>Inhalation | 2.35 mg/m <sup>3</sup> | Workers               | Systemic |
|                                                                                                    | DNEL | Long term Dermal        | 33.33 mg/<br>kg bw/day | General<br>population | Systemic |
|                                                                                                    | DNEL | Long term Dermal        | 66.7 mg/<br>kg bw/day  | Workers               | Systemic |

#### **PNECs**

No PNECs available.

### 8.2 Exposure controls

| Appropriate engineering controls | :    | Good general ventilation should be sufficient to control worker exposure to airborne contaminants.                                                                                                    |
|----------------------------------|------|----------------------------------------------------------------------------------------------------|
| Individual protection meas       | ures |                                                                                                    |
| Hygiene measures                 | :    | Wash hands, forearms and face thoroughly after handling chemical products,<br>before eating, smoking and using the lavatory and at the end of the working period.<br>Appropriate techniques should be used to remove potentially contaminated clothing.<br>Wash contaminated clothing before reusing. Ensure that eyewash stations and<br>safety showers are close to the workstation location. |
| Eye/face protection              | :    | Safety eyewear complying with an approved standard should be used when a risk assessment indicates this is necessary to avoid exposure to liquid splashes, mists, gases or dusts. If contact is possible, the following protection should be worn, unless the assessment indicates a higher degree of protection: safety glasses with side-shields.                                             |
| Skin protection                  |      |                                                                                                    |
| Hand protection                  | :    | Chemical-resistant, impervious gloves complying with an approved standard should be worn at all times when handling chemical products if a risk assessment indicates this is necessary. Wear suitable gloves tested to EN374. Recommended: < 1 hour (breakthrough time): nitrile rubber 0.17 mm. Provide employee with skin care programmes.                                                    |
| Body protection                  | :    | Personal protective equipment for the body should be selected based on the task<br>being performed and the risks involved and should be approved by a specialist<br>before handling this product.                                                                                                    |
| Other skin protection            | :    | Appropriate footwear and any additional skin protection measures should be selected based on the task being performed and the risks involved and should be approved by a specialist before handling this product.                                                                                                    |
|                                  |      |                                                                                                    |

### **SECTION 8: Exposure controls/personal protection**

| Respiratory protection          | : Based on the hazard and potential for exposure, select a respirator that meets the appropriate standard or certification. Respirators must be used according to a respiratory protection program to ensure proper fitting, training, and other important aspects of use. Recommended: Boiling point > 65 °C: A1; Boiling point < 65 °C: AX1; Hot material: A1P2. |
|---------------------------------|----------------------------------------------------------------------------------------------------|
| Environmental exposure controls | : Emissions from ventilation or work process equipment should be checked to<br>ensure they comply with the requirements of environmental protection legislation.<br>In some cases, fume scrubbers, filters or engineering modifications to the process<br>equipment will be necessary to reduce emissions to acceptable levels.                                    |

### **SECTION 9: Physical and chemical properties**

2

The conditions of measurement of all properties are at standard temperature and pressure unless otherwise indicated.

#### 9.1 Information on basic physical and chemical properties **Appearance** : Liquid. [Oily liquid.] **Physical state Appearance** : Clear. Color : Yellow [Light] Odor : Characteristic. **Odor threshold** : Not available. Melting point/freezing point : Not applicable. **Pour point** : <-39°C (<-38.2°F) [ASTM D 5950] Initial boiling point and : >300°C (>572°F) boiling range Flammability : Not applicable. : Not available. Lower and upper explosion limit \_.

| Flash point               | : Open cup: >180°C (>356°F) [ASTM D92.]                                                                                                    |
|---------------------------|----------------------------------------------------------------------------------------------------|
| Auto-ignition temperature | : >300°C (>572°F)                                                                                                    |
| Decomposition temperature | : >300°C                                                                                                    |
| рН                        | : Not applicable.                                                                                                    |
| Viscosity                 | <ul> <li>Kinematic (40°C (104°F)): 92.8 mm<sup>2</sup>/s (92.8 cSt) [ASTM D 445]</li> <li>Kinematic (100°C (212°F)): 14 to 16 mm<sup>2</sup>/s (14 to 16 cSt) [ASTM D 445]</li> </ul> |

#### Solubility(ies)

| Media                                      |   | Result                                 |
|--------------------------------------------|---|----------------------------------------|
| cold water<br>hot water                    |   | Not soluble<br>Not soluble             |
| Solubility in water                        | : | Not available.                         |
| Miscible with water                        | : | No.                                    |
| Partition coefficient: n-octanol/<br>water | : | Not applicable.                        |
| Vapor pressure                             | : | <0.01 kPa (<0.075006 mm Hg)            |
| Density                                    | : | 0.87 g/cm³ [15°C (59°F)] [ASTM D 4052] |
| Vapor density                              | 1 | Not available.                         |
| Explosive properties                       | 1 | Not applicable.                        |
| Oxidizing properties                       | : | Not applicable.                        |
| Particle characteristics                   |   |                                        |
| Median particle size                       | 1 | Not applicable.                        |

9.2 Other information

| <b>SECTION 9: Physical</b>                 | and chemical properties                                                                                |  |
|--------------------------------------------|----------------------------------------------------------------------------------------------------|--|
| 9.2.1 Information with regar               | d to physical hazard classes                                                                           |  |
| Explosive properties                       | : Not applicable.                                                                                      |  |
| Oxidizing properties                       | : Not applicable.                                                                                      |  |
| 9.2.2 Other safety character               | istics                                                                                                 |  |
| Miscible with water                        | : No.                                                                                                  |  |
| SECTION 10: Stabilit                       | y and reactivity                                                                                       |  |
| 10.1 Reactivity                            | : No specific test data related to reactivity available for this product or its ingredients.           |  |
| 10.2 Chemical stability                    | : The product is stable.                                                                               |  |
| 10.3 Possibility of<br>hazardous reactions | : Under normal conditions of storage and use, hazardous reactions will not occur.                      |  |
| 10.4 Conditions to avoid                   | : No specific data.                                                                                    |  |
| 10.5 Incompatible materials                | : Reactive or incompatible with the following materials:<br>Strong oxidizing materials                 |  |
| 10.6 Hazardous<br>decomposition products   | : Under normal conditions of storage and use, hazardous decomposition products should not be produced. |  |

### **SECTION 11: Toxicological information**

### 11.1 Information on hazard classes as defined in Regulation (EC) No 1272/2008

#### Acute toxicity

| Product/ingredient name                                                                              | Result                            | Species                   | Dose                       | Exposure          |
|----------------------------------------------------------------------------------------------------|-----------------------------------|---------------------------|----------------------------|-------------------|
| Severely refined mineral oil<br>(C15 - C50) * - Not<br>classified.                                   | LC50 Inhalation Dusts and mists   | Rat - Male,<br>Female     | 5.53 mg/l                  | 4 hours           |
| Soverely refined mineral oil                                                                         | LD50 Dermal<br>LD50 Oral          | Rabbit<br>Rat<br>Bat Malo | >5000 mg/kg<br>>5000 mg/kg | -<br>-<br>4 bours |
| (C15 - C50) * - H304                                                                                 | mists<br>LD50 Dermal<br>LD50 Oral | Female<br>Rabbit<br>Rat   | >5000 mg/kg<br>>5000 mg/kg | -<br>-            |
| Reaction products of bis<br>(4-methylpentan-2-yl)<br>dithiophosphoric acid with<br>phosphorus oxide, | LD50 Oral                         | Rat - Male,<br>Female     | 2000 mg/kg                 | -                 |
| C12-14-alkyl (branched)                                                                              |                                   |                           |                            |                   |

**Conclusion/Summary** : Not available.

#### Acute toxicity estimates

| Product/ingredient name                                                                                                    | Oral (mg/<br>kg) | Dermal<br>(mg/kg) | Inhalation<br>(gases)<br>(ppm) | Inhalation<br>(vapors)<br>(mg/l) | Inhalation<br>(dusts<br>and mists)<br>(mg/l) |
|----------------------------------------------------------------------------------------------------|------------------|-------------------|--------------------------------|----------------------------------|----------------------------------------------|
| Q8 T 65 75W-90<br>Severely refined mineral oil (C15 - C50) * - Not                                                                                                | 123571.2<br>N/A  | N/A<br>N/A        | N/A<br>N/A                     | N/A<br>N/A                       | N/A<br>5.53                                  |
| Classified.<br>Severely refined mineral oil (C15 - C50) * - H304<br>Reaction products of bis(4-methylpentan-2-yl)<br>dithiophosphoric acid with phosphorus oxide, | N/A<br>2000      | N/A<br>N/A        | N/A<br>N/A                     | N/A<br>N/A                       | 5.53<br>N/A                                  |
| propylene oxide and amines, C12-14-alkyl Date of issue/Date of revision : 29-02-2024 Date of                                                                      | previous issue   | : 25-11           | -2022                          | Version                          | :3.14 8/16                                   |

#### Conforms to Regulation (EC) No. 1907/2006 (REACH), Annex II, as amended by Commission Regulation (EU) 2020/878 - Belgium

Q8 T 65 75W-90

### **SECTION 11: Toxicological information**

#### (branched)

| Irritation/Corrosion                                               |                                       |         |       |          |             |
|--------------------------------------------------------------------|---------------------------------------|---------|-------|----------|-------------|
| Product/ingredient name                                            | Result                                | Species | Score | Exposure | Observation |
| Severely refined mineral oil<br>(C15 - C50) * - Not<br>classified. | Eyes - Iris lesion                    | Rabbit  | 0     | 48 hours | 72 hours    |
|                                                                    | Eyes - Redness of the<br>conjunctivae | Rabbit  | 0.33  | 48 hours | 72 hours    |
|                                                                    | Skin - Edema                          | Rabbit  | 0     | 72 hours | 7 days      |
|                                                                    | Skin - Erythema/Eschar                | Rabbit  | 0.17  | 72 hours | 7 days      |
| Severely refined mineral oil<br>(C15 - C50) * - H304               | Eyes - Iris lesion                    | Rabbit  | 0     | 48 hours | 72 hours    |
|                                                                    | Eyes - Redness of the<br>conjunctivae | Rabbit  | 0.33  | 48 hours | 72 hours    |
|                                                                    | Skin - Edema                          | Rabbit  | 0     | 72 hours | 7 days      |
|                                                                    | Skin - Erythema/Eschar                | Rabbit  | 0.17  | 72 hours | 7 days      |

**Conclusion/Summary** 

: Not available.

### **Sensitization**

| Product/ingredient name                                                                                   | Route of exposure | Species    | Result          |
|----------------------------------------------------------------------------------------------------|-------------------|------------|-----------------|
| Severely refined mineral oil<br>(C15 - C50) * - Not<br>classified.                                        | skin              | Guinea pig | Not sensitizing |
| Severely refined mineral oil<br>(C15 - C50) * - H304                                                      | skin              | Guinea pig | Not sensitizing |
| Reaction product of<br>1,3,4-thiadiazolidine-<br>2,5-dithione, formaldehyde<br>and phenol, heptyl derivs. | skin              | Guinea pig | Sensitizing     |
| Conclusion/Summary                                                                                        | : Not available.  |            |                 |

**Conclusion/Summary** 

#### **Mutagenicity**

| Product/ingredient name                                                                                                    | Test                                                                                                   | Experiment                                                                                                    | Result               |
|----------------------------------------------------------------------------------------------------|----------------------------------------------------------------------------------------------------|----------------------------------------------------------------------------------------------------|----------------------|
| Severely refined mineral oil<br>(C15 - C50) * - Not<br>classified.<br>Severely refined mineral oil<br>(C15 - C50) * - H304 | 474 Mammalian<br>Erythrocyte<br>Micronucleus Test<br>474 Mammalian<br>Erythrocyte<br>Micronucleus Test | Experiment: In vivo<br>Subject: Mammalian-Animal<br>Cell: Somatic<br>Experiment: In vivo<br>Subject: Mammalian-Animal<br>Cell: Somatic | Negative<br>Negative |

**Conclusion/Summary** 

**Carcinogenicity** 

| Product/ingredient name                                            | Result                            | Species        | Dose | Exposure |
|--------------------------------------------------------------------|-----------------------------------|----------------|------|----------|
| Severely refined mineral oil<br>(C15 - C50) * - Not<br>classified. | Negative - Dermal - TC            | Mouse - Female | -    | 78 weeks |
| Severely refined mineral oil<br>(C15 - C50) * - H304               | Negative - Dermal - TC            | Mouse - Female | -    | 78 weeks |
| Conclusion/Summon                                                  | <ul> <li>Not evollable</li> </ul> |                |      |          |

Conclusion/Summary

: Not available.

: Not available.

**Reproductive toxicity** 

### **SECTION 11: Toxicological information**

|                                                                    | •                    |           |                      |                    |                         |          |
|--------------------------------------------------------------------|----------------------|-----------|----------------------|--------------------|-------------------------|----------|
| Product/ingredient name                                            | Maternal<br>toxicity | Fertility | Development<br>toxin | Species            | Dose                    | Exposure |
| Severely refined mineral oil<br>(C15 - C50) * - Not<br>classified. | Negative             | Negative  | Negative             | Rat - Male, Female | Oral:<br>1000 mg/<br>kg | -        |
| Severely refined mineral oil<br>(C15 - C50) * - H304               | Negative             | Negative  | Negative             | Rat - Male, Female | Oral:<br>1000 mg/<br>kg | -        |
| Conclusion/Summary                                                 | : Not avail          | able.     |                      |                    |                         |          |

### **Conclusion/Summary**

#### **Teratogenicity**

| Product/ingredient name                                            | Result            | Species | Dose       | Exposure        |
|--------------------------------------------------------------------|-------------------|---------|------------|-----------------|
| Severely refined mineral oil<br>(C15 - C50) * - Not<br>classified. | Negative - Dermal | Rat     | 2000 mg/kg | 7 days per week |
| Severely refined mineral oil<br>(C15 - C50) * - H304               | Negative - Dermal | Rat     | 2000 mg/kg | 7 days per week |

#### **Conclusion/Summary** : Not available.

#### Specific target organ toxicity (single exposure)

Not available.

#### Specific target organ toxicity (repeated exposure)

Not available.

#### **Aspiration hazard**

| Product/ingredient name                           | Result                         |  |
|---------------------------------------------------|--------------------------------|--|
| Severely refined mineral oil (C15 - C50) * - H304 | ASPIRATION HAZARD - Category 1 |  |

| Information on the likely<br>routes of exposure | :           | Not available.                                                                   |
|-------------------------------------------------|-------------|----------------------------------------------------------------------------------|
| Potential acute health effects                  | 2           |                                                                                  |
| Eye contact                                     | :           | No known significant effects or critical hazards.                                |
| Inhalation                                      | 1           | No known significant effects or critical hazards.                                |
| Skin contact                                    | 1           | Defatting to the skin. May cause skin dryness and irritation.                    |
| Ingestion                                       | 1           | No known significant effects or critical hazards.                                |
| O market and the disc state of the second       |             |                                                                                  |
| Symptoms related to the phy                     | <u>'SI(</u> | cal, chemical and toxicological characteristics                                  |
| Eye contact                                     | 4           | No specific data.                                                                |
| Inhalation                                      | 1           | No specific data.                                                                |
| Skin contact                                    | -           | Adverse symptoms may include the following:<br>irritation<br>dryness<br>cracking |
| Ingestion                                       | :           | No specific data.                                                                |
| Delayed and immediate effect                    | <u>ts</u>   | and also chronic effects from short and long term exposure                       |
| <u>Short term exposure</u>                      |             |                                                                                  |
| Potential immediate effects                     | :           | Not available.                                                                   |
| Potential delayed effects                       | 1           | Not available.                                                                   |
| Long term exposure                              |             |                                                                                  |
|                                                 |             |                                                                                  |

### **SECTION 11: Toxicological information**

Potential immediate effects

: Not available.

Potential delayed effects : Not available.

### Potential chronic health effects

| Product/ingredient name                                            | Result                                                                                                    | Species               | Dose        | Exposure                     |  |
|--------------------------------------------------------------------|----------------------------------------------------------------------------------------------------|-----------------------|-------------|------------------------------|--|
| Severely refined mineral oil<br>(C15 - C50) * - Not<br>classified. | Sub-acute LOAEL Oral                                                                                       | Rat - Male            | 125 mg/kg   | 13 weeks; 5<br>hours per day |  |
|                                                                    | Sub-chronic NOAEL Oral                                                                                     | Rat - Male,<br>Female | ≥2000 mg/kg | 13 weeks; 5<br>davs per week |  |
|                                                                    | Sub-acute NOAEL Inhalation                                                                                 | Rat - Male            | >980 mg/m³  | 4 weeks; 5 days<br>per week  |  |
| Severely refined mineral oil<br>(C15 - C50) * - H304               | Sub-acute LOAEL Oral                                                                                       | Rat - Male            | 125 mg/kg   | 13 weeks; 5<br>hours per day |  |
|                                                                    | Sub-chronic NOAEL Oral                                                                                     | Rat - Male,<br>Female | ≥2000 mg/kg | 13 weeks; 5<br>davs per week |  |
|                                                                    | Sub-acute NOAEL Inhalation<br>Vapor                                                                        | Rat - Male            | >980 mg/m³  | 4 weeks; 5 days<br>per week  |  |
| Conclusion/Summary                                                 | : Not available.                                                                                           |                       |             |                              |  |
| General                                                            | : Prolonged or repeated contact can defat the skin and lead to irritation, cracking and/<br>or dermatitis. |                       |             |                              |  |
| Carcinogenicity                                                    | : No known significant effects or critical hazards.                                                        |                       |             |                              |  |
| Mutagenicity                                                       | : No known significant effects or critical hazards.                                                        |                       |             |                              |  |
| Reproductive toxicity                                              | : No known significant effects or critical hazards.                                                        |                       |             |                              |  |

#### 11.2 Information on other hazards 11.2.1 Endocrine disrupting properties

### Not available.

### 11.2.2 Other information

Not available.

### **SECTION 12: Ecological information**

### 12.1 Toxicity

| Product/ingredient name                                            | Result                                                                                                    | Species                                                                                                    | Exposure                                    |
|--------------------------------------------------------------------|----------------------------------------------------------------------------------------------------|----------------------------------------------------------------------------------------------------|---------------------------------------------|
| Severely refined mineral oil<br>(C15 - C50) * - Not<br>classified. | Acute NEL >100 mg/l Fresh water                                                                                                    | Algae                                                                                                    | 72 hours                                    |
| Severely refined mineral oil<br>(C15 - C50) * - H304               | Acute NEL >10000 mg/l Fresh water<br>Acute NEL ≥100 mg/l Fresh water<br>Chronic NEL 10 mg/l Fresh water<br>Acute NEL >100 mg/l Fresh water | Daphnia - <i>Daphnia Magma</i><br>Fish - <i>Pimephales promelas</i><br>Daphnia - <i>Daphnia magna</i><br>Algae | 48 hours<br>96 hours<br>21 days<br>72 hours |
|                                                                    | Acute NEL >10000 mg/l Fresh water<br>Acute NEL ≥100 mg/l Fresh water<br>Chronic NEL 10 mg/l Fresh water                                    | Daphnia - <i>Daphnia Magma</i><br>Fish - <i>Pimephales promelas</i><br>Daphnia - <i>Daphnia magna</i>          | 48 hours<br>96 hours<br>21 days             |

Conclusion/Summary

: Not available.

### 12.2 Persistence and degradability

| Product/ingredient name                                                                                   | Test | Result           | Dose | Inoculum |
|----------------------------------------------------------------------------------------------------|------|------------------|------|----------|
| Reaction product of<br>1,3,4-thiadiazolidine-<br>2,5-dithione, formaldehyde<br>and phenol, heptyl derivs. | -    | 17.4 % - 28 days | -    | -        |

Date of issue/Date of revision

### **SECTION 12: Ecological information**

| Conclusion/Summary                                                                                        | : Not available.  |            |                  |
|----------------------------------------------------------------------------------------------------|-------------------|------------|------------------|
| Product/ingredient name                                                                                   | Aquatic half-life | Photolysis | Biodegradability |
| Severely refined mineral oil<br>(C15 - C50) * - Not<br>classified.                                        | -                 | -          | Inherent         |
| Severely refined mineral oil<br>(C15 - C50) * - H304                                                      | -                 | -          | Inherent         |
| Reaction product of<br>1,3,4-thiadiazolidine-<br>2,5-dithione, formaldehyde<br>and phenol, heptyl derivs. | -                 | -          | Not readily      |

#### **12.3 Bioaccumulative potential**

| Product/ingredient name                                                                                   | LogPow | BCF | Potential |
|----------------------------------------------------------------------------------------------------|--------|-----|-----------|
| Reaction product of<br>1,3,4-thiadiazolidine-<br>2,5-dithione, formaldehyde<br>and phenol, heptyl derivs. | 9.4    | -   | High      |

| 12.4 Mobility in soil                  |                  |
|----------------------------------------|------------------|
| Soil/water partition coefficient (Koc) | : Not available. |
| Mobility                               | : Not available. |

#### 12.5 Results of PBT and vPvB assessment

This mixture does not contain any substances that are assessed to be a PBT or a vPvB.

#### 12.6 Endocrine disrupting properties

May cause endocrine disruption.

#### 12.7 Other adverse effects

No known significant effects or critical hazards.

### **SECTION 13: Disposal considerations**

The information in this section contains generic advice and guidance. The list of Identified Uses in Section 1 should be consulted for any available use-specific information provided in the Exposure Scenario(s).

### 13.1 Waste treatment methods

| <u>Product</u>      |                                                                                                    |
|---------------------|----------------------------------------------------------------------------------------------------|
| Methods of disposal | : The generation of waste should be avoided or minimized wherever possible.<br>Disposal of this product, solutions and any by-products should at all times comply<br>with the requirements of environmental protection and waste disposal legislation and<br>any regional local authority requirements. Dispose of surplus and non-recyclable<br>products via a licensed waste disposal contractor. Waste should not be disposed of<br>untreated to the sewer unless fully compliant with the requirements of all authorities<br>with jurisdiction. |
| Hazardous waste     | : Yes.                                                                                                    |

### European waste catalogue (EWC)

| Waste code | Waste designation                                               |  |  |  |
|------------|-----------------------------------------------------------------|--|--|--|
| 13 02 05*  | mineral-based non-chlorinated engine, gear and lubricating oils |  |  |  |
| lackaging  |                                                                 |  |  |  |

#### Conforms to Regulation (EC) No. 1907/2006 (REACH), Annex II, as amended by Commission Regulation (EU) 2020/878 - Belgium

Q8 T 65 75W-90

### SECTION 13: Disposal considerations

| Methods of disposal | : | The generation of waste should be avoided or minimized wherever possible. Waste packaging should be recycled. Incineration or landfill should only be considered when recycling is not feasible.                                    |
|---------------------|---|----------------------------------------------------------------------------------------------------|
| Special precautions | : | This material and its container must be disposed of in a safe way. Empty containers or liners may retain some product residues. Avoid dispersal of spilled material and runoff and contact with soil, waterways, drains and sewers. |

### **SECTION 14: Transport information**

|                                    | ADR/RID        | ADN            | IMDG           | ΙΑΤΑ           |
|------------------------------------|----------------|----------------|----------------|----------------|
| 14.1 UN number<br>or ID number     | Not regulated. | Not regulated. | Not regulated. | Not regulated. |
| 14.2 UN proper shipping name       | -              | -              | -              | -              |
| 14.3 Transport<br>hazard class(es) | -              | -              | -              | -              |
| 14.4 Packing<br>group              | -              | -              | -              | -              |
| 14.5<br>Environmental<br>hazards   | No.            | No.            | No.            | No.            |

user

14.6 Special precautions for : Transport within user's premises: always transport in closed containers that are upright and secure. Ensure that persons transporting the product know what to do in the event of an accident or spillage.

14.7 Maritime transport in : Not available. bulk according to IMO instruments

### SECTION 15: Regulatory information

### 15.1 Safety, health and environmental regulations/legislation specific for the substance or mixture EU Regulation (EC) No. 1907/2006 (REACH)

### Annex XIV - List of substances subject to authorization

**Annex XIV Intrinsic property Ingredient name Status** Reference Date of number revision Substance of Reaction product of 1,3,4-thiadiazolidine-Listed equivalent concern for 2,5-dithione, formaldehyde and phenol, environment heptyl derivs. Endocrine disrupting reaction products of 1,3,4-thiadiazolidine-Listed 57 01-05-2022 properties for 2,5-dithione, formaldehyde and 4-heptylphenol, branched and linear (RPenvironment HP) (with  $\geq 0,1$  % w/w 4-heptylphenol, branched and linear)

Substances of very high concern

### **SECTION 15: Regulatory information**

| Intrinsic property                                    | Ingredient name                                                                                                    | Status      | Reference<br>number | Date of revision |  |  |
|-------------------------------------------------------|----------------------------------------------------------------------------------------------------|-------------|---------------------|------------------|--|--|
| Substance of<br>equivalent concern for<br>environment | Reaction product of 1,3,4-thiadiazolidine-<br>2,5-dithione, formaldehyde and phenol,<br>heptyl derivs.                                                                                          | Candidate   | -                   | -                |  |  |
| Endocrine disrupting<br>properties for<br>environment | reaction products of 1,3,4-thiadiazolidine-<br>2,5-dithione, formaldehyde and<br>4-heptylphenol, branched and linear (RP-<br>HP) with ≥0.1% w/w 4-heptylphenol,<br>branched and linear (4-HPbl) | Recommended | ED/01/2018          | 01-10-2019       |  |  |

Annex XVII - Restrictions on the manufacture, placing on the market and use of certain dangerous substances, mixtures and articles

No listed substance

### Other EU regulations

| Industrial emissions<br>(integrated pollution<br>prevention and control) -<br>Air   | : Not listed                |
|-------------------------------------------------------------------------------------|-----------------------------|
| Industrial emissions<br>(integrated pollution<br>prevention and control) -<br>Water | : Not listed                |
| Explosive precursors                                                                | : Not applicable.           |
| Ozone depleting substar<br>Not listed.                                              | <u>nces (1005/2009/EU)</u>  |
| Prior Informed Consent (<br>Not listed.                                             | ( <u>PIC) (649/2012/EU)</u> |
| Persistent Organic Pollur<br>Not listed.                                            | tants                       |

#### **Seveso Directive**

This product is not controlled under the Seveso Directive.

#### **National regulations**

Germany Hazard class for water : 2 (WGK) Switzerland

VOC content : Exempt.

International regulations

Chemical Weapon Convention List Schedules I, II & III Chemicals Not listed.

Montreal Protocol Not listed.

Stockholm Convention on Persistent Organic Pollutants Not listed.

Rotterdam Convention on Prior Informed Consent (PIC) Not listed.

UNECE Aarhus Protocol on POPs and Heavy Metals Not listed.

Assessment

## **SECTION 15: Regulatory information**

| Inventory list                     |   |                                                                                                    |
|------------------------------------|---|----------------------------------------------------------------------------------------------------|
| Australia                          | : | All components are listed or exempted.                                                                    |
| Canada                             | : | All components are listed or exempted.                                                                    |
| China                              | : | All components are listed or exempted.                                                                    |
| <b>Eurasian Economic Union</b>     | : | Russian Federation inventory: Not determined.                                                             |
| Japan                              | : | Japan inventory (CSCL): All components are listed or exempted.<br>Japan inventory (ISHL): Not determined. |
| New Zealand                        | : | All components are listed or exempted.                                                                    |
| Philippines                        | : | All components are listed or exempted.                                                                    |
| Republic of Korea                  | : | All components are listed or exempted.                                                                    |
| Taiwan                             | : | All components are listed or exempted.                                                                    |
| Thailand                           | : | Not determined.                                                                                           |
| Turkey                             | : | Not determined.                                                                                           |
| United States of America           | : | All components are active or exempted.                                                                    |
| Viet Nam                           | : | Not determined.                                                                                           |
| 15.2 Chemical Safety<br>Assessment | : | Chemical Safety Assessments for all substances in this product are either Complete or Not applicable.     |

### **SECTION 16: Other information**

| Indicates information that has changed from previously issued version. |                                                                                                    |  |  |  |
|------------------------------------------------------------------------|----------------------------------------------------------------------------------------------------|--|--|--|
| Abbreviations and acronyms                                             | <ul> <li>Intal has changed from previously issued version.</li> <li>ADN = European Provisions concerning the International Carriage of Dangerous Goods by Inland Waterway</li> <li>ADR = The European Agreement concerning the International Carriage of Dangerous Goods by Road</li> <li>ASTM = American Society for Testing and Materials</li> <li>ATT = Acute Toxicity Estimate</li> <li>BCF = Bioconcentration Factor</li> <li>CAS = Chemical Abstracts Service</li> <li>CLP = Classification, Labelling and Packaging Regulation [Regulation (EC) No. 1272/2008]</li> <li>DIN = German Institute for Standardization</li> <li>DMEL = Derived Minimal Effect Level</li> <li>DNEL = Derived Minimal Effect Level</li> <li>DNEL = Derived No Effect Level</li> <li>EC = European Standard (Norm)</li> <li>EUH statement = CLP-specific Hazard statement</li> <li>GHS - Globally Harmonized System of Classification and Labeling of Chemicals IATA = International Maritime Dangerous Goods</li> <li>IMO = International Maritime Organisation</li> <li>ISO = International Maritime Organisation</li> <li>ISO = International Maritime Organisation</li> <li>LSO = Median lethal concentration</li> <li>LSO = Median lethal dose</li> <li>LOAEL / LOAEC = Lowest Observed Adverse Effect Level / Concentration</li> <li>MARPOL = International Convention for the Prevention of Pollution From Ships, 1973 as modified by the Protocol of 1978. ("Marpol" = marine pollution)</li> <li>N/A = Not available</li> <li>NOAEL / NOAEC = No Observed Adverse Effect Level / Concentration</li> <li>NOAEL / NOAEC = No Observed Adverse Effect Level / Concentration</li> <li>NOAEL / NOAEC = No Observed Adverse Effect Level / Concentration</li> <li>MCDE = Organisation for Economic Co-operation and Development</li> <li>OECD = Organisation for Economic Co-operation and Development</li> <li>OECD = Predicted No Effect Concentration</li> </ul> |  |  |  |
|                                                                        |                                                                                                    |  |  |  |

| Date of issue/Date of revision | : 29-02-2024 | Date of previous issue | : 25-11-2022 | Version | <mark>:</mark> 3.14 | 15/16 |
|--------------------------------|--------------|------------------------|--------------|---------|---------------------|-------|
|                                |              |                        |              |         |                     |       |

### **SECTION 16: Other information**

REACH = Registration, Evaluation, Authorisation and Restriction of Chemicals Regulation [Regulation (EC) No. 1907/2006] RID = The Regulations concerning the International Carriage of Dangerous Goods by Rail SDS = Safety Data Sheet SVHC = Substances of Very High Concern STEL = Short Term Exposure Limit TLV = Threshold Limit Value TWA = Time Weighted Average UFI = Unique Formula Identifier UN = United Nations VOC = Volatile Organic Compound vPvB = Very Persistent and Very Bioaccumulative

Procedure used to derive the classification according to Regulation (EC) No. 1272/2008 [CLP/GHS]

Not classified.

The mineral base oils contained in this product are severely refined and contain less than 3% DMSO extract according to IP 346 method, and are therefore not classified as carcinogen according to Regulation (EC) No 1272/2008, note L.

Note L: The classification as a carcinogen need not apply if it can be shown that the substance contains less than 3 % DMSO extract as measured by IP 346 "Determination of polycyclic aromatics in unused lubricating base oils and asphaltene free petroleum fractions — Dimethyl sulphoxide extraction refractive index method", Institute of Petroleum, London. This note applies only to certain complex oil-derived substances in Part 3.

#### Full text of abbreviated H statements

| H302 | Harmful if swallowed.                              |
|------|----------------------------------------------------|
| H304 | May be fatal if swallowed and enters airways.      |
| H315 | Causes skin irritation.                            |
| H317 | May cause an allergic skin reaction.               |
| H318 | Causes serious eye damage.                         |
| H319 | Causes serious eye irritation.                     |
| H411 | Toxic to aquatic life with long lasting effects.   |
| H412 | Harmful to aquatic life with long lasting effects. |

#### Full text of classifications [CLP/GHS]

| Acute Tox. 4<br>Aquatic Chronic 2<br>Aquatic Chronic 3<br>Asp. Tox. 1<br>Eye Dam. 1<br>Eye Irrit. 2<br>Skin Irrit. 2 | ACUTE TOXICITY - Category 4<br>AQUATIC HAZARD (LONG-TERM) - Category 2<br>AQUATIC HAZARD (LONG-TERM) - Category 3<br>ASPIRATION HAZARD - Category 1<br>SERIOUS EYE DAMAGE/ EYE IRRITATION - Category 1<br>SERIOUS EYE DAMAGE/ EYE IRRITATION - Category 2<br>SKIN CORROSION/IRRITATION - Category 2 |
|----------------------------------------------------------------------------------------------------|----------------------------------------------------------------------------------------------------|
| Skin Sens. 1B                                                                                                    | SKIN SENSITIZATION - Category 1B                                                                                                    |
| Training advice                                                                                                    | : Ensure operatives are trained to minimise exposures.                                                                                                    |
| Date of printing                                                                                                    | : 29-02-2024                                                                                                    |
| Date of issue/ Date of revision                                                                                      | : 29-02-2024                                                                                                    |
| Date of previous issue                                                                                               | : 25-11-2022                                                                                                    |
| Version                                                                                                    | : 314                                                                                                    |

#### Prepared by Notice to reader

The information in this SDS is based on the present state of our knowledge and on current laws. The product is not to be used for purposes other than those specified under section 1 without first obtaining written handling instructions. It is always the responsibility of the user to take all necessary steps to fulfill the demands set out in the local rules and legislation. The information in this SDS is meant to be a description of the safety requirements for our product. It is not to be considered a guarantee of the product's properties.

: Kuwait Petroleum Research & Technology B.V., The Netherlands